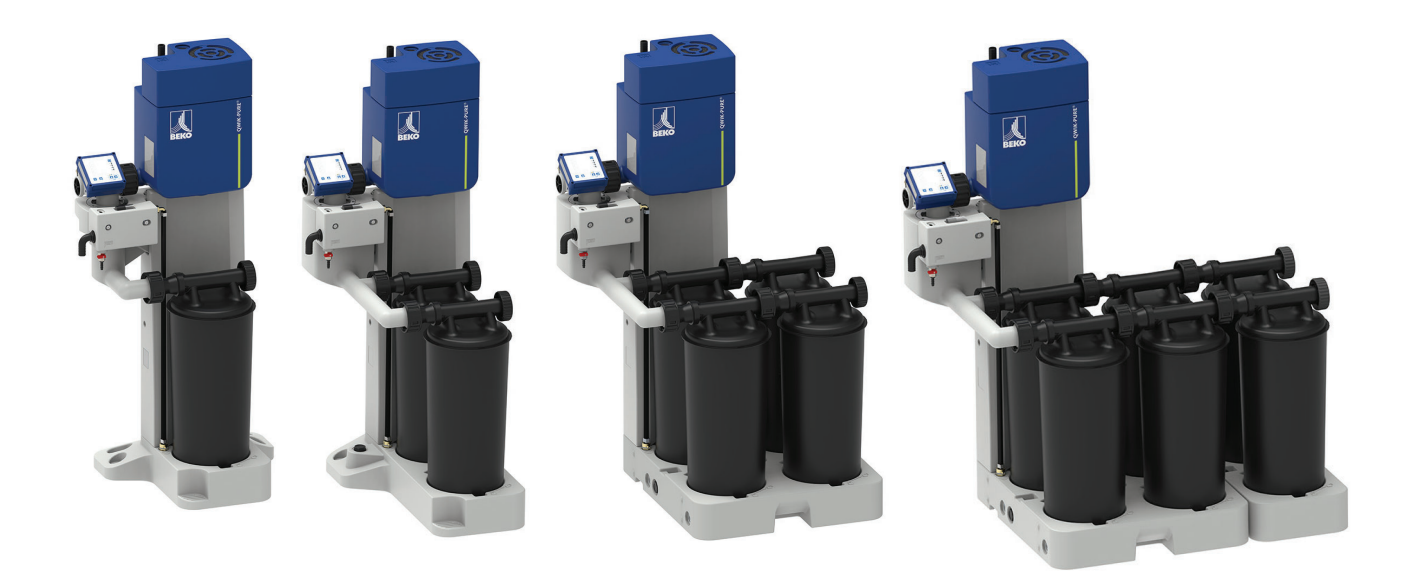

# Installation and operating manual

# QWIK-PURE<sup>®</sup> iCS

- > 550 > 1100
- > 2200
- > 3300

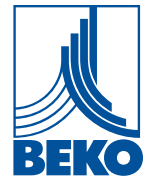

# Table of contents

| 1. | Info                                          | ormation on documentation                                                                                                    | 5                                                                                                    |
|----|-----------------------------------------------|----------------------------------------------------------------------------------------------------|----------------------------------------------------------------------------------------------------|
|    | 1.1                                           | Contact                                                                                                    | 5                                                                                                    |
|    | 1.2                                           | Information about this installation and operating manual                                                                                                    | 6                                                                                                    |
| r  | Saf                                           | ich.                                                                                                    | 7                                                                                                    |
| ۷. | 2 1                                           | ety                                                                                                    | /                                                                                                    |
|    | 2.1                                           | 2.1.1 Intended use                                                                                                    | <i>1</i>                                                                                                    |
|    |                                               | 2.1.1 Intended use                                                                                                    | /<br>2                                                                                                    |
|    | <b>~</b> ~                                    | Posponsibility of the operating company                                                                                                    | 0                                                                                                    |
|    | 2.2                                           | Target group and percented                                                                                                    | ٥                                                                                                    |
|    | 2.5                                           | Figer group and personner                                                                                                    | 10                                                                                                    |
|    | 2.4                                           | Explanation of the symbols used                                                                                                    | 11                                                                                                    |
|    | 2.5                                           | 2.5.1 Reside sefety instructions                                                                                                    | 11<br>12                                                                                                    |
|    |                                               | 2.5.1 Dasic safety instructions                                                                                                    | .12<br>12                                                                                                    |
|    |                                               | 2.5.2 Sudden escape of pressurized fluids                                                                                                    | 12                                                                                                    |
|    |                                               | 2.5.4 Electrical voltage                                                                                                    | .13                                                                                                    |
|    |                                               | 2.5.5 Transportation and storage                                                                                                    | .14                                                                                                    |
|    |                                               | 2.5.6 Installation                                                                                                    | .14                                                                                                    |
|    |                                               | 2.5.7 Maintenance                                                                                                    | .15                                                                                                    |
|    |                                               | 2.5.8 Handling hazardous substances                                                                                                    | .15                                                                                                    |
|    |                                               | 2.5.9 Working on electronic components                                                                                                    | .16                                                                                                    |
|    |                                               | 2.5.10 Use of spare parts, accessories or materials                                                                                                    | .16                                                                                                    |
|    | 2.6                                           | Warning notices                                                                                                    | 17                                                                                                    |
|    |                                               | 8                                                                                                    |                                                                                                    |
| 2  | Pro                                           | educt information                                                                                                    | 12                                                                                                    |
| 3. | Pro                                           | oduct information                                                                                                    | 18<br>18                                                                                                    |
| 3. | Pro<br>3.1                                    | oduct information<br>Product overview                                                                                                    | <b>18</b><br><b>18</b><br>18                                                                                                    |
| 3. | Pro<br>3.1                                    | oduct information         Product overview         3.1.1 QWIK-PURE <sup>®</sup> iCS 550         3.1.2 QWIK-PURE <sup>®</sup> iCS 1100                                                                                                    | <b>18</b><br><b>18</b><br>.18                                                                                                    |
| 3. | Pro<br>3.1                                    | oduct information         Product overview         3.1.1 QWIK-PURE® iCS 550         3.1.2 QWIK-PURE® iCS 1100         3.1.3 OWIK-PURE® iCS 2200                                                                                                    | <b>18</b><br><b>18</b><br>.18<br>.19<br>.20                                                                                                    |
| 3. | Pro<br>3.1                                    | oduct information         Product overview         3.1.1 QWIK-PURE® iCS 550         3.1.2 QWIK-PURE® iCS 1100         3.1.3 QWIK-PURE® iCS 2200         3.1.4 OWIK-PURE® iCS 3300                                                                                                    | <b>18</b><br><b>18</b><br>.18<br>.19<br>.20<br>.21                                                                                                    |
| 3. | Pro<br>3.1<br>3.2                             | oduct information         Product overview         3.1.1 QWIK-PURE® iCS 550         3.1.2 QWIK-PURE® iCS 1100         3.1.3 QWIK-PURE® iCS 2200         3.1.4 QWIK-PURE® iCS 3300         User interface                                                                                                    | <b>18</b><br><b>18</b><br>.18<br>.19<br>.20<br>.21<br><b>22</b>                                                                                                    |
| 3. | Pro<br>3.1<br>3.2<br>3.3                      | oduct information         Product overview         3.1.1 QWIK-PURE® iCS 550         3.1.2 QWIK-PURE® iCS 1100         3.1.3 QWIK-PURE® iCS 2200         3.1.4 QWIK-PURE® iCS 3300         User interface         Description of the controls and displays                                                                                                    | <ol> <li>18</li> <li>.18</li> <li>.19</li> <li>.20</li> <li>.21</li> <li>22</li> <li>23</li> </ol>                                                                                                    |
| 3. | Pro<br>3.1<br>3.2<br>3.3<br>3.4               | oduct information         Product overview         3.1.1 QWIK-PURE® iCS 550         3.1.2 QWIK-PURE® iCS 1100         3.1.3 QWIK-PURE® iCS 2200         3.1.4 QWIK-PURE® iCS 3300         User interface         Description of the controls and displays         Function description                                                                                                    | <ol> <li>18</li> <li>.18</li> <li>.19</li> <li>.20</li> <li>.21</li> <li>22</li> <li>23</li> <li>25</li> </ol>                                                                                                    |
| 3. | Pro<br>3.1<br>3.2<br>3.3<br>3.4<br>3.5        | oduct information         Product overview         3.1.1 QWIK-PURE® iCS 550         3.1.2 QWIK-PURE® iCS 1100         3.1.3 QWIK-PURE® iCS 2200         3.1.4 QWIK-PURE® iCS 3300         User interface         Description of the controls and displays         Function description         Modbus function                                                                                                    | <ol> <li>18</li> <li>.18</li> <li>.19</li> <li>.20</li> <li>.21</li> <li>22</li> <li>23</li> <li>25</li> <li>27</li> </ol>                                                                                                    |
| 3. | Pro<br>3.1<br>3.2<br>3.3<br>3.4<br>3.5        | oduct information         Product overview         3.1.1 QWIK-PURE® iCS 550         3.1.2 QWIK-PURE® iCS 1100         3.1.3 QWIK-PURE® iCS 2200         3.1.4 QWIK-PURE® iCS 3300         User interface         Description of the controls and displays         Function description         Modbus function         3.5.1 Preset interface parameters                                                                                                    | <ol> <li>18</li> <li>.18</li> <li>.19</li> <li>.20</li> <li>.21</li> <li>22</li> <li>23</li> <li>25</li> <li>27</li> <li>.27</li> </ol>                                                                                                    |
| 3. | Pro<br>3.1<br>3.2<br>3.3<br>3.4<br>3.5        | oduct information         Product overview         3.1.1 QWIK-PURE® iCS 550         3.1.2 QWIK-PURE® iCS 1100         3.1.3 QWIK-PURE® iCS 2200         3.1.4 QWIK-PURE® iCS 3300         User interface         Description of the controls and displays         Function description         Modbus function         3.5.1 Preset interface parameters         3.5.2 Byte sequence                                                                                                    | <ol> <li>18</li> <li>.18</li> <li>.19</li> <li>.20</li> <li>.21</li> <li>22</li> <li>23</li> <li>25</li> <li>27</li> <li>.27</li> <li>.27</li> </ol>                                                                                                    |
| 3. | Pro<br>3.1<br>3.2<br>3.3<br>3.4<br>3.5        | poduct information         Product overview         3.1.1 QWIK-PURE® iCS 550         3.1.2 QWIK-PURE® iCS 1100         3.1.3 QWIK-PURE® iCS 2200         3.1.4 QWIK-PURE® iCS 3300         User interface         Description of the controls and displays         Function description         Modbus function         3.5.1 Preset interface parameters         3.5.2 Byte sequence         3.5.3 Implemented functions                                                                                                    | <ol> <li>18</li> <li>.18</li> <li>.19</li> <li>.20</li> <li>.21</li> <li>22</li> <li>23</li> <li>25</li> <li>27</li> <li>.27</li> <li>.27</li> <li>.27</li> </ol>                                                                                                    |
| 3. | Pro<br>3.1<br>3.2<br>3.3<br>3.4<br>3.5        | Product information         Product overview         3.1.1 QWIK-PURE® iCS 550         3.1.2 QWIK-PURE® iCS 1100         3.1.3 QWIK-PURE® iCS 2200         3.1.4 QWIK-PURE® iCS 3300         User interface         Description of the controls and displays         Function description         Modbus function         3.5.1 Preset interface parameters         3.5.2 Byte sequence         3.5.3 Implemented functions         3.5.3.1 Read Input Registers (0x04)                                                                                                    | <ol> <li>18</li> <li>.18</li> <li>.19</li> <li>.20</li> <li>.21</li> <li>22</li> <li>23</li> <li>25</li> <li>27</li> <li>.27</li> <li>.27</li> <li>.27</li> <li>.28</li> </ol>                                                                                                    |
| 3. | Pro<br>3.1<br>3.2<br>3.3<br>3.4<br>3.5        | Product information         9         3.1.1 QWIK-PURE® iCS 550         3.1.2 QWIK-PURE® iCS 1100         3.1.3 QWIK-PURE® iCS 2200         3.1.4 QWIK-PURE® iCS 3300         User interface         Description of the controls and displays         Function description         Modbus function         3.5.1 Preset interface parameters         3.5.2 Byte sequence         3.5.3 Implemented functions         3.5.3.1 Read Input Registers (0x04)         3.5.3.2 Read Device Identification (0x2B / 0x0E)                                                                                                    | <ul> <li>18</li> <li>.18</li> <li>.19</li> <li>.20</li> <li>.21</li> <li>22</li> <li>23</li> <li>25</li> <li>27</li> <li>.27</li> <li>.27</li> <li>.28</li> <li>.32</li> </ul>                                                                                                    |
| 3. | Pro<br>3.1<br>3.2<br>3.3<br>3.4<br>3.5        | poduct information         Product overview         3.1.1 QWIK-PURE® iCS 550         3.1.2 QWIK-PURE® iCS 1100         3.1.3 QWIK-PURE® iCS 2200         3.1.4 QWIK-PURE® iCS 3300         User interface         Description of the controls and displays         Function description         Modbus function         3.5.1 Preset interface parameters         3.5.2 Byte sequence         3.5.3 Implemented functions         3.5.3.1 Read Input Registers (0x04)         3.5.3.2 Read Device Identification (0x2B / 0x0E)         3.5.3 Modification of interface parameters                                                                                                    | <ul> <li>18</li> <li>.18</li> <li>.19</li> <li>.20</li> <li>.21</li> <li>22</li> <li>23</li> <li>25</li> <li>27</li> <li>.27</li> <li>.27</li> <li>.27</li> <li>.28</li> <li>.32</li> <li>.33</li> </ul>                                                                                                    |
| 3. | Pro<br>3.1<br>3.2<br>3.3<br>3.4<br>3.5        | Product information         Product overview         3.1.1 QWIK-PURE® iCS 550         3.1.2 QWIK-PURE® iCS 1100         3.1.3 QWIK-PURE® iCS 2200         3.1.4 QWIK-PURE® iCS 3300         User interface         Description of the controls and displays         Function description         Modbus function         3.5.1 Preset interface parameters         3.5.2 Byte sequence         3.5.3 Implemented functions         3.5.3.1 Read Input Registers (0x04)         3.5.3.2 Read Device Identification (0x2B / 0x0E)         3.5.3.3 Modification of interface parameters         3.5.3.4 Error messages                                                                      | <ul> <li>18</li> <li>.18</li> <li>.19</li> <li>.20</li> <li>.21</li> <li>22</li> <li>23</li> <li>25</li> <li>27</li> <li>.27</li> <li>.27</li> <li>.27</li> <li>.27</li> <li>.27</li> <li>.27</li> <li>.27</li> <li>.27</li> <li>.27</li> <li>.23</li> <li>.33</li> <li>.34</li> </ul>                           |
| 3. | Pro<br>3.1<br>3.2<br>3.3<br>3.4<br>3.5<br>3.6 | Product information         Product overview         3.1.1 QWIK-PURE® iCS 550         3.1.2 QWIK-PURE® iCS 1100         3.1.3 QWIK-PURE® iCS 2200         3.1.4 QWIK-PURE® iCS 3300         User interface         Description of the controls and displays         Function description         Modbus function         3.5.1 Preset interface parameters         3.5.2 Byte sequence         3.5.3 Implemented functions         3.5.3.1 Read Input Registers (0x04)         3.5.3.2 Read Device Identification (0x2B / 0x0E)         3.5.3.3 Modification of interface parameters         3.5.3.4 Error messages.                                                                     | <ul> <li>18</li> <li>.19</li> <li>.20</li> <li>.21</li> <li>22</li> <li>23</li> <li>25</li> <li>27</li> <li>.27</li> <li>.27</li> <li>.27</li> <li>.28</li> <li>.32</li> <li>.34</li> <li>34</li> </ul>                                                                                                    |
| 3. | Pro<br>3.1<br>3.2<br>3.3<br>3.4<br>3.5<br>3.6 | Product information         Product overview         3.1.1 QWIK-PURE® iCS 550         3.1.2 QWIK-PURE® iCS 1100         3.1.3 QWIK-PURE® iCS 2200         3.1.4 QWIK-PURE® iCS 3300         User interface         Description of the controls and displays.         Function description         Modbus function         3.5.1 Preset interface parameters         3.5.2 Byte sequence         3.5.3 Implemented functions         3.5.3.1 Read Input Registers (0x04)         3.5.3.2 Read Device Identification (0x2B / 0x0E)         3.5.3 Modification of interface parameters         3.5.3.4 Error messages         WLAN function         3.6.1 Home.                             | <ol> <li>18</li> <li>.18</li> <li>.19</li> <li>.20</li> <li>.21</li> <li>22</li> <li>23</li> <li>25</li> <li>27</li> <li>.27</li> <li>.27</li> <li>.27</li> <li>.27</li> <li>.27</li> <li>.27</li> <li>.27</li> <li>.27</li> <li>.27</li> <li>.27</li> <li>.27</li> <li>.23</li> <li>.34</li> <li>.35</li> </ol> |
| 3. | Pro<br>3.1<br>3.2<br>3.3<br>3.4<br>3.5<br>3.6 | Product information         Product overview         3.1.1 QWIK-PURE® iCS 550         3.1.2 QWIK-PURE® iCS 1100         3.1.3 QWIK-PURE® iCS 2200         3.1.4 QWIK-PURE® iCS 3300         User interface         Description of the controls and displays         Function description         Modbus function         3.5.1 Preset interface parameters         3.5.2 Byte sequence         3.5.3 Implemented functions         3.5.3.1 Read Input Registers (0x04)         3.5.3.2 Read Device Identification (0x2B / 0x0E)         3.5.3.3 Modification of interface parameters         3.5.3.4 Error messages         WLAN function         3.6.1 Home         3.6.2 Device Data   | <ul> <li>18</li> <li>.18</li> <li>.19</li> <li>.20</li> <li>.21</li> <li>22</li> <li>23</li> <li>25</li> <li>27</li> <li>.27</li> <li>.27</li> <li>.27</li> <li>.27</li> <li>.27</li> <li>.28</li> <li>.32</li> <li>.34</li> <li>.35</li> <li>.36</li> </ul>                                                     |
| 3. | Pro<br>3.1<br>3.2<br>3.3<br>3.4<br>3.5<br>3.6 | Product information         Product overview         3.1.1 QWIK-PURE* iCS 550         3.1.2 QWIK-PURE* iCS 1100         3.1.3 QWIK-PURE* iCS 2200         3.1.4 QWIK-PURE* iCS 3300         User interface         Description of the controls and displays         Function description         Modbus function         3.5.1 Preset interface parameters         3.5.2 Byte sequence         3.5.3 Implemented functions         3.5.3.1 Read Input Registers (0x04)         3.5.3.2 Read Device Identification (0x2B / 0x0E)         3.5.3.3 Modification of interface parameters         3.5.3.4 Error messages         WLAN function         3.6.1 Home         3.6.3 Realtime Data | <ul> <li>18</li> <li>.18</li> <li>.19</li> <li>.20</li> <li>.21</li> <li>22</li> <li>23</li> <li>25</li> <li>27</li> <li>.27</li> <li>.27</li> <li>.27</li> <li>.27</li> <li>.27</li> <li>.27</li> <li>.27</li> <li>.27</li> <li>.27</li> <li>.32</li> <li>.34</li> <li>.35</li> <li>.36</li> <li>.37</li> </ul> |

|    | 3.7         | Type plate                                      | 40                |
|----|-------------|-------------------------------------------------|-------------------|
|    |             | 3.7.1 QWIK-PURE <sup>®</sup> iCS 550 3300       | 40                |
|    |             | 3.7.2 FRC control unit                          | 41                |
|    | 3.8         | Scope of delivery                               | 42                |
| 4. | Тес         | hnical data                                     | 45                |
|    | 4.1         | OWIK-PURE <sup>®</sup> iCS operating parameters | 45                |
|    | 4.2         | FRC operating parameters                        | 46                |
|    | 4.3         | Storage parameters                              | 47                |
|    | 4.4         | Materials                                       | 47                |
|    | 4.5         | Dimensions                                      | 48                |
|    |             | 4.5.1 QWIK-PURE <sup>®</sup> iCS 550            | .48               |
|    |             | 4.5.2 QWIK-PURE <sup>®</sup> iCS 1100           | .49               |
|    |             | 4.5.3 QWIK-PURE <sup>®</sup> iCS 2200           | .50               |
|    |             | 4.5.4 QWIK-PURE <sup>®</sup> iCS 3300           | .51               |
|    | 4.6         | Connections                                     | 52                |
|    | 4.7         | Pinouts                                         | 53                |
|    | 4.8         | Installation conditions                         | 54                |
| F  | Tro         | nemostation and storage                         | 55                |
| э. |             | Norning notices                                 | <b>55</b>         |
|    | 5.T         | Transportation                                  | ))<br>55          |
|    | <b>D.</b> Z | Transportation                                  | 55                |
|    | 5.5         | Storage                                         | 20                |
| 6. | Inst        | tallation                                       | 57                |
|    | 6.1         | Warning notices                                 | 57                |
|    | 6.2         | Installation work                               | 58                |
| 7  | Ela         | strical installation                            | 71                |
| /. | 7 1         | Warning notices                                 | / L<br>71         |
|    | 7.1<br>7.2  | Connection work                                 | / L<br>7 2        |
|    | 1.2         | 7.2.1 Connection work                           | 72<br>73          |
|    |             | 7.2.1 Connecting the external power suppry      | .75<br>7 <u>/</u> |
|    |             | 7.2.2 WOODUS                                    | • / न             |
| 8. | Сог         | mmissioning                                     | 75                |
|    | 8.1         | Warning notices                                 | 75                |
|    | 8.2         | First time putting the product into operation   | 76                |
|    | 8.3         | Recommissioning                                 | 79                |
| 9  | On          | eration                                         | 81                |
| 2. | 9 1         | Warning notices                                 | 81                |
|    | 9.2         | Menu displays                                   | 82                |
|    | 1.2         | 9.2.1 Start menu                                | .82               |
|    |             | 9.2.2 Switching the FRC on and off              | .83               |
|    |             | 9.2.3 Querying filter cartridge status          | .84               |
|    |             | 9.2.4 Querying the solenoid valve status        | .85               |
|    |             | 9.2.5 Querying piston status                    | .86               |
|    |             | 9.2.6 Activating the WLAN                       | .87               |
|    |             |                                                 |                   |

| 9.2.7 Setting number of filter cartridges        | 88  |
|--------------------------------------------------|-----|
| 9.2.8 Manually starting a discharge operation    | 90  |
| 9.2.9 Resetting IP settings                      | 90  |
| 9.2.10 Reset error message                       | 92  |
| 10. Maintenance                                  |     |
| 10.1 Warning notices                             |     |
| 10.2 Maintenance plan                            |     |
| 10.3 Maintenance work                            |     |
| 10.3.1 Turbidity test of the purified condensate | 95  |
| 10.3.2 Replace filter cartridges                 | 96  |
| 10.3.3 Replace the solenoid valves               |     |
| 10.3.4 Replace the piston                        |     |
| 10.3.5 Cleaning                                  |     |
| 10.3.5.1 Warning notices                         |     |
| 10.3.5.2 Cleaning work                           |     |
| 10.3.6 Visual inspection                         |     |
| 10.3.7 Leak test                                 |     |
| 11. Consumables, accessories and spare parts     |     |
| 11.1 Order information                           |     |
| 11.2 Wear parts                                  |     |
| 11.3 Accessories                                 |     |
| 11.4 Spare parts                                 |     |
|                                                  |     |
| 12. Removal from service                         |     |
| 12.1 Warning notices                             |     |
| 12.2 Removal from service                        |     |
| 13. Disassembly                                  |     |
| 13.1 Warning notices                             |     |
| 13.2 Disassembly steps                           |     |
| 14. Disposal                                     |     |
| 15. Troubleshooting                              |     |
| 16 Notes                                         | 120 |
|                                                  |     |

## 1. Information on documentation

This documentation contains all the necessary steps for use of the product and the accessories.

#### 1.1 Contact

| Service and tools           |
|-----------------------------|
| BEKO TECHNOLOGIES CORP.     |
|                             |
| 900 Great Southwest Pkwy SW |
| Atlanta, GA 30336, USA      |
| Phone: +1 404 924-6900      |
| Fax: +1 (404) 629-6666      |
| beko@bekousa.com            |
| www.bekousa.com             |

### 1.2 Information about this installation and operating manual

| INFORMATION | Copyright protection                                                                                                    |
|-------------|----------------------------------------------------------------------------------------------------|
| ĺ           | The content of this installation and operating manual, in the form of text, images, photos, drawings, diagrams, and other illustrations, is copyright protected by the manufacturer. The distribution as well as the duplication of this document, the exploitation and the communication of its contents are prohibited unless expressly authorized. |

| Publication date  | Revision | Version | Reason for change | Scope of change  |
|-------------------|----------|---------|-------------------|------------------|
| November 15, 2023 | 00       | 01      | Initial creation  | Initial creation |
| June 18, 2024     | 01       | 01      | Revision          | Revision         |
| February 03, 2025 | 02       | 00      | Revision          | Revision         |

The installation and operating manual, hereinafter referred to as the manual, must always be kept close to the product and be in a permanently legible condition.

The manual must be handed over along with the product if it is sold or passed on.

| NOTICE | Follow the instructions given in the manual                                                                                                    |
|--------|----------------------------------------------------------------------------------------------------|
|        | This manual contains all the basic information required for safe operation of the product and must be read before any actions are performed. Otherwise personal and material hazards as well as malfunction and device failure are possible. |

## 2. Safety

#### 2.1 Use

#### 2.1.1 Intended use

The **QWIK-PURE**<sup>®</sup> **iCS**, hereafter also referred to as the "product," is used to treat unstable oil–water emulsions and condensates from oil-lubricated and oil-free compressors. Physical processes are used to separate oils that can be directly separated from the corresponding water.

Any use of this system other than the use described in this manual is hereby deemed to be non-intended and can cause a hazard for the safety of people and the environment.

The following must be noted for intended use:

- Read and observe this manual.
- Use the product and the accessories exclusively within the operating parameters and agreed delivery conditions specified in section Technical data.
- Use the product and accessories exclusively with fluids that are free of caustic, aggressive, corrosive, toxic, flammable, oxidizing and inorganic components.
   In cases of doubt an analysis must be carried out.
- Use the product and the accessories exclusively within a pipeline system designed in conformity with the operating parameters specified in section Technical data.
- Use the product and the accessories exclusively outside of areas exposed to mechanical loads and splash water.
- Only use the product and accessories outside potentially explosive atmospheres.
- Use the product and the accessories exclusively outside of areas exposed to direct sunlight and heat sources.
- Combine the product and the accessories only with the recommended manufacturer products and components indicated in this manual.
- Adhere to the prescribed maintenance plan.

Before using the product and the accessories, the operating company must make sure that all conditions and prerequisites for intended use are given.

The product and the accessories have been exclusively designed for stationary use in a commercial or industrial area. All of the assembly, installation, operation, maintenance, disassembly and disposal work described may only be performed by qualified skilled technical personnel.

#### 2.1.2 Foreseeable misuse

Foreseeable misuse is deemed to have occurred if the product or the accessories are used in any other way than that described in the section "Intended use". Foreseeable misuse includes using the product or accessories in a manner that is not intended by the manufacturer or suppliers but that may occur due to foreseeable human behavior.

Foreseeable misuse includes:

- The execution of any kind of modification, in particular constructive and process-technology related interventions.
- Disabling or failing to use available or recommended safety equipment.
- Use for filtering wastewater other than compressor condensate (e.g., industrial wastewater).
- Disposal of waste oils.
- Using the product on water vessels, railway vehicles and motor vehicles.

This list is not exhaustive as not all possible inappropriate use can be foreseen in advance. If the operating company is aware of any inappropriate use of the product or accessories which are not listed here, the manufacturer must be informed immediately.

#### 2.2 Responsibility of the operating company

The responsible operating company must ensure the following to prevent accidents, incidents and adverse effects on the environment:

- Before all actions, check to ensure that the manual available does in fact belong to the product.
- The product and the accessories are used, serviced and repaired in accordance with the intended use.
- The product and accessories are only used with the recommended and fully operable safety equipment.
- All assembly, installation and maintenance work is carried out by qualified skilled technical personnel only.
- Personnel have the required personal protective equipment, and this equipment is used.
- Suitable technical safety measures are taken to ensure that the permissible operating parameters are observed.
- Keep all safety symbols and the type plate on the product and accessories in a legible state. Replace damaged and illegible markings immediately.
- All locally applicable legal requirements and regulations regarding the protection of bodies of water, as well as the associated mandatory documentation obligations (e.g., results from turbidity test, retention periods), must be complied with.

### 2.3 Target group and personnel

This manual addresses the personnel listed below who are involved with work on the product or the accessories.

| <ul> <li>Minors are strictly prohibited from working with and on the product and its accessories.</li> <li>The personnel may not execute any actions on the product or the accessories when they are under the influence of drugs, medications, alcohol or other substances that may impair their consciousness.</li> </ul> | INFORMATION | Personnel requirements                                                                                                    |
|----------------------------------------------------------------------------------------------------|-------------|----------------------------------------------------------------------------------------------------|
|                                                                                                    | i           | <ul> <li>Minors are strictly prohibited from working with and on the product and its accessories.</li> <li>The personnel may not execute any actions on the product or the accessories when they are under the influence of drugs, medications, alcohol or other substances that may impair their consciousness.</li> </ul> |

#### **Operating personnel**

"Operating personnel" refers to personnel that is able to safely operate the product and accessories based on its familiarity with the manual and briefing on the product and accessories. Operating personnel can recognize possible malfunctions and dangerous situations independently and arrange for corresponding measures.

#### Skilled technical personnel specialized in transportation and storage

Skilled technical personnel specialized in transportation and storage are people who, due to their training, professional experience and qualifications, have all the necessary skills to safely execute all actions in connection with the transportation and storage of the product, to instruct, to recognize possible dangerous situations independently and to execute measures to avoid danger.

The skills required include, in particular, experience operating hoists, forklifts and lifting equipment and familiarity with locally applicable laws, standards and guidelines relating to transportation and storage.

#### Skilled technical personnel specialized in pressure equipment and systems

"Skilled technical personnel specialized in pressure equipment and systems" refers to personnel whose training, professional experience, and qualifications have provided them with all the skills necessary to safely complete any work associated with pressurized fluids and systems, provide instructions, identify potential hazards independently, and take measures to prevent those hazards.

The skills required include, in particular, experience using measuring equipment and control equipment, as well as familiarity with locally applicable laws, standards and regulations for pressurized systems.

#### Trained electricians

Trained electricians are people whose basic and advanced training, professional experience, and qualifications have provided them with all the skills necessary to safely complete any work involving electricity, identify potential hazards independently, and take measures to prevent those hazards.

These skills include, in particular, experience handling electrical equipment, measuring equipment, control equipment, and regulation equipment, as well as familiarity with all regionally applicable regulations, standards, and directives for electrical and electronic equipment.

#### **Qualified service technicians**

Qualified service technicians are persons who have the skills and qualifications as defined in all the aforementioned definitions concerning skilled technical personnel. Qualified service technicians must be verifiably trained and authorized for all work on the product.

#### 2.4 Explanation of the symbols used

The symbols used below indicate safety-relevant and important information which must be adhered to when handling the product and to ensure safe and optimum operation.

| Symbol | Description / explanation                         |
|--------|---------------------------------------------------|
|        | General warning symbol (danger, warning, caution) |
|        | Pressurized system warning                        |
| 4      | Hazardous voltage warning                         |

| Symbol | Description / explanation                                 |
|--------|-----------------------------------------------------------|
|        | Read and understand the installation and operating manual |
|        | General mandatory requirement                             |
|        | Wear safety footwear                                      |
|        | Use protective gloves (cut-proof and liquid-resistant)    |
|        | Wear safety goggles with side shields                     |
| ĺ      | General information                                       |

#### 2.5 Safety instructions and warning notices

This section provides an overview of all the important safety aspects for personal protection as well as for the safe and problem-free operation of the product and accessories.

The following sections list the dangers posed by this product and the accessories even with intended use. To minimize the risk of personal injury and property damage and to avoid dangerous situations, observe the safety instructions listed and adhere to the warning notices in the other sections of this manual.

Basic warning notices and the necessary qualifications of skilled technical personnel are always listed at the beginning of the section in the "Warning notices" section.

Warning notices related to specific actions are printed directly before potentially hazardous procedures or sequences of actions.

As well as causing personal injury, failure to observe safety instructions and warning notices may result in malfunctions, disruption to operations, and property damage.

### 2.5.1 Basic safety instructions

- Before starting work, refer to the technical documentation for the entire system and observe the overall operating instructions.
- Carry out a risk assessment before starting work on site (last minute risk assessment).
- Use suitable personal protective equipment for all work.
- Set up a safety area around the working area during all installation, maintenance and repair work.
- Use existing system-specific protection procedures (e.g., LOTO procedure) in order to safely de-energize and isolate the system or system sections.

#### 2.5.2 Safe operation

The following actions may result in serious injury or death:

- Setting up and operating the product and accessories outside the permissible limits and operating parameters
- Unauthorized interference and unauthorized modifications of the product and accessories

To guarantee the safe operation of the product and accessories, observe the following:

- Observe the limits and operating parameters specified on the type plate and in the manual.
- Check whether the permissible operating parameters have been changed or restricted by the use of accessories.
- Observe the installation conditions and the ambient conditions.
- Adhere to the maintenance intervals.

#### 2.5.3 Sudden escape of pressurized fluids

The following situations may result in serious injury or death:

- Contact with fast or suddenly escaping fluids
- Bursting system components
- Pressurized hose and pipe whipping as a result of disconnection

In order to safely handle pressurized systems, observe the following:

- Observe the following safety rules during all work:
  - 1. Shut down the system or system section.
  - 2. Secure the system or system section against restarting.
  - 3. Reduce the pressure in the system or all system sections to the ambient pressure, e.g. by slowly releasing the pressure in a controlled manner via relief valves
  - 4. Lock out and tag out the system or system section so that it cannot be pressurized again.

- Check the pressurized system or system section for safety, contamination and possible damage.
- Before pressurization, check all system connections for leak tightness and tighten if necessary.
- Make absolutely sure to charge the system or system section with pressure slowly.
- Avoid pressure blows and high differential pressures.
- Compensate any vibrations occurring in the pipe network by using vibration dampers.

#### 2.5.4 Electrical voltage

Contact with live components may result in serious personal injury or death.

In order to safely handle live components, make sure to observe the following:

- Connect the product and accessories to a power supply only if they are in proper working order.
- Comply with all locally applicable legal requirements and regulations during installation.
- The power supply must have a disconnect device that is easily accessible in the proximity of the product.
  - → This disconnect device must disconnect all live cables.
- Connect the equipment grounding conductor (earthing) in compliance with all applicable standards and regulations.
- Only operate the product and accessories with the cover complete and closed or the electronics housing closed.
- Before starting work on the product:
  - 1. De-energize and isolate
    - → Disconnect the product from all poles on all sides
  - 2. Secure against restarting.
  - 3. Determine the absence of voltage at all poles.
    - → Use a suitable and approved measuring device (e.g., twin lead tester)
  - 4. Earth and short circuit.
- Only the manufacturer is allowed to open the housing of the **FRC** control unit.

### 2.5.5 Transportation and storage

Improper transportation and improper storage may result in personal injury or property damage.

In order to ensure safety during the transportation and storage of the product and accessories, observe the following:

- Use personal protective equipment for all work with packaging material.
- Handle packaging, the product and accessories carefully.
- Transport and handle the product and accessories according to the markings on the packaging.
- Only use suitable transportation equipment, hoisting gear, and slinging gear that is in proper working condition and that is sized for the product's total weight.
- Always adhere to the permissible transportation and storage parameters.
- Store the product and accessories only outside of areas exposed to direct sunlight, heat sources and splash water.

### 2.5.6 Installation

Improper physical or electrical installation of the product and accessories may result in personal injury and property damage as well as impair operation.

For safe physical and electrical installation, observe the following:

- Assemble the product and all the parts, accessories and materials used free of mechanical stress.
- Check all plug-type connections for a correct fit.
- Avoid stumbling risks by routing cables and hoses accordingly.
- Avoid mechanical stress on the cables.
- Fix and fasten hoses in such a way that they cannot flap around.
- Install the inlet and drain lines as fixed pipes.

### 2.5.7 Maintenance

Improperly carrying out maintenance and repair work may result in serious injury or death.

For safe maintenance and repairs, observe the following:

- Before starting work, depressurize the pressurized product and accessories and secure them against unintentional pressurization.
- Before starting work, isolate the product and accessories from the power source and secure them against being switched back on again unintentionally.
- Only use materials approved for the respective application.
- Use only suitable tools that are in proper working order.
- Only use cleaned pipes and hoses that are free of dirt and corrosion.
- Never use abrasive or aggressive cleaning agents or solvents which could damage the outer coating (e.g. markings, type plate, corrosion protection, etc.).
- Never clean the device with hard or pointed implements.
- Use only the specified materials and media for cleaning.
- Observe statutory, local and in-house hygiene regulations.
- Pay attention to order and cleanliness during maintenance and repair work. Prevent contamination from entering the opened product or accessories. Store disassembled components and accessories directly in a safe place.
- After completing maintenance and repair work, remove all tools, cleaning agents, and parts no longer required from the work area.
- Only dispose of the product and accessories when they have been cleaned and are free of any residual fluids.
- Dispose of all components, parts, operating and auxiliary materials as well as cleaning agents professionally and in accordance with all locally applicable legal requirements and regulations.
- Dispose of electrical and electronic components through a specialized disposal company or return them to the manufacturer.

#### 2.5.8 Handling hazardous substances

Contact with condensate containing substances which endanger health and the environment can pose a health hazard, causing irritation and/or damage to the eyes, skin and mucous membranes. In addition, polluted condensate must be prevented from entering the sewerage system, waters or the ground.

For the safe handling of polluted condensate, observe the following:

- Use suitable personal protective equipment when handling condensate.
- Collect and dispose of leaked or spilled condensate in accordance with the locally applicable legal requirements and regulations.

#### 2.5.9 Working on electronic components

Electrostatic discharge (ESD) can cause damage to electronic components and result in malfunctions, operational disruptions, and property damage.

• Take proper measures to prevent electrostatic discharge (e.g., grounding, equipotential bonding, antistatic mats, etc.).

#### 2.5.10 Use of spare parts, accessories or materials

Use of incorrect spare parts, accessories, materials, auxiliary and operating materials, may result in death or serious injury. Malfunction, device failure or material damage may occur.

- Only use undamaged original parts, auxiliary and operating materials which are specified by the manufacturer to complete all work.
- Only use the materials approved for the respective application and suitable tools in proper working order.
- Only use cleaned pipes that are free of dirt and corrosion.
- Only use electric components and materials that comply with locally applicable legal requirements and regulations (standards, directives, etc.) for electrical safety.

#### 2.6 Warning notices

Warning notices warn against dangers when handling the product and accessories.

Failure to observe warning notices may result in personal injury, damage to property, and impairment to operations.

#### Structural set up:

| SIGNAL WORD | Type and source of danger                      |
|-------------|------------------------------------------------|
|             | Possible consequences if the danger is ignored |
|             | Measures to prevent the danger                 |
| Symbol      |                                                |

#### Signal words:

| DANGER  | Imminent hazard                                                                                                    |  |  |
|---------|----------------------------------------------------------------------------------------------------|--|--|
|         |                                                                                                    |  |  |
| WARNING | Consequences of non-compliance: Death or serious personal injury are possible                                                                           |  |  |
| CAUTION | <b>Potential hazard</b><br>Consequences of non-compliance: Personal injury is possible                                                                  |  |  |
|         | Possible damage to property                                                                                                    |  |  |
| NOTICE  | Consequences of non-compliance: Damage to property, malfunction and device failure are possible. No hazard to people or endangerment of safe operation. |  |  |

## 3. Product information

#### 3.1 Product overview

## 3.1.1 QWIK-PURE® iCS 550

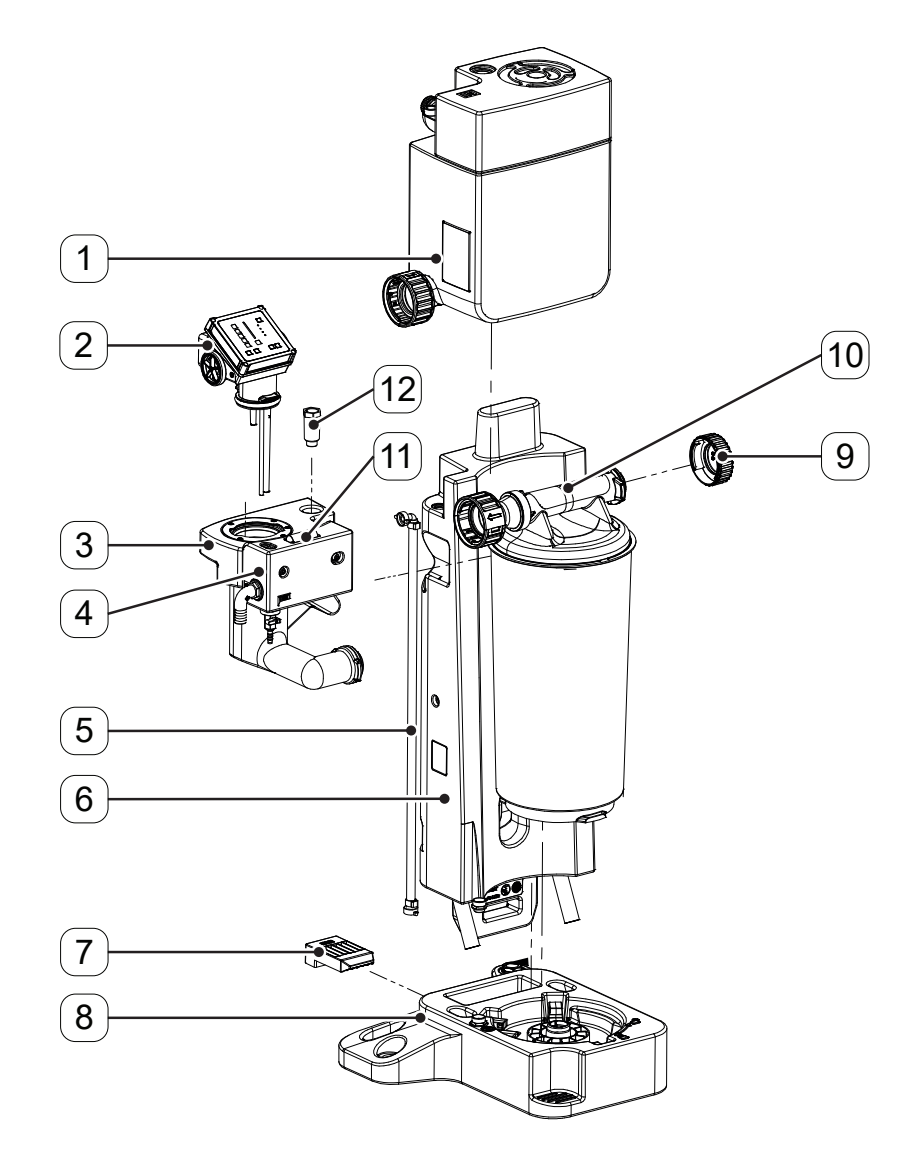

| No. | Description / explanation                               | No.  | Description / explanation        |
|-----|---------------------------------------------------------|------|----------------------------------|
| [1] | Pressure relief chamber                                 | [7]  | Locking device                   |
| [2] | Flow Regulation Controller ( <b>FRC</b> ), control unit | [8]  | Collector 1 x 1 filter cartridge |
| [3] | Measuring chamber                                       | [9]  | End cap                          |
| [4] | Clean water tank                                        | [10] | Filter cartridge                 |
| [5] | Riser duct                                              | [11] | Reference turbidity tube         |
| [6] | Foot                                                    | [12] | Fixing screw                     |

## 3.1.2 QWIK-PURE® iCS 1100

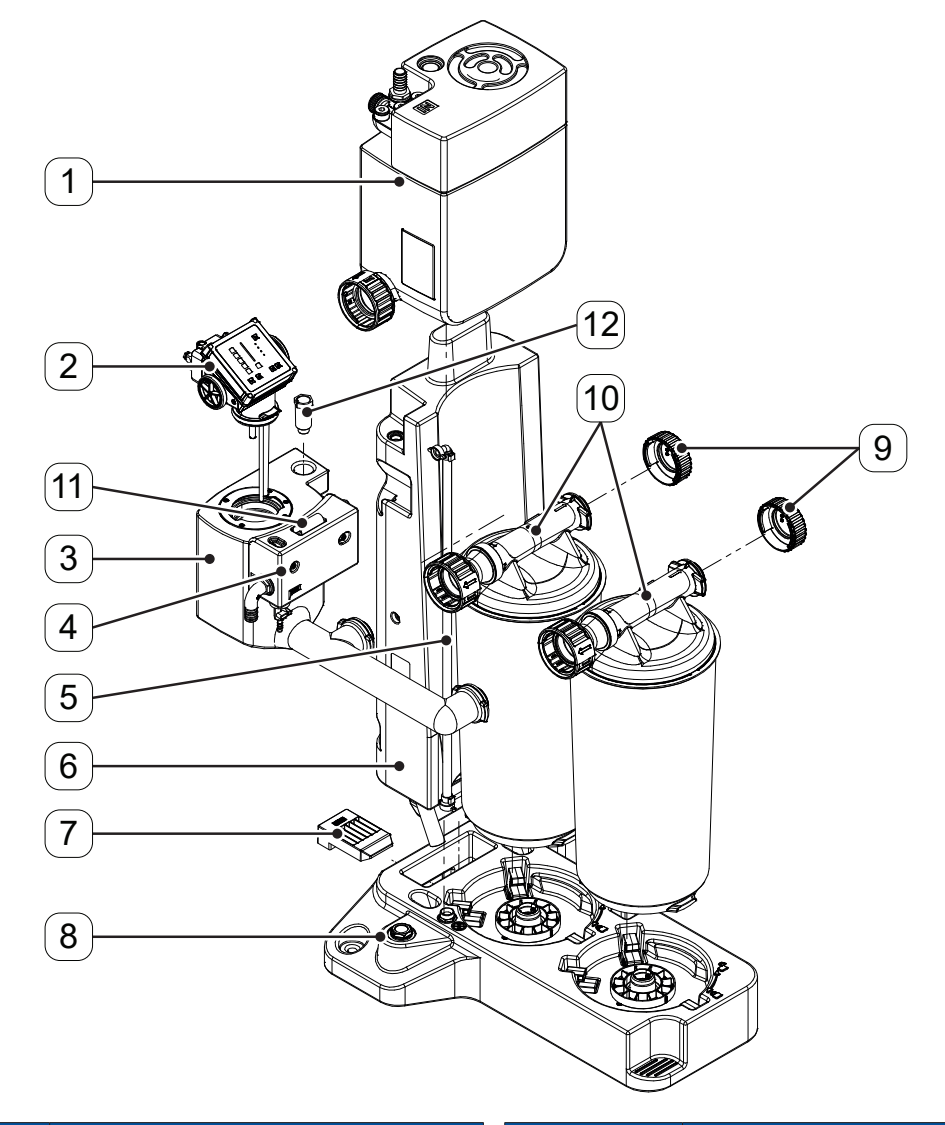

| No. | Description / explanation                               | No.                   | Description / explanation         |
|-----|---------------------------------------------------------|-----------------------|-----------------------------------|
| [1] | Pressure relief chamber                                 | [7]                   | Locking device                    |
| [2] | Flow Regulation Controller ( <b>FRC</b> ), control unit | [8]                   | Collector 1 x 2 filter cartridges |
| [3] | Measuring chamber                                       | [9]                   | End cap                           |
| [4] | Clean water tank                                        | [10] Filter cartridge |                                   |
| [5] | Riser duct                                              | [11]                  | Reference turbidity tube          |
| [6] | Foot                                                    | [12]                  | Fixing screw                      |

## 3.1.3 QWIK-PURE® iCS 2200

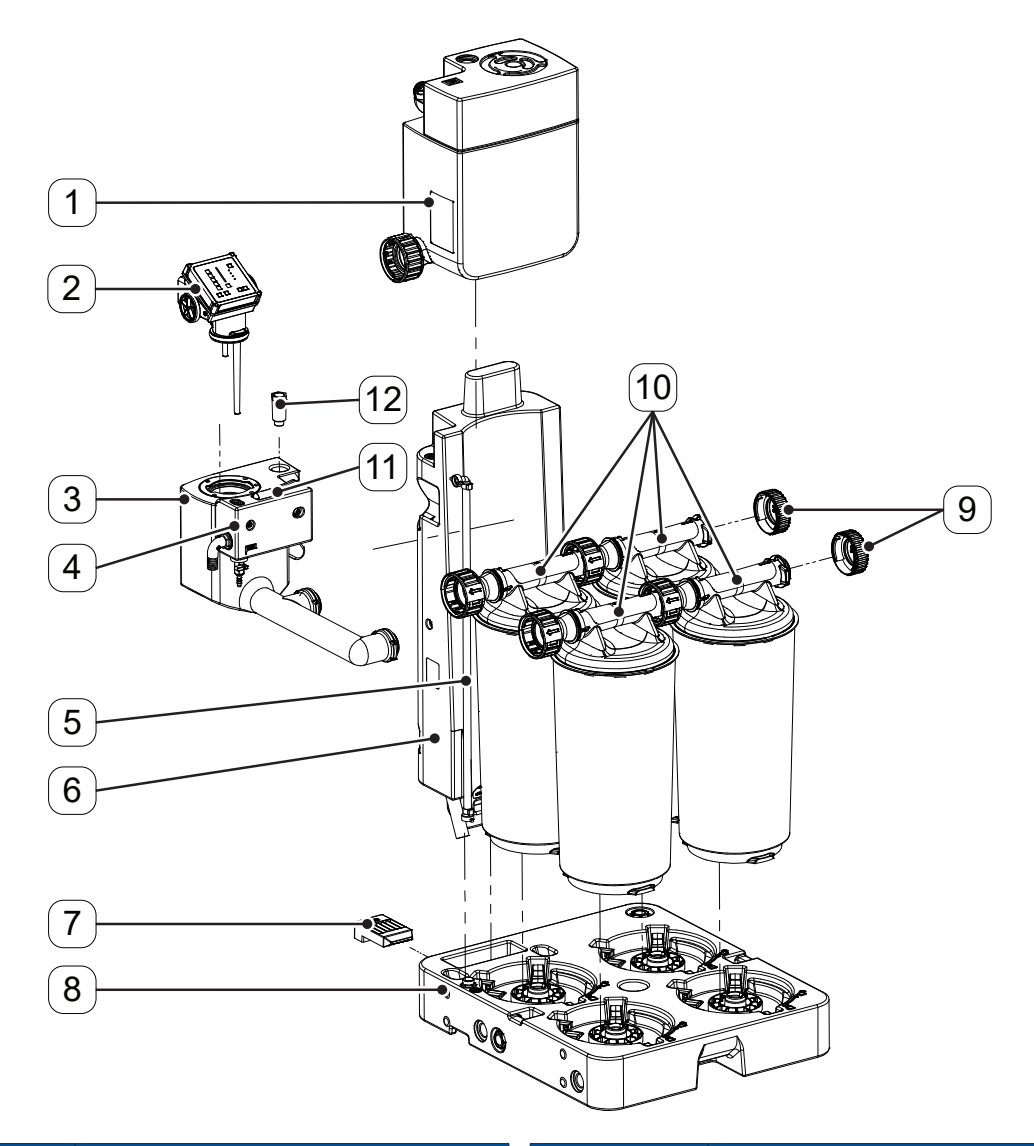

| No. | Description / explanation                               | No.                                   | Description / explanation |
|-----|---------------------------------------------------------|---------------------------------------|---------------------------|
| [1] | Pressure relief chamber                                 | [7]                                   | Locking device            |
| [2] | Flow Regulation Controller ( <b>FRC</b> ), control unit | [8] Collector 2 x 2 filter cartridges |                           |
| [3] | Measuring chamber                                       | [9]                                   | End cap                   |
| [4] | Clean water tank                                        | [10] Filter cartridge                 |                           |
| [5] | Riser duct                                              | [11] Reference turbidity tube         |                           |
| [6] | Foot                                                    | [12]                                  | Fixing screw              |

## 3.1.4 QWIK-PURE® iCS 3300

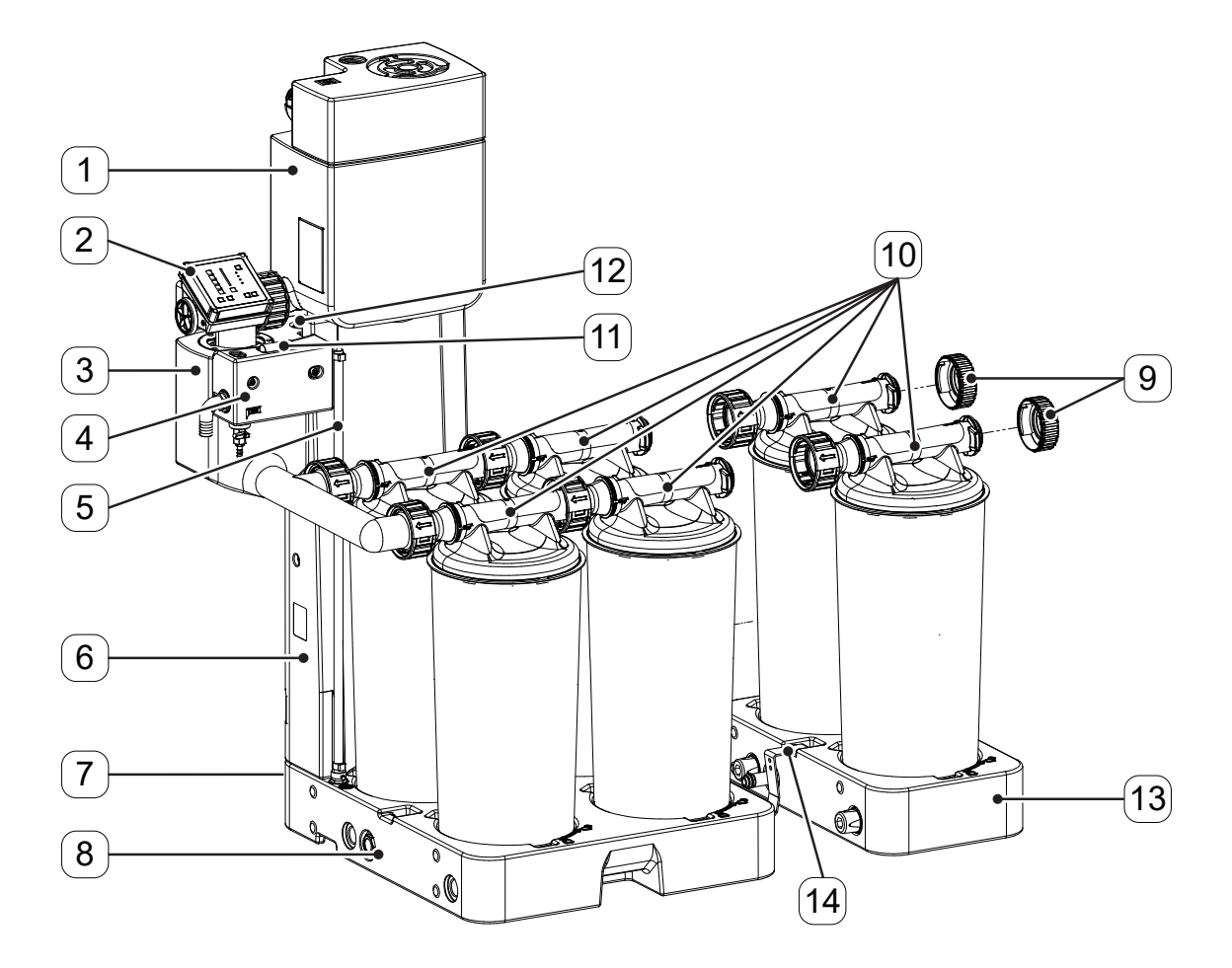

| No. | Description / explanation                               | No.                           | Description / explanation         |
|-----|---------------------------------------------------------|-------------------------------|-----------------------------------|
| [1] | Pressure relief chamber                                 | [8]                           | Collector 2 x 2 filter cartridges |
| [2] | Flow Regulation Controller ( <b>FRC</b> ), control unit | [9]                           | End cap                           |
| [3] | Measuring chamber                                       | [10]                          | Filter cartridge                  |
| [4] | Clean water tank                                        | [11] Reference turbidity tube |                                   |
| [5] | Riser duct                                              | [12] Fixing screw             |                                   |
| [6] | Foot                                                    | [13]                          | Extension module                  |
| [7] | Locking device (not visible)                            | [14]                          | Locking device                    |

#### 3.2 User interface

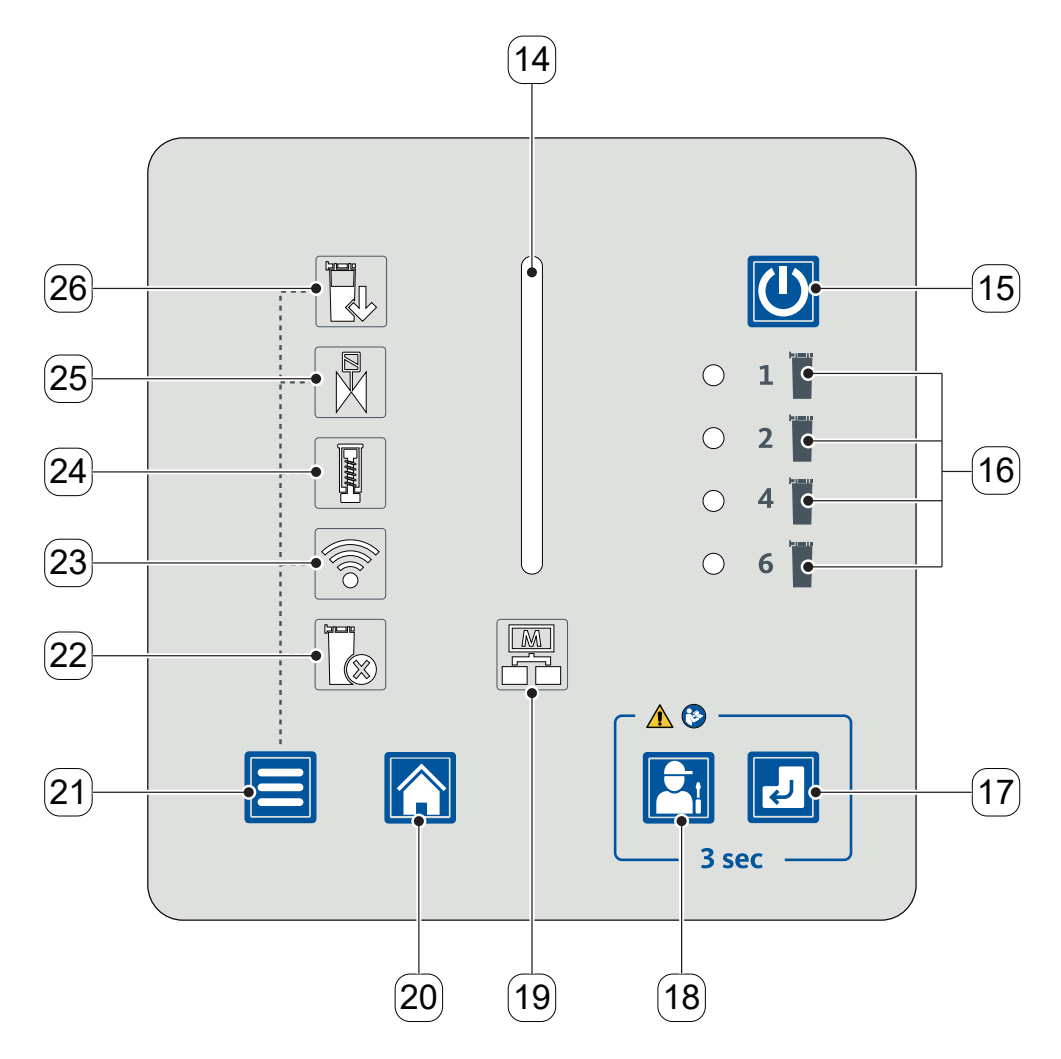

|      | Display elements                      | ay elements Controls |                           |
|------|---------------------------------------|----------------------|---------------------------|
| No.  | Description / explanation             | No.                  | Description / explanation |
| [14] | STATUS BAR status LED                 | [15]                 | On-Off button             |
| [16] | NUMBER OF FILTER CARTRIDGES<br>LED    | [17]                 | Enter button              |
| [19] | DATA TRANSFER status LED              | [18]                 | Service button            |
| [22] | FILTER CARTRIDGE SELECTION status LED | [20]                 | Start Menu button         |
| [23] | WLAN status LED                       | [21]                 | Menu button               |
| [24] | PISTON status LED                     |                      |                           |
| [25] | SOLENOID VALVES status LED            |                      |                           |
| [26] | FILTER CARTRIDGES status LED          |                      |                           |

### 3.3 Description of the controls and displays

| Figure   | Description / e                                                                         | xplanation                                                                                    |
|----------|-----------------------------------------------------------------------------------------|-----------------------------------------------------------------------------------------------|
|          | STATUS BAR stat                                                                         | us LED                                                                                        |
|          | LED                                                                                     | Status bar                                                                                    |
|          | Flashing white                                                                          | FRC in standby mode                                                                           |
|          | Lights up blue                                                                          | Function started by the operator is executed                                                  |
|          | Lights up green                                                                         | The status of a selected function is displayed                                                |
|          | Solid yellow<br>light                                                                   | Warning, <b>FRC</b> with restricted operation                                                 |
|          | Flashes red                                                                             | Malfunction, <b>FRC</b> stopped,<br>condensate separation without<br>the use of auxiliary air |
|          | <ul><li>On-Off button</li><li>Used to turn the</li></ul>                                | ne <b>FRC</b> on and off                                                                      |
| 0 1      | NUMBER OF FILT                                                                          | ER CARTRIDGES LED                                                                             |
| ka marka | LED                                                                                     | Number of filter cartridges                                                                   |
| ○ 2      | 1 lights up green                                                                       | 1 filter cartridge                                                                            |
|          | 2 lights up green                                                                       | 2 filter cartridges                                                                           |
|          | 4 lights up green                                                                       | 4 filter cartridges                                                                           |
| ○ 6      | 6 lights up green                                                                       | 6 filter cartridges                                                                           |
|          | <ul><li>Enter button</li><li>Confirm entrie</li></ul>                                   | s                                                                                             |
|          | Service button                                                                          |                                                                                               |
|          | Start service fu                                                                        | inctions                                                                                      |
|          | DATA TRANSFER                                                                           | status LED                                                                                    |
|          | LED                                                                                     | Data transfer status                                                                          |
|          | Off                                                                                     | No data connection                                                                            |
|          | Lights up green                                                                         | Data connection established                                                                   |
|          | <ul> <li>Start Menu butto</li> <li>Call up the STA</li> <li>Cancel operation</li> </ul> | <b>n</b><br>ART MEMU screen<br>on actions                                                     |
|          | Menu button <ul> <li>Used to switch</li> </ul>                                          | between menu screens                                                                          |

| Figure  | Description / e   | xplanation                            |  |  |
|---------|-------------------|---------------------------------------|--|--|
|         | FILTER CARTRID    | FILTER CARTRIDGE SELECTION status LED |  |  |
| Crane . | LED               | Filter cartridge selection            |  |  |
|         | Flashes green     | Number of filter cartridges can       |  |  |
|         |                   | be configured                         |  |  |
|         | WLAN status LED   |                                       |  |  |
|         | LED               | WLAN status                           |  |  |
|         | Off               | Deactivated                           |  |  |
|         | Flashes blue      | Active and a WLAN connection          |  |  |
|         |                   | can be established                    |  |  |
|         | PISTON status LED |                                       |  |  |
|         | LED               | Piston status                         |  |  |
|         | Lights up green   | No service necessary                  |  |  |
|         | Lights up red     | Replace PISTON Service-Unit           |  |  |
|         | SOLENOID VALV     | ES status LED                         |  |  |
|         | LED               | Solenoid valve status                 |  |  |
|         | Lights up green   | No service necessary                  |  |  |
|         | Lights up red     | Replace SOLENOID                      |  |  |
|         |                   | VALVES Service-Unit                   |  |  |
|         | FILTER CARTRID    | GES status LED                        |  |  |
|         | LED               | Filter cartridge status               |  |  |
|         | Lights up green   | No service necessary                  |  |  |
|         | Lights up red     | Replace filter cartridges             |  |  |

### 3.4 Function description

The condensate flow through the product is controlled and monitored by the **flow regulation controller** unit, hereafter referred to as **FRC** as well.

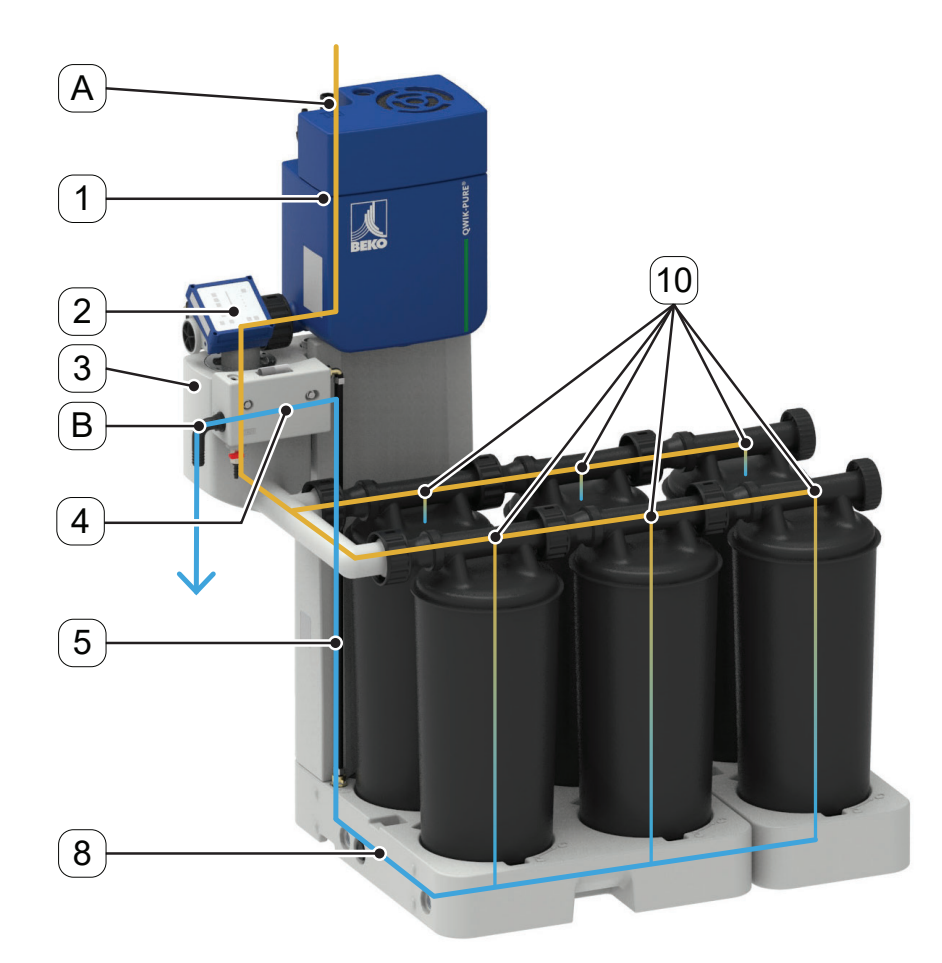

The condensate is conveyed from the condensate collection line through the condensate inlet **[A]** into the pressure relief chamber **[1]**. In the pressure relief chamber **[1]**, entrained compressed air is separated before the condensate flows through the **FRC [2]** into the measuring chamber **[3]** and then into the filter cartridges **[10]**.

The FRC [2] monitors the fill level in the measuring chamber [3] with the following sensors:

- Sensor High Level Alarm (HLA)
- Sensor High Level (HL)
- Sensor Low Level (LL)

When the fill level in the measuring chamber **[3]** reaches the High Level (HL) sensor, the condensate is conveyed through the filter cartridge **[10]** with auxiliary air. The **FRC [2]** will perform a discharge operation with the following steps:

- 1. The PISTON solenoid valve is switched.
  - → The piston in the FRC [2] is pressurized with auxiliary air and closes the connection to the pressure relief chamber [1].
- 2. The PULSE solenoid valve is opened at intervals.
  - → Auxiliary air is conveyed into the measuring chamber [3] at intervals.

- 3. The auxiliary air that is introduced displaces the condensate from the measuring chamber [3] and forces the condensate into the collector [8] through the filter cartridges [10].
- 4. The flow of auxiliary air is stopped as soon as the fill level in the measuring chamber [3] falls below the Low Level (LL) sensor.
- 5. The PISTON solenoid valve is switched.
  - → The piston is depressurized and opens the connection to the pressure relief chamber [1].
- 6. The measuring chamber [3] is filled with condensate.

The purified condensate is conveyed from the collector **[8]** through the riser duct **[5]** into the clean water tank **[4]**. The purified condensate is conveyed into the wastewater connection through the condensate drain port **[B]** of the clean water tank **[4]**.

During operation, a layer of oil will settle on the condensate surface in the measuring chamber **[3]** and then be conveyed into the filter cartridges **[10]** during ongoing operation.

After a pre-set number of discharge cycles, the level of the condensate will be lowered until the oil layer comes into contact with the filter material.

If the oil layer on the condensate surface reaches the High Level Alarm (HLA) sensor, the **FRC [2]** will perform an unscheduled discharge operation referred to as an "oil cycle." The oil cycle will lower the level of the condensate until the oil layer is in contact with the filter material.

The following reasons may cause the level to rise to the High Level Alarm (HLA) sensor:

- Excessive oil settles during the period of the set number of discharge cycles.
- The filter cartridges **[10]** are saturated and free oil can no longer be bound by an oil cycle in the filter cartridges **[10]**.
- Relatively large quantities of oil have entered the product from outside (e.g., an oil leak in the compressor)

If the filter cartridges **[10]** are saturated with oil, it is necessary to change the filter cartridges **[10]** (please refer to section "10.3.2 Replace filter cartridges" on page 96). Pressing the Service button reduces the condensate level to such an extent that as little condensate as possible will remain in the filter cartridges **[10]**.

In the de-energized state, in standby mode, and in the event of a malfunction, the condensate is conveyed through the filter cartridges **[10]** by gravity alone, without the assistance of auxiliary air.

#### 3.5 Modbus function

The control unit features an integrated Modbus RTU interface that can be used to read the operating parameters and device information.

The control unit is operated in the client-server system with the Modbus RTU operating mode.

Data is transmitted via an RS485 interface in binary format.

#### 3.5.1 Preset interface parameters

| Value          | Parameters |
|----------------|------------|
| Baud Rate      | 19200      |
| Data Bits      | 8          |
| Stop Bits      | 1          |
| Parity         | even       |
| Server Address | 247        |

#### 3.5.2 Byte sequence

| Data type | Modbus register | Division |
|-----------|-----------------|----------|
| float     | 2 register      | ABCD     |
| u32       | 2 register      | ABCD     |
| u16       | 1 register      | AB       |
| u8        | 1 register      | А        |
| u8        | TIERISTEI       | В        |

#### 3.5.3 Implemented functions

The following Modbus functions are supported:

- 1. Read Input Registers (0x04)
- 2. Read Device Identification (0x2B / 0x0E)
- 3. Modification of interface parameters

### 3.5.3.1 Read Input Registers (0x04)

| Modbus<br>address | Content                                | Description / explanation                      | Format |
|-------------------|----------------------------------------|------------------------------------------------|--------|
| 1104              | Piston valve operation counts, Hi-Word | Switching cyclos DISTON colonoid volvo         | 112.2  |
| 1105              | Piston valve operation counts, Lo-Word | Switching cycles, FISTON solehold valve        | u32    |
| 1106              | Pulse valve operation counts, Hi-Word  | Switching cycles, DLILSE colonoid value        |        |
| 1107              | Pulse valve operation counts, Lo-Word  | Switching cycles, POLSE solehold valve         | u32    |
| 1116              | Operating hours                        | Operating time [h]                             |        |
| 1117              | Operating hours                        | Operating time [ii]                            | u32    |
| 1118              | Uptime                                 | Operating time [s] during which the product is |        |
| 1119              | Uptime                                 | connected to the power supply                  | u32    |
| 1540              | Temperature (PCB),<br>Hi-Word          | Circuit board to magneture [%C]                | float  |
| 1541              | Temperature (PCB),<br>Lo-Word          | Circuit board temperature [ C]                 |        |
| 1542              | Temperature (PCB),<br>Hi-Word          |                                                | fleet  |
| 1543              | Temperature (PCB),<br>Lo-Word          | Circuit board temperature [ F]                 | noat   |
| 1544              | Voltage (PCB), Hi-Word                 | Circuit board voltage [)/]                     | float  |
| 1545              | Voltage (PCB), Lo-Word                 |                                                | noat   |
|                   |                                        | FILTER CARTRIDGES status LED<br>LED off = 0    |        |
| 1700              | LED displays                           | LED 100% = 1                                   | u16    |
|                   |                                        | LED 50% = 2                                    |        |
|                   |                                        | LED TIASNES = 3                                |        |
|                   |                                        | LED off - 0                                    |        |
| 1701              | I FD displays                          | 1 ED 100% = 1                                  | u16    |
| 1,01              |                                        | LED 50% = 2                                    | 410    |
|                   |                                        | LED flashes = 3                                |        |

| Modbus<br>address | Content       | Description / explanation               | Format |
|-------------------|---------------|-----------------------------------------|--------|
|                   |               | PISTON status LED                       |        |
|                   |               | LED off = 0                             |        |
| 1702              | LED displays  | LED 100% = 1                            | u16    |
|                   |               | LED 50% = 2                             |        |
|                   |               | LED flashes = 3                         |        |
|                   |               | WLAN status LED                         |        |
|                   |               | LED off = 0                             |        |
| 1703              | LED displays  | LED 100% = 1                            | u16    |
|                   |               | LED 50% = 2                             |        |
|                   |               | LED flashes = 3                         |        |
|                   |               | FILTER CARTRIDGE SELECTION status LED   |        |
|                   |               | LED off = 0                             |        |
| 1704              | LED displays  | LED 100% = 1                            | u16    |
|                   |               | LED 50% = 2                             |        |
|                   |               | LED flashes = 3                         |        |
|                   |               | DATA TRANSFER status LED                |        |
|                   |               | LED off = 0                             |        |
| 1705              | LED displays  | LED 100% = 1                            | u16    |
|                   |               | LED 50% = 2                             |        |
|                   |               | LED flashes = 3                         |        |
| 1706              |               | STATUS BAR status LED 0/1/2/3           |        |
| 1706              |               | LED off = 0                             |        |
| 1707              | LED displays  | LED 100% = 1                            | u16    |
| 1708              |               | LED 50% = 2                             |        |
| 1709              |               | LED flashes = 3                         |        |
| 1710              |               | NUMBER OF FILTER CARTRIDGES LED 1/2/4/6 |        |
| 1/10              |               | LED off = 0                             |        |
| 1/11              | LED displays  | LED 100% = 1                            | u16    |
| 1/12              |               | LED 50% = 2                             |        |
| 1/13              |               | LED flashes = 3                         |        |
|                   |               | On-Off button                           |        |
| 1760              | Digital Input | Not activated = 0                       | u16    |
|                   |               | Activated = 1                           |        |
|                   |               | Menu button                             |        |
| 1761              | Digital Input | Not activated = 0                       | u16    |
|                   |               | Activated = 1                           |        |

| Modbus<br>address | Content                 | Description / explanation             | Format |
|-------------------|-------------------------|---------------------------------------|--------|
|                   |                         | Start Menu button                     |        |
| 1762              | Digital Input           | Not activated = 0                     | u16    |
|                   |                         | Activated = 1                         |        |
|                   |                         | Service button                        |        |
| 1763              | Digital Input           | Not activated = 0                     | u16    |
|                   |                         | Activated = 1                         |        |
|                   |                         | Enter button                          |        |
| 1764              | Digital Input           | Not activated = 0                     | u16    |
|                   |                         | Activated = 1                         |        |
|                   |                         | All error flags                       |        |
| 3200              | Error Flags             | 1 = Error active                      | u16    |
|                   |                         | 0 = Error inactive                    |        |
|                   |                         | General fault message, code flash     |        |
| 3201              | Error1 Flag             | 1 = Error active                      | u16    |
|                   |                         | 0 = Error inactive                    |        |
|                   |                         | General fault message, configuration  |        |
| 3202              | Error2 Flag             | 1 = Error active                      | u16    |
|                   |                         | 0 = Error inactive                    |        |
|                   |                         | General fault message, adjustment     |        |
| 3203              | Error3 Flag             | 1 = Error active                      | u16    |
|                   |                         | 0 = Error inactive                    |        |
|                   |                         | General fault message, hardware fault |        |
| 3204              | Error4 Flag             | 1 = Error active                      | u16    |
|                   |                         | 0 = Error inactive                    |        |
|                   |                         | General fault message (1 13)          |        |
| 3205              | Error5 Flag             | 1 = Error active                      | u16    |
|                   |                         | 0 = Error inactive                    |        |
|                   |                         | General fault message (1 4)           |        |
| 3206              | Error6 Flag             | 1 = Error active                      | u16    |
|                   |                         | 0 = Error inactive                    |        |
| 3217              | System error mode state | General fault message (1 13)          | u16    |
|                   |                         | General fault message (1 4)           |        |
|                   |                         | Bit 1 = Warning message 1             |        |
| 3218              | System limp home mode   | Bit 2 = Warning message 2             | u16    |
|                   | state                   | Bit 3 = Warning message 3             |        |
|                   |                         | Bit 4 = Warning message 4             |        |

| Modbus<br>address | Content                          | Description / explanation                     | Format |
|-------------------|----------------------------------|-----------------------------------------------|--------|
| 3310              | Cartridge operation time<br>left | Filter cartridges, remaining service time [%] | float  |
| 3314              | Piston operation time left       | Piston, remaining service time [%]            | float  |
| 3316              | Piston operation count<br>left   | Piston, remaining switching cycles [%]        | float  |
| 3318              | Valve operation time left        | Solenoid valves, remaining service time [%]   | float  |
| 3322              | Operating hours at last service  | Operating time at last service [s]            | u32    |
| 3410              | Amount of cartridges             | The set number of filter cartridges           | u16    |

#### 3.5.3.2 Read Device Identification (0x2B / 0x0E)

The extended function **Read Device Identification** is used to read out the following device-specific data.

| Object<br>ID | Alternate Input<br>Register <sup>*1</sup> Item name |                       | Description / explanation                     | Format |
|--------------|-----------------------------------------------------|-----------------------|-----------------------------------------------|--------|
| 0x00         |                                                     | VendorName            | Manufacturer                                  | ASCII  |
| 0x01         |                                                     | ProductCode           | Manufacturer's material number, circuit board | ASCII  |
| 0x02         |                                                     | MajorMinorRevision    | Software version numbers <sup>* 2</sup>       | ASCII  |
| 0x03         | 6000 6099                                           | VendorUrl             | Manufacturer's website                        | ASCII  |
| 0x04         |                                                     | ProductName           | Product name                                  | ASCII  |
| 0x05         |                                                     | ModelName             | Product variant                               | ASCII  |
| 0x06         |                                                     | UserApplicationName   | Manufacturer's serial number, circuit board   | ASCII  |
| 0x80         |                                                     | n.a.                  | Production: Date of board test                | ASCII  |
| 0x81         | 6100 6199                                           | n.a.                  | Production: Date of board adjustment          | ASCII  |
| 0x82         |                                                     | n.a.                  | Production: Date of board calibration         | ASCII  |
| 0x83         |                                                     | n.a. Production: free |                                               | ASCII  |
| 0x85         | 6200 6208                                           | n.a.                  | Manufacturer's material number, product       | ASCII  |
| 0x86         | 0200 0298                                           | n.a.                  | Manufacturer's serial number, product         | ASCII  |

\*1 ASCII strings are separated by 0x00. Unused characters at the ends of strings are filled with 0x00.

- \*2 Legend: APP = Application
  - BBS = BEKO basic software CFG = Configuration

#### 3.5.3.3 Modification of interface parameters

This procedure is used to change interface parameters required for communication.

- 1. Write a value of 0xAC1D (decimal: 44061) to holding register 0x1392 (decimal: 5010).
- 2. Write the parameter to the holding register 0x07D0 (Decimal: 2000).

|                | Description / explanation                              |  |
|----------------|--------------------------------------------------------|--|
| HighByte:      | See the following table                                |  |
| LowByte:       | Modbus server address 1 246                            |  |
| Example value: | 0x070A (Decimal: 1802)                                 |  |
|                | Interface parameters see table Index 0x07 (Decimal: 7) |  |
|                | Client address 0x0A (decimal: 10)                      |  |
|                |                                                        |  |

- 3. To save the settings, write a value of 0xBA5E (decimal: 47710) to holding register 0x139C (decimal: 5020).
- 4. Switch the product off and on again.
  - → The changes take effect approx. 10 seconds after the restart.

| HighByte  |                      |        |          | HighByte  |                      |        |          |
|-----------|----------------------|--------|----------|-----------|----------------------|--------|----------|
| Selection | Baud<br>Rate<br>[Bd] | Parity | Stop Bit | Selection | Baud<br>Rate<br>[Bd] | Parity | Stop Bit |
| 0x00      | 4800                 | No     | 2        | 0x0C      | 57600                | No     | 2        |
| 0x01      | 4800                 | Even   | 1        | 0x0D      | 57600                | Even   | 1        |
| 0x02      | 4800                 | Odd    | 1        | 0x0E      | 57600                | Odd    | 1        |
| 0x03      | 9600                 | No     | 2        | 0x0F      | 76800                | No     | 2        |
| 0x04      | 9600                 | Even   | 1        | 0x10      | 76800                | Even   | 1        |
| 0x05      | 9600                 | Odd    | 1        | 0x11      | 76800                | Odd    | 1        |
| 0x06      | 19200                | No     | 2        | 0x12      | 115200               | No     | 2        |
| 0x07      | 19200                | Even   | 1        | 0x13      | 115200               | Even   | 1        |
| 0x08      | 19200                | Odd    | 1        | 0x14      | 115200               | Odd    | 1        |
| 0x09      | 38400                | No     | 2        |           |                      |        |          |
| 0x0A      | 38400                | Even   | 1        |           |                      |        |          |
| 0x0B      | 38400                | Odd    | 1        |           |                      |        |          |

#### 3.5.3.4 Error messages

| Error code | Error message         | Description / explanation                       |
|------------|-----------------------|-------------------------------------------------|
| 01         | ILLEGAL FUNCTION      | Function not implemented                        |
| 02         | ILLEGAL DATA ADDRESS  | Requested address out of valid range            |
| 03         | ILLEGAL DATA VALUE    | Faulty data                                     |
| 04         | SERVER DEVICE FAILURE | Unrecoverable error occurred during the request |

#### 3.6 WLAN function

The **FRC** features an integrated password-protected WLAN interface through which the following functions can be called on the **FRC**:

- Display device data
- Showing operating data in real time
- Change **FRC** settings

| INFORMATION | Activating the WLAN interface                                                                                                    |
|-------------|----------------------------------------------------------------------------------------------------|
| i           | The process for activating the WLAN interface is described in the "Activating the WLAN" section (please refer to section "9.2.6 Activating the WLAN" on page 87). |

#### 3.6.1 Home

| QWIK-PURE                               | <b>^</b> - | —1 |
|-----------------------------------------|------------|----|
|                                         | <b>—</b>   | 2  |
|                                         | <b>@</b>   | -3 |
| Device Data Realtime Data Configuration | <b>¢</b>   | -4 |
|                                         | •          | -5 |
|                                         |            |    |
| 2 3 4                                   |            |    |

| No. | Menu          | Description / explanation                            |
|-----|---------------|------------------------------------------------------|
| [1] | Home          | Start menu                                           |
| [2] | Device Data   | Menu for showing device data                         |
| [3] | Realtime Data | Menu for showing operating data in real time         |
| [4] | Configuration | Menu for configuring interface parameters            |
| [5] | Task bar      | Task bar for navigating between the individual menus |

#### 3.6.2 Device Data

|     | Device Data           |                                  |  |
|-----|-----------------------|----------------------------------|--|
|     | Parameter             | Value                            |  |
| )   | ● Firmware version    | APP V1.2.0 BBS V4.8.0 CFG V1.0.0 |  |
| (2) | Website version       | ESP V1.1.0 WEB V1.3.0            |  |
|     | ●Board serial number  | 2325000001                       |  |
| (4) | ●Device SAP number    |                                  |  |
|     | ●Device serial number |                                  |  |
|     |                       |                                  |  |
|     |                       |                                  |  |
|     |                       |                                  |  |

| No. | Content              | Description / explanation    |
|-----|----------------------|------------------------------|
| [1] | Firmware version     | Firmware version number      |
| [2] | Website version      | Web interface version number |
| [3] | Board serial number  | Circuit board serial number  |
| [4] | Device SAP number    | Device material number       |
| [5] | Device serial number | Device serial number         |
#### 3.6.3 Realtime Data

|                                     | 6        |  |
|-------------------------------------|----------|--|
| Realtime Data                       | 1 2      |  |
| Parameter                           | Value    |  |
| ●System error number                | 0        |  |
| • System limp home number           | 0        |  |
| • Uptime                            | 00:02:39 |  |
| ●Operating hours since last service | 00:02:37 |  |
|                                     |          |  |

| No.   | Content               | Description / explanation                                       |
|-------|-----------------------|-----------------------------------------------------------------|
| [1]   | System Error number   | Displays the number of the fault message in question.           |
| [1]   |                       | 0 = there is no fault message.                                  |
| [2]   | System limp home      | Displays the number of the warning message in question.         |
| [2]   | number                | 0 = there is no warning message.                                |
| [2]   | Untime                | Operating time [hh:mm:ss] during which the product is connected |
| [2]   | Optime                | to the power supply                                             |
| F 4 1 | Operating hours since | Operating time since last service [hh:mm:ss]                    |
| [4]   | last service          |                                                                 |
| [6]   | Number of cartridges  | Number of filter cartridges installed                           |
| [2]   | installed             |                                                                 |
| [6]   | Page                  | Indicates the current menu page                                 |

| Realtime Data                       |                                                                                                    | 1 2                                                                                                    |                                                                                                    |
|-------------------------------------|----------------------------------------------------------------------------------------------------|----------------------------------------------------------------------------------------------------|----------------------------------------------------------------------------------------------------|
| Parameter                           | Value                                                                                                    |                                                                                                    |                                                                                                    |
| ●Time to service, cartridges        | 99.9 %                                                                                                    | RESET                                                                                                    |                                                                                                    |
| ●Time to service, piston            | 99.9 %                                                                                                    | RESET                                                                                                    |                                                                                                    |
| ●Time to service, valve             | 99.9 %                                                                                                    | RESET                                                                                                    |                                                                                                    |
| ●Number of switching cycles, piston | 0                                                                                                    |                                                                                                    |                                                                                                    |
|                                     |                                                                                                    |                                                                                                    |                                                                                                    |
|                                     |                                                                                                    |                                                                                                    |                                                                                                    |
|                                     |                                                                                                    |                                                                                                    |                                                                                                    |
|                                     |                                                                                                    |                                                                                                    |                                                                                                    |
|                                     | Parameter         • Time to service, cartridges         • Time to service, piston         • Time to service, valve         • Number of switching cycles, piston | Parameter       Value         • Time to service, cartridges       99.9 %         • Time to service, piston       99.9 %         • Time to service, valve       99.9 %         • Number of switching cycles, piston       0 | Parameter Value   • Time to service, cartridges 99.9 %   • Time to service, piston 99.9 %   • Time to service, valve 99.9 %   • Time to service, valve 99.9 % |

| No.  | Content                            | Description / explanation                                             |
|------|------------------------------------|-----------------------------------------------------------------------|
| [6]  | Page                               | Indicates the current menu page                                       |
| [7]  | Time to service,<br>cartridges     | Service time remaining until filter cartridge needs to be changed [%] |
| [8]  | Time to service,<br>piston         | Service time remaining until piston needs to be changed [%]           |
| [9]  | Time to service,<br>valve          | Service time remaining until solenoid valve needs to be changed [%]   |
| [10] | Number of switching cycles, piston | Number of switching cycles, piston                                    |
| [11] | Reset                              | Press this button to reset the counter to 100%.                       |

# 3.6.4 Configuration

|             |   | Configur            | ation                    |       | _ | <b>^</b>   |
|-------------|---|---------------------|--------------------------|-------|---|------------|
|             |   | Serial Interface    |                          |       | _ |            |
| (1)         | _ | ●Modbus ID          | 247                      |       |   |            |
| <u>(</u> 2) |   | ●Baud Rate          | 19200                    |       | ~ |            |
| (3)         |   | ●Parity & Stop Bits | Even Parity & 1 Stop Bit |       | ~ |            |
| <u> </u>    |   |                     |                          | APPLY |   | - <b>Ç</b> |
|             |   |                     |                          |       |   |            |
|             |   |                     |                          | 4     | ) |            |

| No. | Content            | Description / explanation                                                                                                    |
|-----|--------------------|----------------------------------------------------------------------------------------------------|
| [1] | Modbus ID          | Input server address<br>247 (factory setting)                                                                                                    |
| [2] | Baud Rate          | Drop-down list for selecting baud rate<br>• 4800<br>• 9600<br>• 19200 (factory setting)<br>• 38400<br>• 57600<br>• 76800<br>• 115200                                                                    |
| [3] | Parity & Stop Bits | <ul> <li>Drop-down list for selecting parity and stop bits</li> <li>No parity &amp; 2 stop bits</li> <li>Even parity &amp; 1 stop bit (factory setting)</li> <li>Odd parity &amp; 1 stop bit</li> </ul> |
| [4] | Apply              | Press this button to apply all settings.                                                                                                    |

# 3.7 Type plate

#### 3.7.1 QWIK-PURE® iCS 550 ... 3300

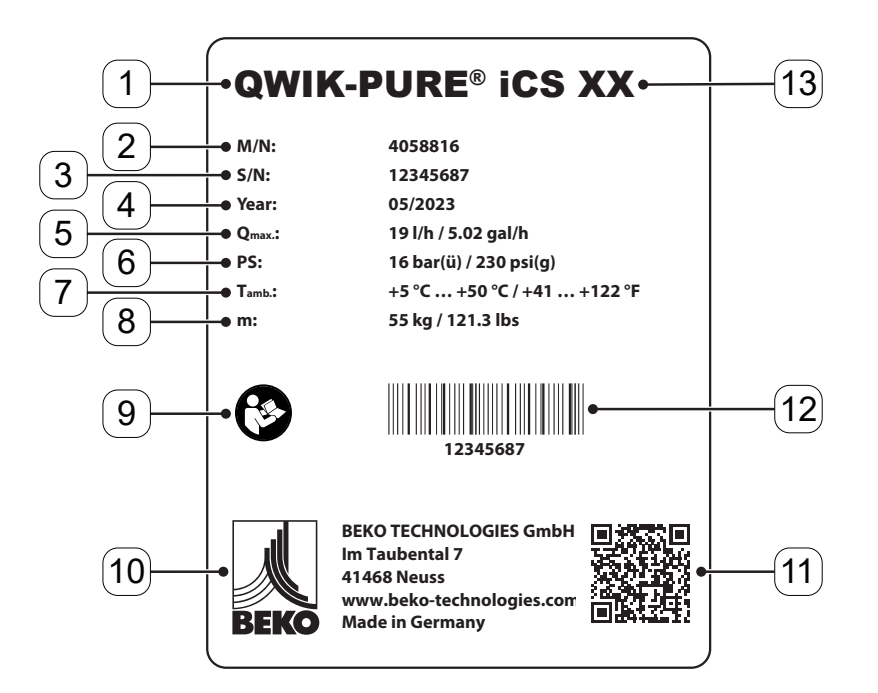

| No.  | Description / explanation                                                      |
|------|--------------------------------------------------------------------------------|
| [1]  | Product name                                                                   |
| [2]  | Material number                                                                |
| [3]  | Serial number                                                                  |
| [4]  | Month and year of manufacture                                                  |
| [5]  | Maximum condensate flow rate                                                   |
| [6]  | Maximum operating pressure                                                     |
| [7]  | Ambient temperature                                                            |
| [8]  | Maximum operating weight                                                       |
| [9]  | "Read and understand the installation and operating manual" instruction symbol |
| [10] | Manufacturer contact information                                               |
| [11] | QR code for downloading the product-specific documentation                     |
| [12] | Bar code                                                                       |
| [13] | Size (e.g. 550)                                                                |

### 3.7.2 FRC control unit

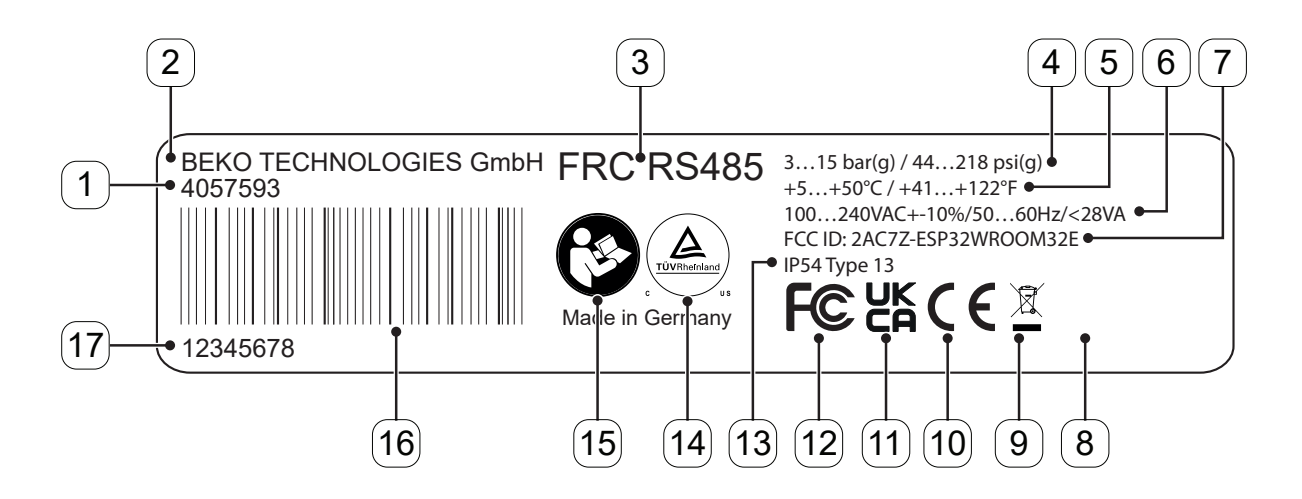

| No.  | Description / explanation                                                      |
|------|--------------------------------------------------------------------------------|
| [1]  | Material number                                                                |
| [2]  | Manufacturer name                                                              |
| [3]  | Device name                                                                    |
| [4]  | Operating pressure                                                             |
| [5]  | Operating temperature                                                          |
| [6]  | Supply voltage / frequency range / maximum power consumption                   |
| [7]  | FCC approval number                                                            |
| [8]  | Marking for the disposal of electrical and electronic equipment                |
| [9]  | Approval mark                                                                  |
| [10] | Approval mark                                                                  |
| [11] | Approval mark                                                                  |
| [12] | Degree of protection                                                           |
| [13] | Approval mark                                                                  |
| [14] | "Read and understand the installation and operating manual" instruction symbol |
| [15] | Bar code                                                                       |
| [16] | Serial number                                                                  |

# 3.8 Scope of delivery

| INFORMATION | Scope of delivery                                                                |
|-------------|----------------------------------------------------------------------------------|
| ĺ           | The size and further delivery details are provided in the contractual documents. |

| Figure Description (explanation |                                                                 | QWIK-PURE <sup>®</sup> iCS |      |      |      |
|---------------------------------|-----------------------------------------------------------------|----------------------------|------|------|------|
|                                 | Description / explanation                                       | 550                        | 1100 | 2200 | 3300 |
|                                 | Quick Start Guide                                               | 1                          | 1    | 1    | 1    |
|                                 | Quick Guide                                                     | 1                          | 1    | 1    | 1    |
|                                 | Pressure relief chamber                                         | 1                          | 1    | 1    | 1    |
|                                 | Flow Regulation Controller ( <b>FRC</b> ), control unit         | 1                          | 1    | 1    | 1    |
|                                 | 2.5 l (0.66 gal) measuring<br>chamber,<br>with clean water tank | 1                          | —    | —    | —    |
|                                 | 5 l (1.32 gal) measuring chamber,<br>with clean water tank      | _                          | 1    | 1    | 1    |

|        |                                             | QWIK-PURE <sup>®</sup> iCS |      |      |      |
|--------|---------------------------------------------|----------------------------|------|------|------|
| Figure | Description / explanation                   | 550                        | 1100 | 2200 | 3300 |
|        | Foot                                        | 1                          | 1    | 1    | 1    |
|        | Collector 1 x 1 filter cartridge            | 1                          | _    | _    | _    |
|        | Collector 1 x 2 filter cartridges           | _                          | 1    | _    | _    |
|        | Collector 2 x 2 filter cartridges           | _                          | _    | 1    | 1    |
|        | Expansion module 1 x 2 filter<br>cartridges | _                          | _    | _    | 1    |
|        | Filter cartridge                            | 1                          | 2    | 4    | 6    |

| Figure Description / evaluation |                                                                                               | QWIK-PURE <sup>®</sup> iCS |      |      |      |  |
|---------------------------------|-----------------------------------------------------------------------------------------------|----------------------------|------|------|------|--|
| Figure                          | Description / explanation                                                                     | 550                        | 1100 | 2200 | 3300 |  |
|                                 | Elbow connector with union nut and flat gasket                                                | 1                          | 1    | 1    | 1    |  |
|                                 | Fixing screw                                                                                  | 1                          | 1    | 1    | 1    |  |
|                                 | Riser duct                                                                                    | 1                          | 1    | 1    | 1    |  |
|                                 | End cap                                                                                       | 1                          | 2    | 2    | 2    |  |
|                                 | Locking device, foot                                                                          | 1                          | 1    | 1    | 1    |  |
| Ê                               | Locking unit, expansion module                                                                | _                          | _    | _    | 1    |  |
|                                 | Connecting pipe, expansion modules                                                            | _                          | _    | _    | 1    |  |
| Ĩ                               | Reference turbidity tube<br>5 mg/l (5 ppm) /<br>10 mg/l (10 ppm)                              | 2                          | 2    | 2    | 2    |  |
|                                 | Vaseline                                                                                      | 1                          | 1    | 1    | 1    |  |
|                                 | Power supply cable with M12<br>connector with S keying and IEC<br>Type B, NEMA 5-15 connector | 1                          | 1    | 1    | 1    |  |

# 4. Technical data

# 4.1 QWIK-PURE® iCS operating parameters

| Deremeters                                                       | QWIK-PURE <sup>®</sup> iCS                                                                                         |             |             |             |
|------------------------------------------------------------------|----------------------------------------------------------------------------------------------------|-------------|-------------|-------------|
| Parameters                                                       | 550                                                                                                    | 1100        | 2200        | 3300        |
| Relative ambient air humidity                                    | $\leq 10 \dots 80$ %, without condensation                                                                         |             |             |             |
| Maximum operating altitude above sea<br>level <sup>*1</sup>      | 2000 m<br>2187.23 vd                                                                                               |             |             |             |
| Maximum operating pressure at condensate inlet                   | 16 bar(g)<br>230 psi(g)                                                                                            |             |             |             |
| Minimum / maximum operating temperature, fluids and environment  | +5 +50 °C<br>+41 +122 °F                                                                                           |             |             |             |
| *2                                                               | 19 l/h                                                                                                    | 38 l/h      | 76 l/h      | 114 l/h     |
| Maximum condensate flow rate -                                   | 5.02 gal/h                                                                                                    | 10.04 gal/h | 20.08 gal/h | 30.12 gal/h |
| Condensate inlet port                                            | 3 x G1/2", male,<br>1 x G1", male, barbed hose fitting:<br>1 x 25 mm (0.98 in), male,<br>1 x 13 mm (0.52 in), male |             |             |             |
| Condensate outlet port                                           | 25 mm (0.98 in), male,<br>barbed hose fitting                                                                      |             |             |             |
| Media                                                            | Compressor condensate, oil-contaminated                                                                            |             |             |             |
| Maximum approxing weight                                         | 55 kg                                                                                                    | 100 kg      | 180 kg      | 250 kg      |
|                                                                  | 121.3 lbs                                                                                                    | 220.5 lbs   | 396.8 lbs   | 551.2 lbs   |
| Maximum oil concentration at condensate drain port <sup>*2</sup> | 10 mg/l<br>10 ppm                                                                                                  |             |             |             |

<sup>\*1</sup> Will continue to operate up to a maximum of 3000 m (3280.84 yd) above sea level

<sup>\*2</sup> Provided that the reference conditions published by DIBt (Deutsches Institut für Bautechnik) are adhered to

### 4.2 FRC operating parameters

| Parameters                                         | FRC control unit               |  |  |
|----------------------------------------------------|--------------------------------|--|--|
| Relative ambient humidity                          | ≤10 80 %, without condensation |  |  |
| Maximum operating altitude above sea               | 2000 m                         |  |  |
| level <sup>*1</sup>                                | 2187.23 yd                     |  |  |
| Min. / max. operating pressure <sup>*1</sup> ,     | 3 15 bar(g)                    |  |  |
| compressed air                                     | 44 218 psi(g)                  |  |  |
| Contamination class <sup>*2</sup> , compressed air | [2:4:2]                        |  |  |
| Minimum / maximum operating                        | +5 +50 °C                      |  |  |
| temperature, fluids and environment                | +41 +122 °F                    |  |  |
| Connection compressed air                          | Barbed hose fitting            |  |  |
|                                                    | 8 mm (0.31 in), male           |  |  |
| Operating voltage                                  | 90 264 VAC / 24 VDC            |  |  |
| Frequency range                                    | 50 60 Hz                       |  |  |
| Power consumption                                  | 28 VA                          |  |  |
| Protection rating                                  | IP54                           |  |  |
| Enclosure rating (UL50E)                           | Туре 13                        |  |  |
| Overvoltage category (IEC 61010-1)                 | I                              |  |  |
| Pollution degree (IEC 61010-1)                     | 2                              |  |  |
| Recommended cable diameter, power                  | 8 10 mm                        |  |  |
| supply                                             | 0.32 0.33 in                   |  |  |
| Recommended wire cross-section,                    | 0.75 1.5 mm²                   |  |  |
| power supply                                       | 20 16 AWG                      |  |  |
| Recommended cable type, power                      | EU: H05VV-F 3G                 |  |  |
| supply                                             | US: SJT                        |  |  |
| Recommended maximum cable length,                  | 3 m                            |  |  |
| power supply                                       | 10 ft                          |  |  |
| WLAN standard                                      | IEEE 802.11 n/g/b              |  |  |
| WI AN frequency range                              | 2.4 GHz                        |  |  |
|                                                    | (24120 2462 MHz)               |  |  |
| Maximum WLAN transmission power                    | 19.5 dBm / 89 mW               |  |  |
| WLAN encryption                                    | WPA2-PSK                       |  |  |

<sup>\*1</sup> Will continue to operate up to a maximum of 3000 m (3280.84 yd) above sea level at operating pressures  $\leq$ 4 bar(g)

<sup>\*2</sup> Contamination class in conformity with ISO 8573-1

### 4.3 Storage parameters

| Deremeters                    | QWIK-PURE <sup>®</sup> iCS     |          |          |           |
|-------------------------------|--------------------------------|----------|----------|-----------|
| rai allieteis                 | 550                            | 1100     | 2200     | 3300      |
| Minimum / maximum temperature | +5 °C +50 °C                   |          |          |           |
|                               | +33.8 °F +122 °F               |          |          |           |
| Relative ambient air humidity | ≤10 80 %, without condensation |          |          |           |
| [manty-weight                 | 16 kg                          | 35 kg    | 45 kg    | 60 kg     |
|                               | 35.3 lbs                       | 77.2 lbs | 99.2 lbs | 132.3 lbs |

### 4.4 Materials

| Component               | Material                      |  |
|-------------------------|-------------------------------|--|
| Filter cartridge        | Plastic blend and cellulose   |  |
| FRC                     | Plastic blend and electronics |  |
| Pressure relief chamber | PE                            |  |
| Condensate inlet        | PA/PP/VA                      |  |
| Measuring chamber       | PE                            |  |
| Clean water tank        | PE                            |  |
| Foot                    | PE                            |  |
| Collector               | PE                            |  |
| Additional module       | PE                            |  |

#### 4.5 Dimensions

# 4.5.1 QWIK-PURE® iCS 550

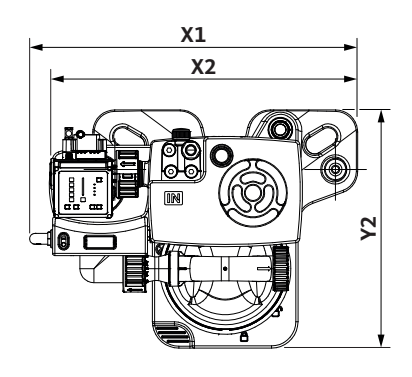

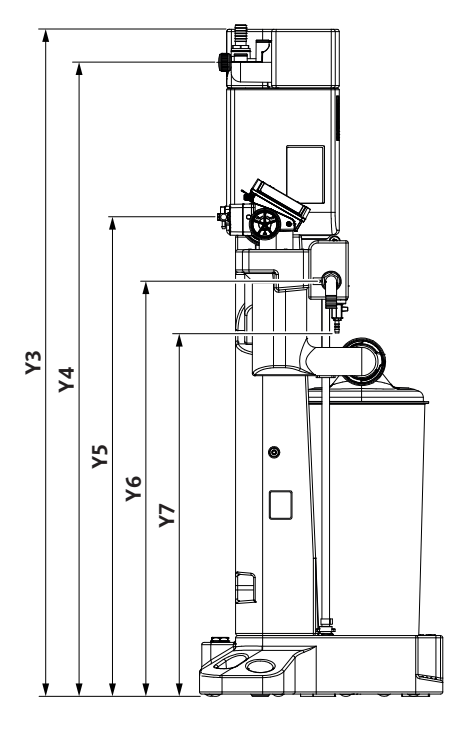

| No.  | [mm] | [in]  |
|------|------|-------|
| [X1] | 744  | 29.29 |
| [X2] | 699  | 27.52 |
| [X3] |      |       |
| [Y1] |      |       |
| [Y2] | 540  | 21.26 |

| No.  | [mm] | [in]  |
|------|------|-------|
| [Y3] | 1482 | 58.35 |
| [Y4] | 1408 | 55.43 |
| [Y5] | 1065 | 41.93 |
| [Y6] | 922  | 36.30 |
| [Y7] | 807  | 31.78 |

# 4.5.2 QWIK-PURE® iCS 1100

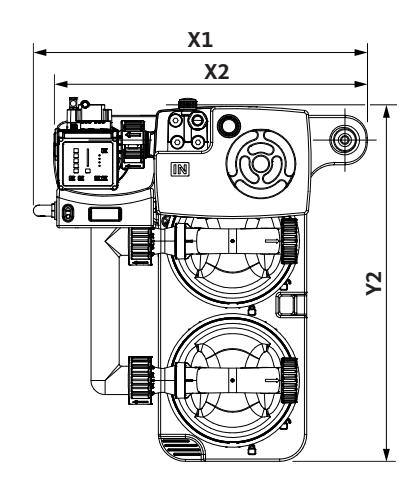

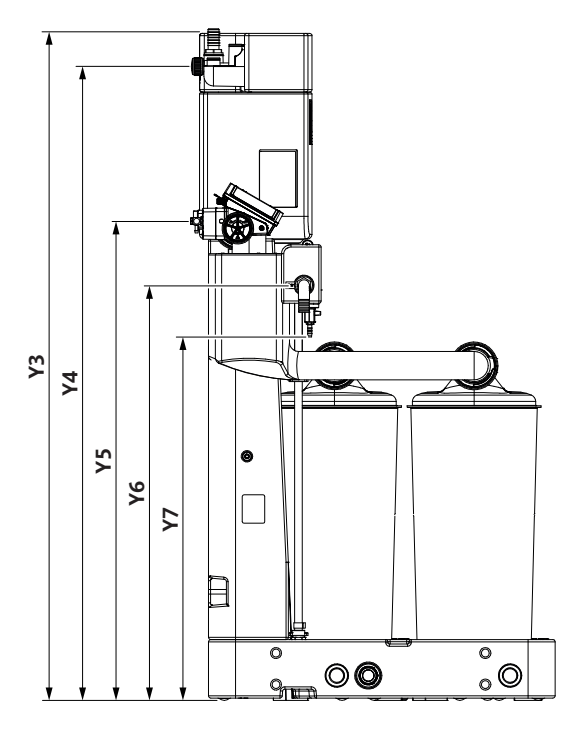

| No.  | [mm] | [in]  |
|------|------|-------|
| [X1] | 744  | 29.29 |
| [X2] | 699  | 27.52 |
| [X3] |      |       |
| [Y1] |      |       |
| [Y2] | 790  | 31.10 |

| No.  | [mm] | [in]  |
|------|------|-------|
| [Y3] | 1482 | 58.35 |
| [Y4] | 1408 | 55.43 |
| [Y5] | 1065 | 41.93 |
| [Y6] | 922  | 36.30 |
| [Y7] | 807  | 31.78 |

# 4.5.3 QWIK-PURE® iCS 2200

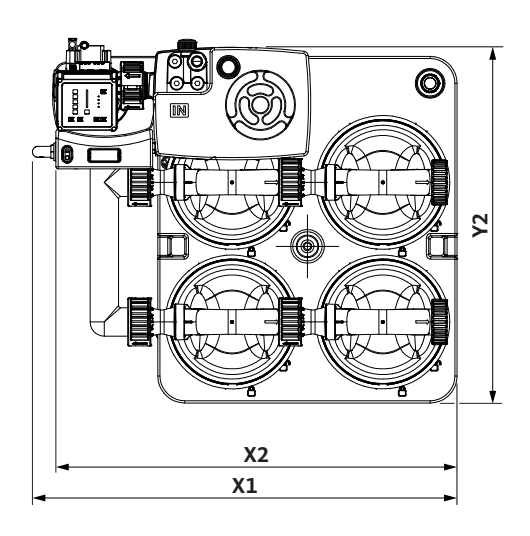

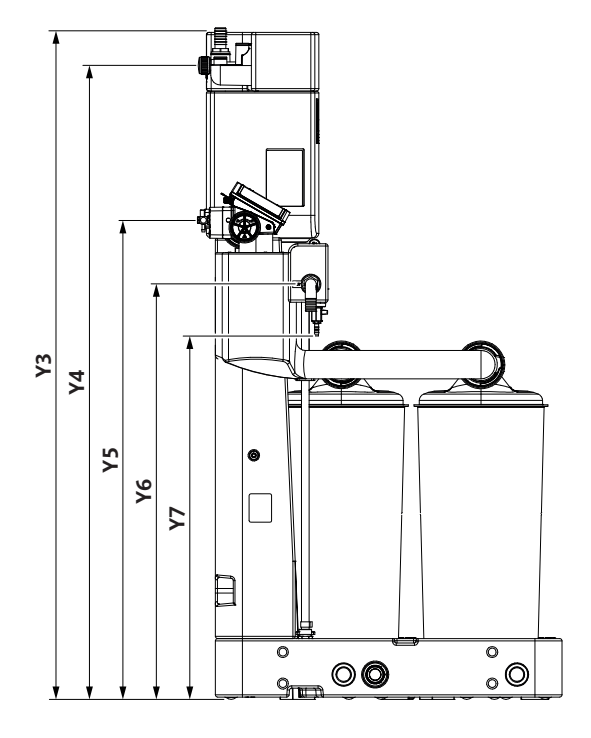

| [mm] | [in]                              |
|------|-----------------------------------|
| 943  | 37.13                             |
| 899  | 35.39                             |
|      |                                   |
|      |                                   |
| 790  | 31.10                             |
|      | [mm]<br>943<br>899<br><br><br>790 |

| No.  | [mm] | [in]  |
|------|------|-------|
| [Y3] | 1482 | 58.35 |
| [Y4] | 1408 | 55.43 |
| [Y5] | 1065 | 41.93 |
| [Y6] | 922  | 36.30 |
| [Y7] | 807  | 31.78 |

# 4.5.4 QWIK-PURE® iCS 3300

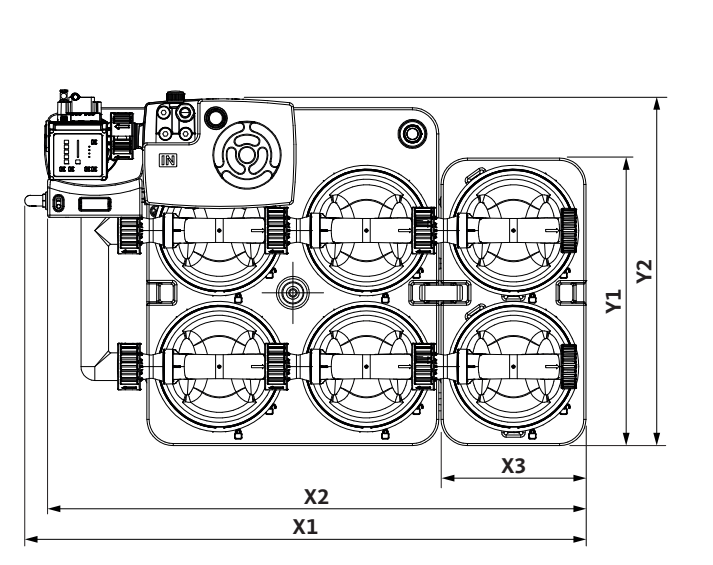

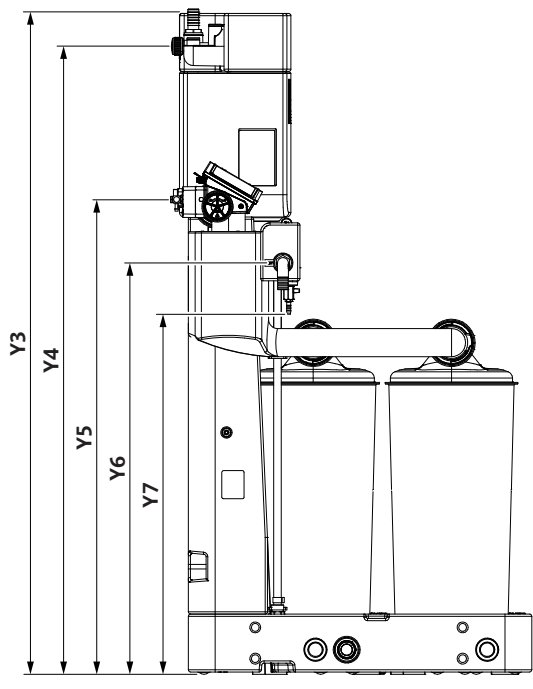

| No.  | [mm] | [in]  |
|------|------|-------|
| [X1] | 1278 | 50.32 |
| [X2] | 1234 | 48.58 |
| [X3] | 335  | 13.19 |
| [Y1] | 655  | 25.79 |
| [Y2] | 790  | 31.10 |

| No.  | [mm] | [in]  |
|------|------|-------|
| [Y3] | 1482 | 58.35 |
| [Y4] | 1408 | 55.43 |
| [Y5] | 1065 | 41.93 |
| [Y6] | 922  | 36.30 |
| [Y7] | 807  | 31.78 |

### 4.6 Connections

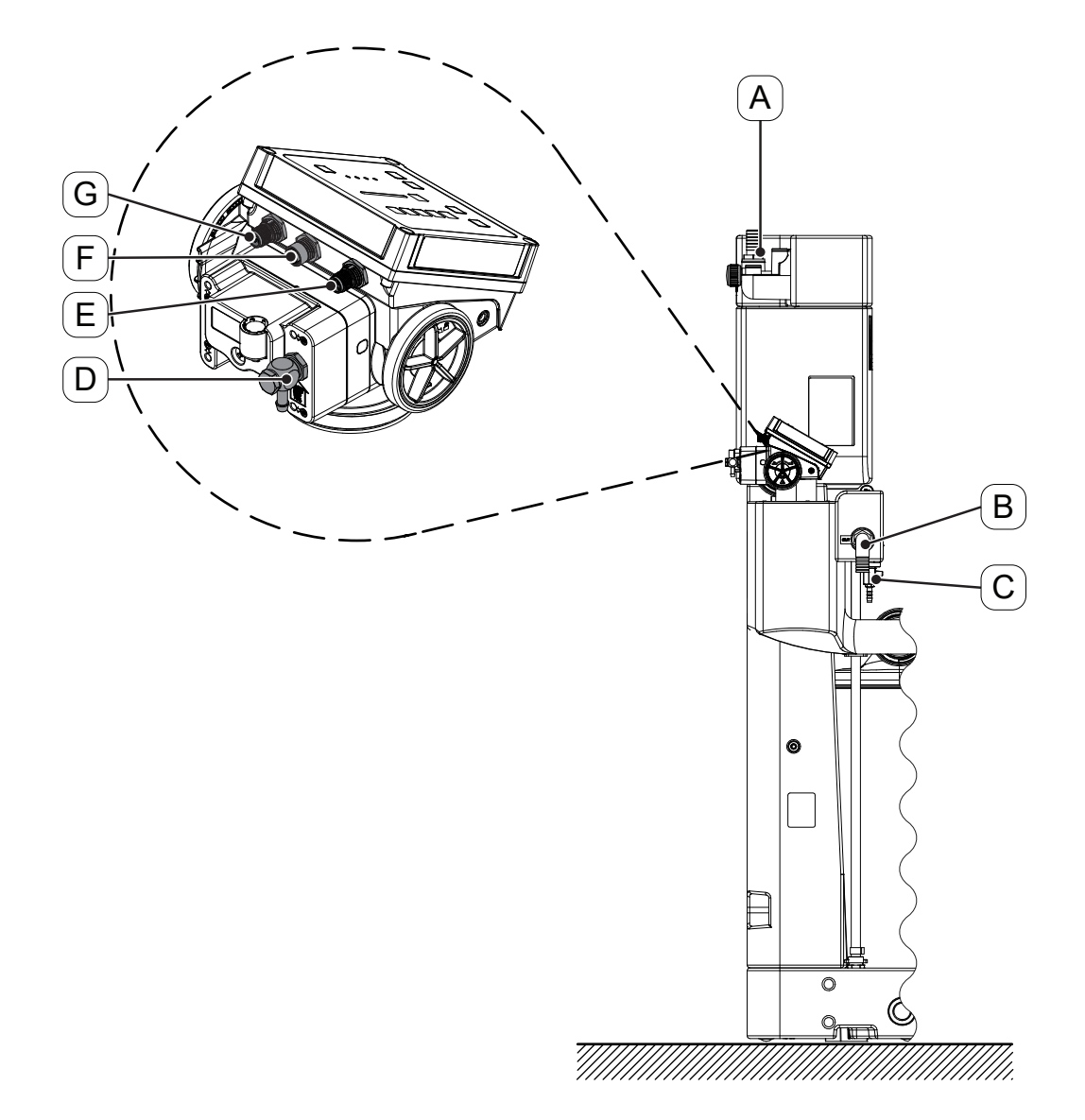

| No. | Connection      | Qty. | Description / explanation                                        |
|-----|-----------------|------|------------------------------------------------------------------|
|     | 25 mm (0.98 in) | 1    | Hose connection, connection for the condensate inlet             |
| [A] | 13 mm (0.52 in) | 1    | Hose connection, connection for the condensate inlet             |
|     | G1/2"           | 2    | Connection for the condensate inlet                              |
| [B] | 25 mm (0.98 in) | 1    | Elbow connector, connection for draining the purified condensate |
| [C] | 12 mm (0.47 in) | 1    | Service valve and hose connection                                |
| [D] | 8 mm (0.32 in)  | 1    | Elbow connector, connection for compressed air                   |
| [E] | M12             | 1    | Plug, connection for external power supply                       |
| [F] | M12             | 1    | Plug, connection for Modbus output                               |
| [G] | M12             | 1    | Plug, connection for Modbus input                                |

#### 4.7 Pinouts

| Modbus input                                                                                     |                                        |     |                         |                                  |
|--------------------------------------------------------------------------------------------------|----------------------------------------|-----|-------------------------|----------------------------------|
| Figure                                                                                           | Device<br>connection [G]               | Pin | Signal                  | Description / explanation        |
| $\begin{array}{c} 2 \\ 2 \\ 3 \\ 3 \\ 5 \\ 4 \end{array}$ M12, external thread<br>B keying, male | M12, external thread<br>B keying, male | 1   | VP                      | +5 VDC, power for bus connection |
|                                                                                                  |                                        | 2   | Data +                  | RS485-A, data line               |
|                                                                                                  |                                        | 3   | GND                     | Earth connection                 |
|                                                                                                  |                                        | 4   | Data -                  | RS485-B, data line               |
|                                                                                                  | 5                                      | V+  | +24 VDC, supply voltage |                                  |

| Modbus output |                                          |     |        |                                  |
|---------------|------------------------------------------|-----|--------|----------------------------------|
| Figure        | Device<br>connection [F]                 | Pin | Signal | Description / explanation        |
|               | M12, internal thread<br>B keying, female | 1   | VP     | +5 VDC, power for bus connection |
|               |                                          | 2   | Data + | RS485-A, data line               |
|               |                                          | 3   | GND    | Earth connection                 |
|               |                                          | 4   | Data - | RS485-B, data line               |
|               |                                          | 5   | V+     | +24 VDC, supply voltage          |

| External power supply |                                        |     |        |                           |  |
|-----------------------|----------------------------------------|-----|--------|---------------------------|--|
| Figure                | Device<br>connection [E]               | Pin | Signal | Description / explanation |  |
|                       | M12, internal thread<br>S keying, male | 1   | L      | Phase                     |  |
|                       |                                        | 2   |        | Not used                  |  |
|                       |                                        | 3   | N      | Neutral conductor         |  |
|                       |                                        |     | PE     | Grounding conductor       |  |

#### 4.8 Installation conditions

Observe the following conditions when setting up and selecting the place of installation:

- The place of installation must meet the following conditions:
  - → Indoors
  - → Protected from mechanical loads
  - → Protected from splash water
  - → Protected from direct sunlight and areas exposed to heat sources
  - → Protected from frost
  - → Outside of hazardous locations
- The setup area must be level (gradient  $\leq$ 10 mm/m (1/8 in/ft)) and smooth.
- The setup area's load capacity must be suitable for the maximum operating weight of the product (please refer to section "4.1 QWIK-PURE® iCS operating parameters" on page 45).
- The mounting surface must be sealed, or a suitable spill protection basin must be in place.
  - $\rightarrow$  In the event of damage, no untreated condensate or oil may get into the sewer system or the soil.
  - → All locally applicable legal requirements and regulations regarding the protection of bodies of water must be complied with.
- Bumper guards must be installed if the product is being set up in the vicinity of traffic routes.
- A compressed air supply line provided by the customer must be available and equipped with a maintenance unit (pressure reducer and filter).
- The cross-sectional area of the condensate collection line must be greater than G1" ( $\emptyset$  = 25 mm).
- Route the condensate collection line with a downward gradient ≥30 mm/m (1/3 in/ft) to where the product is being installed.
- The manufacturer recommends installing a P-trap at the wastewater connection in order to prevent unpleasant odors.
- The manufacturer recommends installing a 3-way valve at the tapping point on the condensate collection line to divert the condensate inlet into a separate container during maintenance work.
- The power supply must have a disconnect device that is easily accessible in the proximity of the product. This disconnect device must disconnect all live cables.

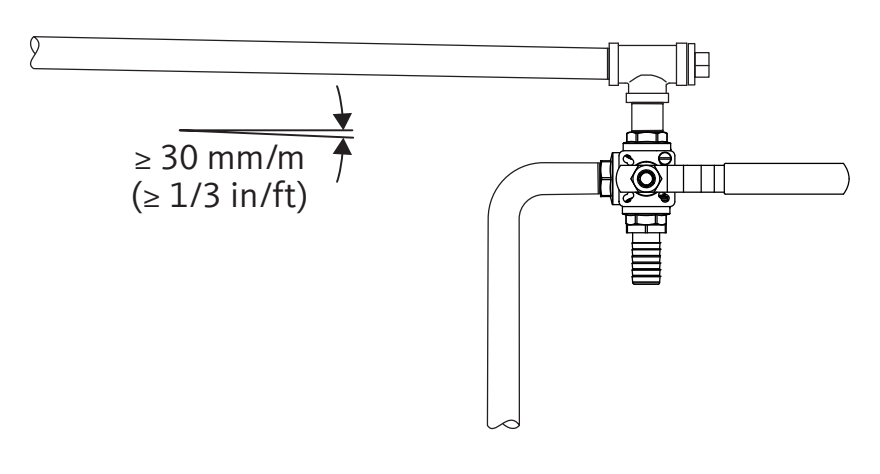

Example

# 5. Transportation and storage

#### Personnel

Skilled technical personnel specialized in transportation and storage (see section "2.3 Target group and personnel" on page 9)

#### 5.1 Warning notices

| CAUTION | Improper transportation or storage                                                                                                    |
|---------|----------------------------------------------------------------------------------------------------|
|         | Improper transportation or storage may result in personal injury.                                                                                                    |
|         | <ul> <li>Use personal protective equipment for all work with packaging material.</li> <li>Handle packaging, the product and accessories carefully.</li> <li>Use only proper transportation, lifting and lashing equipment that is in proper working order.</li> </ul> |
| NOTICE  | Handling packaging materials                                                                                                    |
|         | Inappropriate disposal of packaging materials can cause environmental damage.                                                                                                    |
|         | • Dispose of the packaging material in accordance with the applicable legal                                                                                                    |

requirements and provisions of the country and place of use.

#### 5.2 Transportation

•

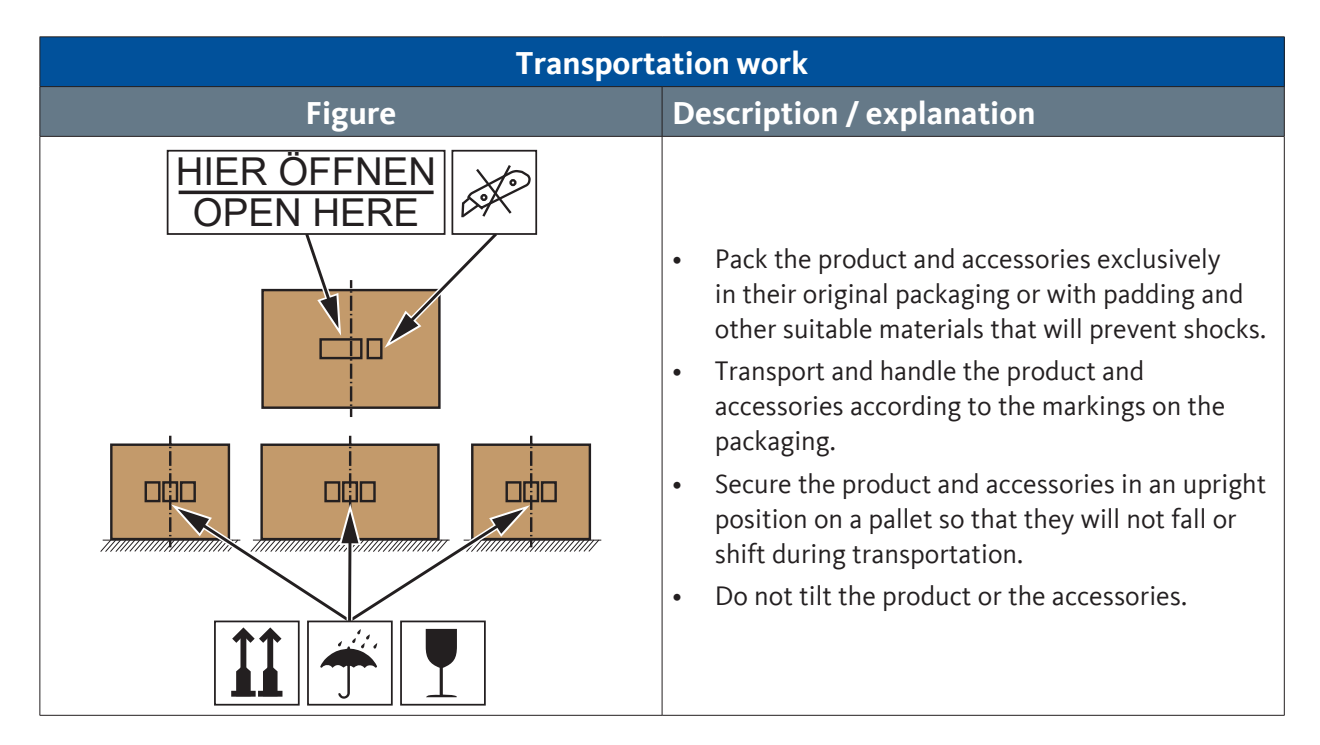

#### 5.3 Storage

| Storage work            |                                                                                                    |  |  |
|-------------------------|----------------------------------------------------------------------------------------------------|--|--|
| Figure                  | Description / explanation                                                                                                    |  |  |
| HIERÖFFNEN<br>OPEN HERE | <ul> <li>Only store the product and accessories in their original, undamaged packaging.</li> <li>Observe the storage conditions in section "4.3 Storage parameters".</li> <li>The storage location is dry, frost-free and lockable.</li> <li>Protect the product and accessories from external weather influences, direct sunlight and sources of heat.</li> <li>Secure the product and accessories at the storage location so that they will not topple over or vibrate.</li> </ul> |  |  |

# 6. Installation

#### Personnel

Skilled technical personnel – pressure equipment and systems (please refer to section 2.3, "Target group and personnel" on page 8)

#### 6.1 Warning notices

| DANGER | Sudden escape of pressurized fluids                                                                                                    |
|--------|----------------------------------------------------------------------------------------------------|
|        | There is a danger of death or serious personal injury resulting from contact with fast or suddenly escaping fluids or through bursting system parts.                                               |
|        | <ul> <li>Before starting work, depressurize the pressurized system and secure it against unintentional pressurization.</li> <li>Assemble all pipes and hoses free of mechanical stress.</li> </ul> |

### 6.2 Installation work

For installation work to be carried out, the following prerequisites must be fulfilled and the preparatory tasks must have been completed.

| I dols Material Protective equi                                                                                                    | pment |  |
|----------------------------------------------------------------------------------------------------|-------|--|
| <ul> <li>Adjustable wrench</li> <li>Water pump pliers</li> <li>Spirit level</li> <li>Hose clamps</li> <li>Hose for condensate and compressed air</li> <li>Vaseline supplied</li> </ul> | es:   |  |
| Preparation work                                                                                                    |       |  |
| 1. Select and set up the place of installation according to the specifications in section "4.8 Installation conditions" on page 54.                                                    |       |  |
| 2. The condensate inlet line provided by the customer must be depressurized and locked and tagged out to prevent unintentional pressurization.                                         |       |  |
| 3. Have the necessary tools and materials ready.                                                                                                    |       |  |
| Prepare the required connection materials suitable for the pressure and temperature range.                                                                                             |       |  |
| 5. Check the product for damage. Use the product only in undamaged condition.                                                                                                    |       |  |

| INFORMATION | QWIK-PURE <sup>®</sup> iCS 550 2200 assembly                                                                                                    |
|-------------|----------------------------------------------------------------------------------------------------|
| i           | Start assembling the <b>QWIK-PURE® iCS 550 2200</b> from step 8.<br>The collector of the <b>QWIK-PURE® iCS 550 2200</b> is delivered ready for<br>installation.<br>Skip steps 1 through 7. |

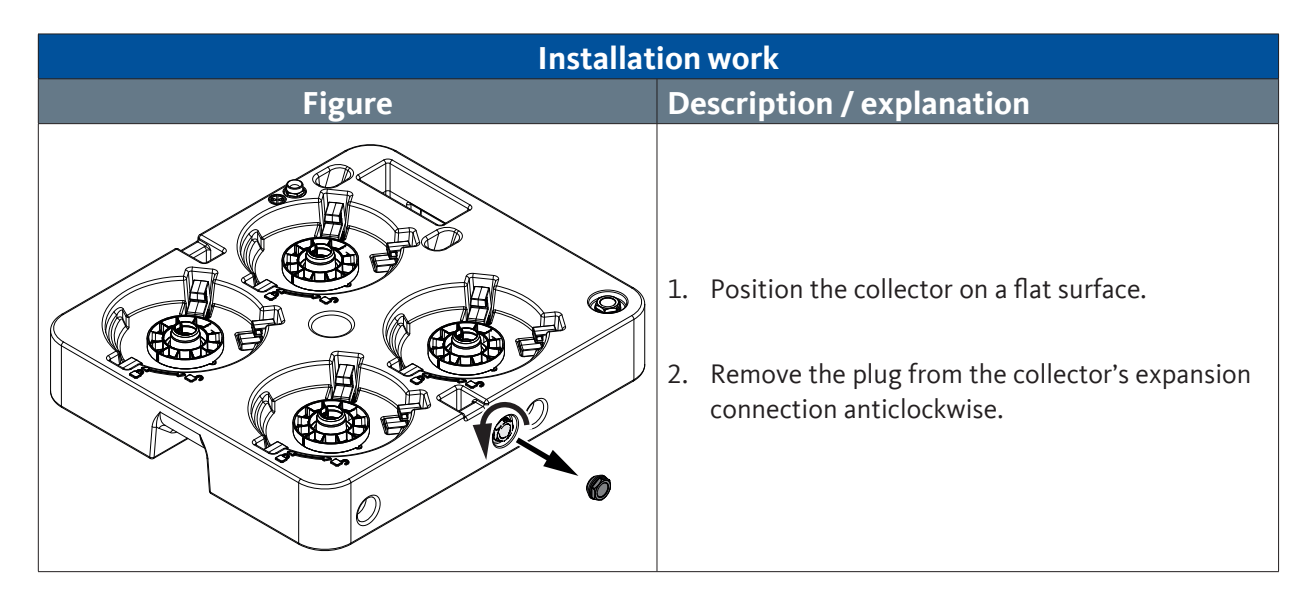

| Installation work |                                                                                                    |  |  |
|-------------------|----------------------------------------------------------------------------------------------------|--|--|
| Figure            | Description / explanation                                                                                                    |  |  |
|                   | <ol> <li>Insert the connecting pipe into the expansion<br/>module.</li> <li>Screw in the connecting pipe clockwise by hand<br/>all the way and tighten hand-tight.</li> </ol>                                                                                 |  |  |
|                   | <ul> <li>5. Align the expansion module with the collector.</li> <li>→ Insert the connecting pipe into the collector's expansion connection.</li> <li>→ Insert the expansion module's positioning pins into the position openings on the collector.</li> </ul> |  |  |
|                   | <ul> <li>6. Push the expansion module and the collector together.</li> <li>→ The expansion module must fully abut the collector.</li> </ul>                                                                                                    |  |  |

| Installation work |                                                                                                    |  |
|-------------------|----------------------------------------------------------------------------------------------------|--|
| Figure            | Description / explanation                                                                                                    |  |
|                   | 7. Insert the locking unit and push it down all the way.                                                                                                    |  |
|                   | <ol> <li>Position the collector on a flat surface at the installation location.</li> <li>Align the foot with the positioning tubes facing downwards and position it over the assembly opening.</li> <li>Tilt the upper end of the foot towards the filter cartridge holder until the positioning tubes are vertical.</li> </ol> |  |

| Installation work |                                                     |  |  |
|-------------------|-----------------------------------------------------|--|--|
| Figure            | Description / explanation                           |  |  |
|                   | 11. Carefully insert the foot into the installation |  |  |
|                   | openings while straightening it at the same time.   |  |  |

| Installation work |                                                                                                    |  |
|-------------------|----------------------------------------------------------------------------------------------------|--|
| Figure            | Description / explanation                                                                                                    |  |
|                   | 12. Align the locking device with the heel facing<br>downwards and insert it into the locking device<br>opening in the collector. |  |
|                   | 13. Press the locking device into the locking device<br>opening as far as it will go.                                             |  |

| Installation work |                                                                            |  |
|-------------------|----------------------------------------------------------------------------|--|
| Figure            | Description / explanation                                                  |  |
|                   | 14. Insert the measuring chamber into the holder in the foot.              |  |
|                   | 15. Insert the fixing screw into the fixing hole of the measuring chamber. |  |

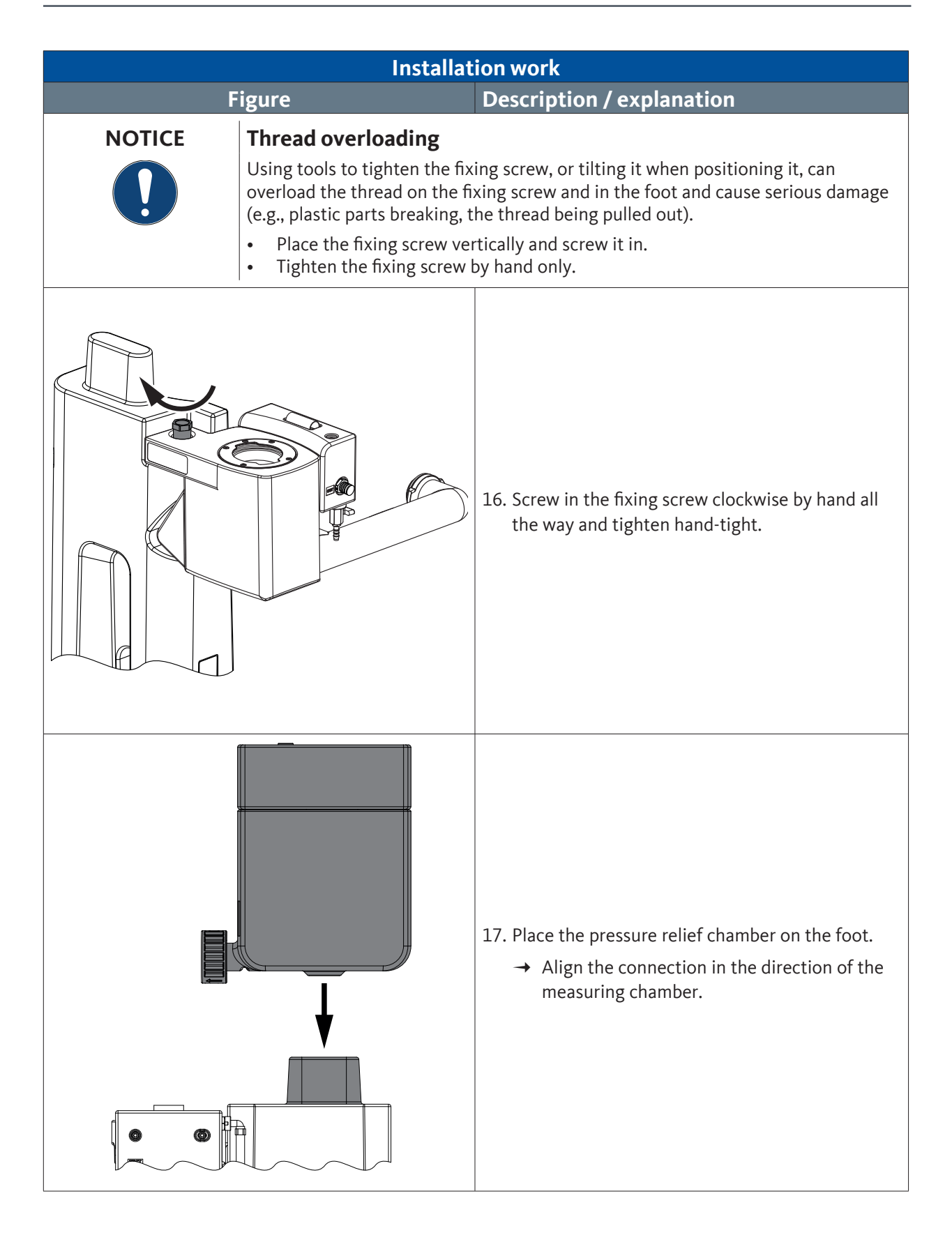

| Installation work                |                                                                                                    |  |
|----------------------------------|----------------------------------------------------------------------------------------------------|--|
| Figure Description / explanation |                                                                                                    |  |
|                                  | 18. Slide the pressure relief chamber as far away from the measuring chamber as possible.                                                                                                    |  |
|                                  | <ul> <li>19. Check the sealing surfaces on the measuring chamber for damage and dirt.</li> <li>→ Remove any dirt.</li> <li>→ If there is any damage, contact the manufacturer's service department (please refer to section "1.1 Contact" on page 5).</li> <li>20. Apply a thin layer of the supplied Vaseline to the O-ring on the FRC.</li> <li>21. Align the FRC with the assembly opening in the measuring chamber and insert it.</li> </ul> |  |
|                                  | 22. Turn the <b>FRC</b> clockwise until the <b>FRC</b> connection<br>is aligned with the pressure relief chamber<br>connection.                                                                                                    |  |

| Installation work |                                                                                                    |  |
|-------------------|----------------------------------------------------------------------------------------------------|--|
| Figure            | Description / explanation                                                                                                    |  |
|                   | <ul> <li>23. Slide the pressure relief chamber towards the FRC until the connection of the pressure relief chamber comes into contact with the connection of the FRC.</li> <li>24. Slide the bayonet mount over the FRC connection and turn it clockwise as far as it will go.</li> </ul> |  |
|                   | <ul> <li>25. Install the riser duct between the collector and the measuring chamber.</li> <li>→ Place the riser duct's straight fitting on the connection in the collector and tighten it clockwise by hand.</li> </ul>                                                                   |  |
|                   | → Place the elbow union of the riser duct on<br>the connection in the measuring chamber<br>and tighten it clockwise by hand.                                                                                                    |  |

| Installation work                                                                                                    |                                  |                                                                                                    |  |
|----------------------------------------------------------------------------------------------------|----------------------------------|----------------------------------------------------------------------------------------------------|--|
| F                                                                                                    | Figure Description / explanation |                                                                                                    |  |
| <ul> <li>NOTICE</li> <li>Damage due to incorrect hose routing</li> <li>Incorrect hose routing can result in material and environmental damage, as we impaired operation.</li> <li>Route all hoses in the shortest possible way.</li> <li>Install all hoses in such a way that they are free of mechanical stress and without any kinks.</li> <li>Route all hoses in such a way that no mechanical stress will be transmitted the condensate inlet and that the minimum bending radii of the respective hose are adhered to.</li> <li>Do not lay the hoses in a slack manner (sagging).</li> </ul> |                                  | <b>ct hose routing</b><br>esult in material and environmental damage, as well as<br>prtest possible way.<br>way that they are free of mechanical stress and<br>way that no mechanical stress will be transmitted to<br>that the minimum bending radii of the respective<br>slack manner (sagging).                       |  |
|                                                                                                    |                                  | <ul> <li>26. Set up the installed product at an offset from the tapping point.</li> <li>→ In order to be able to route the hose optimally, you can loosen the knurled head screw in order to turn the condensate inlet up to 90 degrees by hand. After turning it, tighten the knurled head screw hand-tight.</li> </ul> |  |
|                                                                                                    |                                  | <ul> <li>27. Connect the tapping point with the condensate inlet of the pressure relief chamber with a hose and secure it against slipping with a hose clamp.</li> <li>→ Do not lay the hose in a slack manner (sagging).</li> <li>28. Tighten the hose clamps hand-tight.</li> </ul>                                    |  |

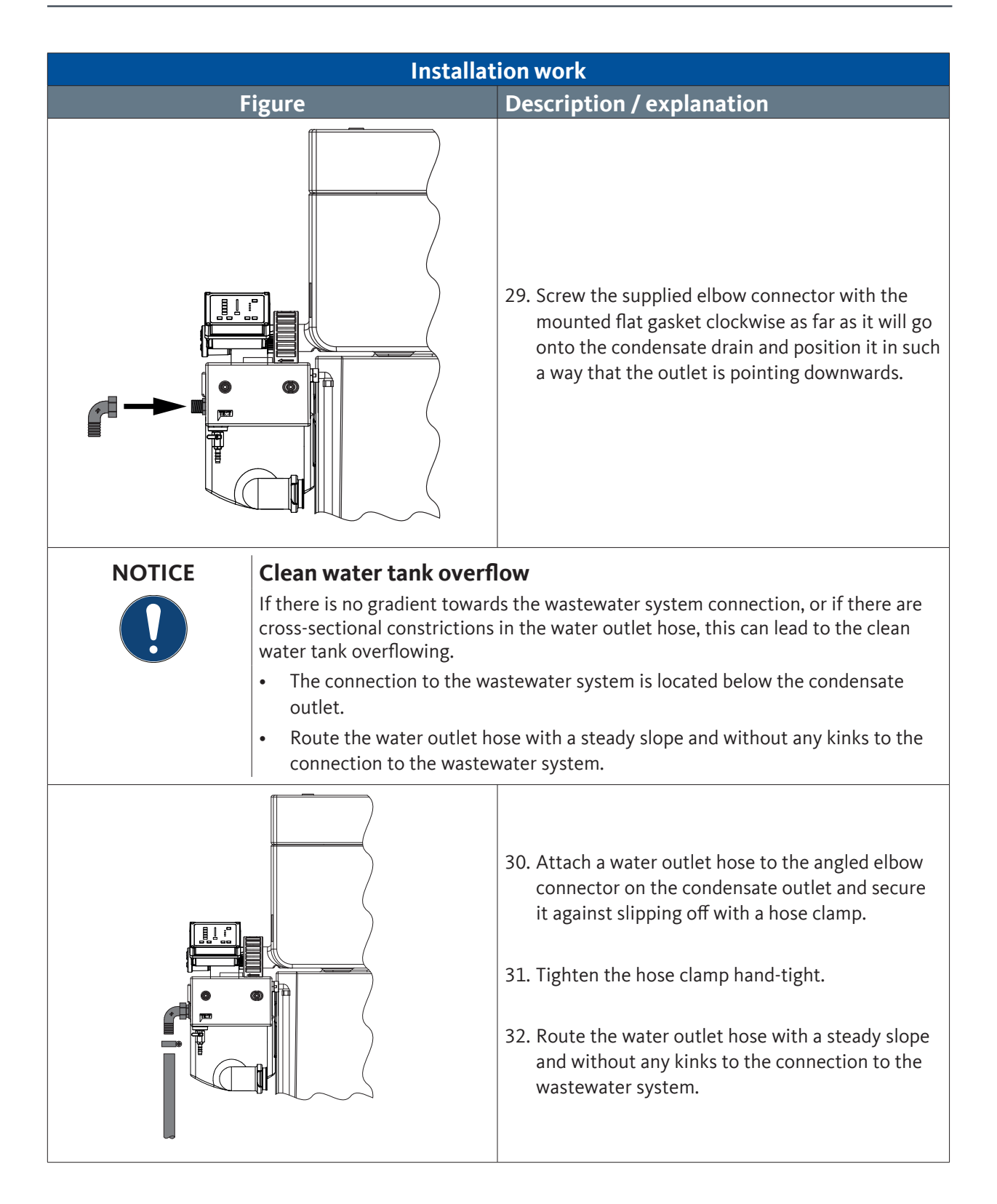

| Installation work |                                                                       |                                                                                                    |  |
|-------------------|-----------------------------------------------------------------------|----------------------------------------------------------------------------------------------------|--|
| Figure            |                                                                       | Description / explanation                                                                                                    |  |
|                   |                                                                       | <ul> <li>33. Connect the FRC to the compressed air system.<br/>Attach a compressed air hose to the compressed<br/>air connection and secure it against slipping wit<br/>a hose clamp.</li> <li>34. Tighten the hose clamp hand-tight.</li> </ul> |  |
| NOTICE            | <b>Filter cartridge insertio</b><br>Use of incorrect filter cartridge | <b>n</b><br>ges or incorrect insertion of the filter cartridges can                                                                                                    |  |
|                   | cause damage or leakage to t                                          | he collector and the filter cartridges.                                                                                                    |  |
|                   | Before inserting the filter     cartridge is the right one            | cartridges, check to make sure that the filter                                                                                                    |  |
|                   | → The color of the cap a                                              | t the bottom of the filter cartridge must be identical                                                                                                    |  |
|                   | to the color of the cap                                               | o in the collector.                                                                                                    |  |
|                   | Insert the filter cartridges                                          | s vertically and carefully into the collector.                                                                                                    |  |

| Installation work |                                                                                                    |  |  |  |
|-------------------|----------------------------------------------------------------------------------------------------|--|--|--|
| Figure            | Figure Description / explanation                                                                                                    |  |  |  |
| <image/>          | <ul> <li>35. Insert the first filter cartridge into the mount<br/>on the foot with the bayonet mount facing the<br/>measuring chamber outlet.</li> <li>36. Turn the filter cartridge clockwise all the way.</li> <li>37. Align the connecting filter cartridge's connection<br/>with the connection on the measuring chamber<br/>outlet.</li> <li>38. Slide the bayonet mount over the connection<br/>and turn it clockwise as far as it will go.</li> <li>39. Insert the other filter cartridges into the holders<br/>and connect them together using the bayonet<br/>catches.</li> </ul> |  |  |  |
|                   | 40. Place the end caps on the last filter cartridge in each row and turn them clockwise all the way.                                                                                                    |  |  |  |
| Conclud           | ling work                                                                                                    |  |  |  |
|                   |                                                                                                    |  |  |  |

| 1. | Before pressurization, check all system connections for leak tightness and tighten if necessary. |
|----|--------------------------------------------------------------------------------------------------|
| 2. | Slowly pressurize the system.                                                                    |

# 7. Electrical installation

#### Personnel

Trained electricians (refer to section "2.3 Target group and personnel" on page 9)

# 7.1 Warning notices

| DANGER  | Electrical voltage                                                                                                    |
|---------|----------------------------------------------------------------------------------------------------|
| 4       | Components in contact with electrical voltage may pose a mortal danger or the danger of severe injuries.                                                                                                    |
|         | <ul> <li>Always de-energize and isolate the product and accessories and lock and tag<br/>them out before starting any installation, maintenance, or repair work on them.</li> <li>Comply with all locally applicable legal requirements and regulations during<br/>installation.</li> </ul> |
|         | • Connect the equipment grounding conductor (grounding) in compliance with all applicable standards and regulations.                                                                                                    |
| WARNING | Ingress of moisture or foreign objects                                                                                                    |
| 4       | Water and foreign objects can get into the opened connections or the FRC control unit if electrical connections are disconnected or if the control unit is opened. This can result in accidents and personal injury.                                                                        |
|         | <ul> <li>Protect the control unit and the electrical connections from splash water and moisture.</li> <li>Open the control unit and disconnect the electrical connections in a dry losation only.</li> </ul>                                                                                |
|         | <ul> <li>Do not insert any foreign objects into the openings of the control unit.</li> <li>Keep all contact surfaces and openings free of impurities and moisture.</li> </ul>                                                                                                    |

### 7.2 Connection work

The following prerequisites must be met before carrying out electrical installation work, and all preparation work must be completed first.

|   | Prerequisites              |                                                           |                          |
|---|----------------------------|-----------------------------------------------------------|--------------------------|
|   | Tools                      | Material                                                  | Protective equipment     |
| • | 1.5 mm slotted screwdriver | Cable for the power supply                                | To be worn at all times: |
| • | Wire stripper              | <ul><li>Modbus cable</li><li>Included connector</li></ul> |                          |

|    | Preparation work                                                                                                |  |  |
|----|----------------------------------------------------------------------------------------------------|--|--|
| 1. | A socket with a grounding contact is installed within reach (<3 m (19 ft)) of where the product is installed.   |  |  |
| 2. | The fusing for the protective contact socket is adequately dimensioned for the corresponding power consumption. |  |  |
| 3. | The product's installation must have been completed.                                                            |  |  |
# 7.2.1 Connecting the external power supply

| Connection work |                                                                                                    |  |
|-----------------|----------------------------------------------------------------------------------------------------|--|
| Figure          | Description / explanation                                                                                                    |  |
|                 | <ol> <li>Plug the power supply cable's threaded<br/>connection onto the power supply connection<br/>and tighten the union nut clockwise hand-tight.</li> </ol>                                                                                                    |  |
|                 | <ol> <li>Route the power supply cable all the way to the protective contact socket.         <ul> <li>→ Route the cable in such a way that it is free of any mechanical stress.</li> <li>→ Prevent trip hazards by routing the cable adequately.</li> </ul> </li> <li>Insert the protective contact plug into the protective contact socket.         <ul> <li>→ The FRC will start and the SET NUMBER OF FILTER CARTRIDGES menu will be shown.</li> </ul> </li> </ol> |  |

### 7.2.2 Modbus

| NOTICE                                                                                                    | Interference caused by signal reflection                                                                      |
|----------------------------------------------------------------------------------------------------|----------------------------------------------------------------------------------------------------|
| If there is no termination at the end of a daisy chain of several consecutive capable devices, this will result in signal reflections. These signal reflection data transmission faults and impaired operation. |                                                                                                    |
|                                                                                                    | • Connect a terminating resistor at the end of the daisy chain of several consecutive Modbus-capable devices. |

| Connection work |                                                                                                    |
|-----------------|----------------------------------------------------------------------------------------------------|
| Figure          | Description / explanation                                                                                                    |
|                 | <ol> <li>Plug the Modbus signal cable onto the Modbus input connection and tighten the union nut clockwise hand-tight.</li> <li>→ Route the cable in such a way that it is free of any mechanical stress.</li> <li>→ Prevent trip hazards by routing the cable adequately.</li> </ol>     |
|                 | <ul> <li>2. Plug the Modbus signal cable onto the Modbus output connection and tighten the union nut clockwise hand-tight.</li> <li>→ Route the cable in such a way that it is free of any mechanical stress.</li> <li>→ Prevent trip hazards by routing the cable adequately.</li> </ul> |

# 8. Commissioning

Personnel

Skilled technical personnel specializing in pressure equipment and systems and trained electricians (refer to section "2.3 Target group and personnel" on page 9)

#### 8.1 Warning notices

| DANGER                                                              | Sudden escape of pressurized fluids                                                                                                    |  |
|---------------------------------------------------------------------|----------------------------------------------------------------------------------------------------|--|
|                                                                     | There is a danger of death or serious personal injury resulting from contact with fast or suddenly escaping fluids or through bursting system parts.                                                                                                    |  |
|                                                                     | <ul> <li>Before pressurization, check all system connections for leak tightness and tighten if necessary.</li> <li>Slowly pressurize the system.</li> </ul>                                                                                                    |  |
| DANGER                                                              | Electrical voltage                                                                                                    |  |
| Contact with live components may result in serious injury or death. |                                                                                                    |  |
|                                                                     | • Only operate the product and accessories with the cover complete and closed or the electronics housing closed.                                                                                                    |  |
| NOTICE                                                              | Reduced filter cartridge performance                                                                                                    |  |
| 0                                                                   | When the clean water tank's ventilation opening is closed, the draining water<br>will produce a negative pressure in the clean water tank. This negative pressure<br>will result in the condensate being sucked through the filter cartridges in an<br>uncontrolled manner. This uncontrolled flow will reduce the performance of the<br>filter cartridges. |  |
|                                                                     | Keep the clean water tank's ventilation opening open.                                                                                                    |  |

## 8.2 First time putting the product into operation

Before the first time the product is put into operation, the following prerequisites must be fulfilled and the preparatory tasks must have been completed.

|   | Prerequisites     |                       |                          |
|---|-------------------|-----------------------|--------------------------|
|   | Tools             | Material              | Protective equipment     |
| • | No tool necessary | No material necessary | To be worn at all times: |
|   |                   |                       |                          |

| Preparation work |                                                                 |  |
|------------------|-----------------------------------------------------------------|--|
| 1.               | The product's installation must have been completed.            |  |
| 2.               | The product's electrical installation must have been completed. |  |

| NOTICE | Configuring the number of filter cartridges                                                                               |
|--------|----------------------------------------------------------------------------------------------------|
|        | Entering the wrong number of filter cartridges may result in property damage, environmental damage or impaired operation. |
|        | Make sure to set the correct number of filter cartridges being used.                                                      |

| Commissioning work |                                                                                                    |  |
|--------------------|----------------------------------------------------------------------------------------------------|--|
| Figure             | Description / explanation                                                                                                    |  |
|                    | <ul> <li>As soon as the power supply is established, the<br/>FILTER CARTRIDGE SELECTION status LED and the<br/>NUMBER OF FILTER CARTRIDGES LED will flash<br/>green.</li> <li>1. Press the Service button and hold it down for<br/>3 seconds in order to set the number of filter<br/>cartridges being used.</li> </ul> |  |
|                    | <ul> <li>→ The NUMBER OF FILTER CARTRIDGES LED will switch from the current flashing number to the next higher number (e.g., from 1 to 2).</li> <li>2. Repeat this step until the correct number of installed filter cartridges is set.</li> </ul>                                                                      |  |

| Commissioning work |                                                                                                    |  |
|--------------------|----------------------------------------------------------------------------------------------------|--|
| Figure             | Description / explanation                                                                                                    |  |
|                    | <ul> <li>3. Press and hold the Enter button for 3 seconds.</li> <li>→ The set number of filter cartridges will be saved.</li> <li>→ The NUMBER OF FILTER CARTRIDGES LED for the set number of filter cartridges will light up green.</li> <li>→ The FILTER CARTRIDGE SELECTION status LED will turn off.</li> <li>→ The display will switch to the START MENU screen.</li> </ul>                                           |  |
|                    | <ul> <li>4. The FRC is set up and controls the condensate flow.</li> <li>→ The STATUS BAR status LED lights up green.</li> <li>→ The CARTRIDGE status LED lights up green.</li> <li>→ The SOLENOID VALVES status LED lights up green.</li> <li>→ The PISTON status LED lights up green.</li> <li>→ The DATA TRANSFER status LED lights up green.</li> <li>→ The NUMBER OF FILTER CARTRIDGES LEDlights up green.</li> </ul> |  |

| Commissioning work |                                                                                                    |  |
|--------------------|----------------------------------------------------------------------------------------------------|--|
| Figure             | Description / explanation                                                                                                    |  |
|                    | <ul> <li>5. Remove the cover from the pressure relief chamber and remove the activated carbon mat from the vent of the pressure relief chamber.</li> <li>6. Fill the pressure relief chamber with tap water via the vent.</li> <li>→ Stop filling as soon as the FRC performs a discharge operation.</li> <li>7. Insert the activated carbon mat into the vent of the pressure relief chamber and place the cover on the pressure relief chamber.</li> </ul> |  |
|                    | <ol> <li>Slowly open the condensate feed.</li> <li>Check all hoses and connections for leaks (see section "10.3.7 Leak test" on page 116).</li> <li>The product is now successfully set up and fed condensate will be treated.</li> </ol>                                                                                                    |  |

#### 8.3 Recommissioning

For recommissioning work to be carried out, the following prerequisites must be fulfilled and the preparatory tasks must have been completed.

|   | Prerequisites     |                       |                          |
|---|-------------------|-----------------------|--------------------------|
|   | Tools             | Material              | Protective equipment     |
| • | No tool necessary | No material necessary | To be worn at all times: |
|   |                   |                       |                          |

| Preparation work |                                                                   |  |
|------------------|-------------------------------------------------------------------|--|
| 1.               | The work or troubleshooting on the product is complete.           |  |
| 2.               | The compressed air supply and power supply have been established. |  |
| 3.               | The Modbus connection has been established.                       |  |

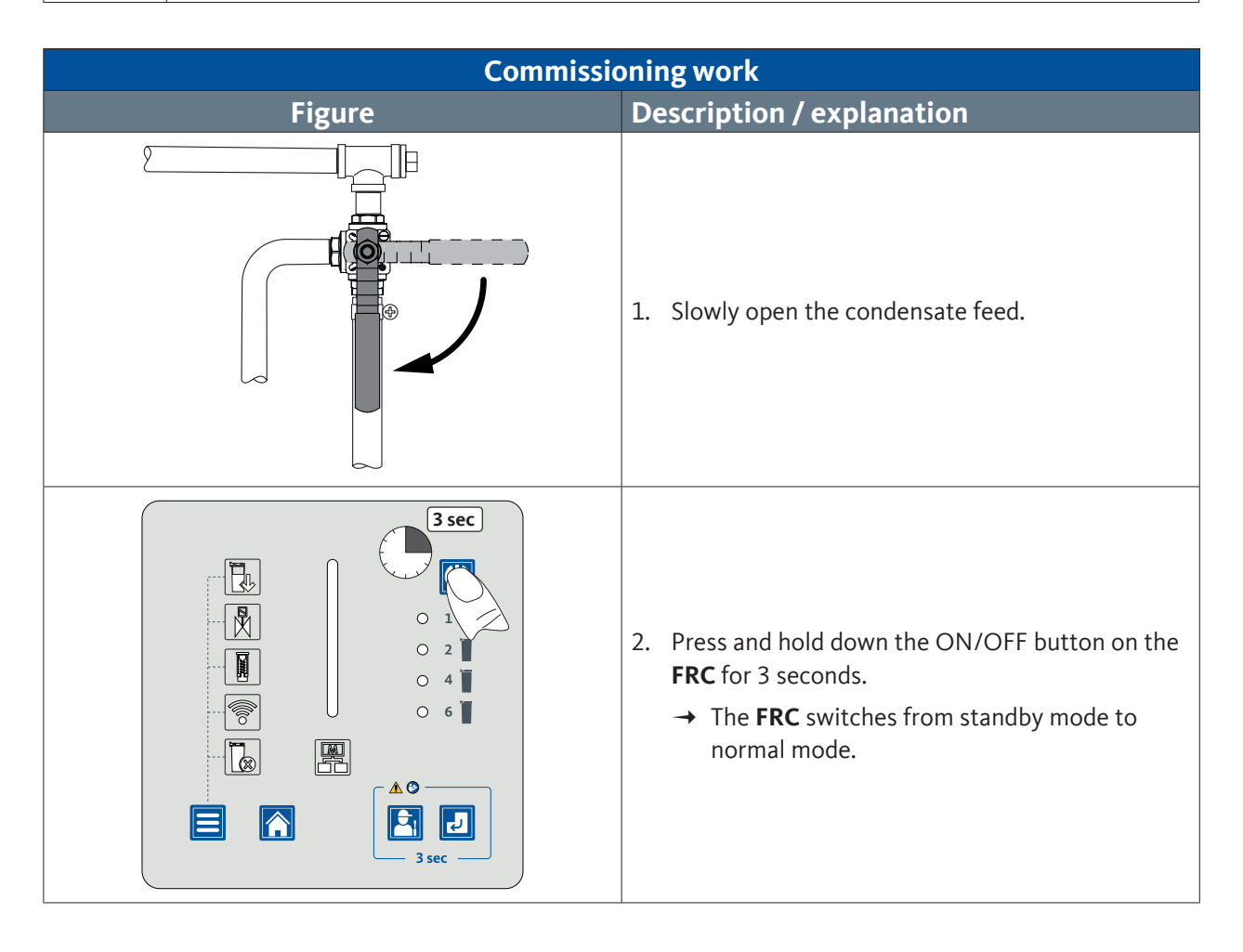

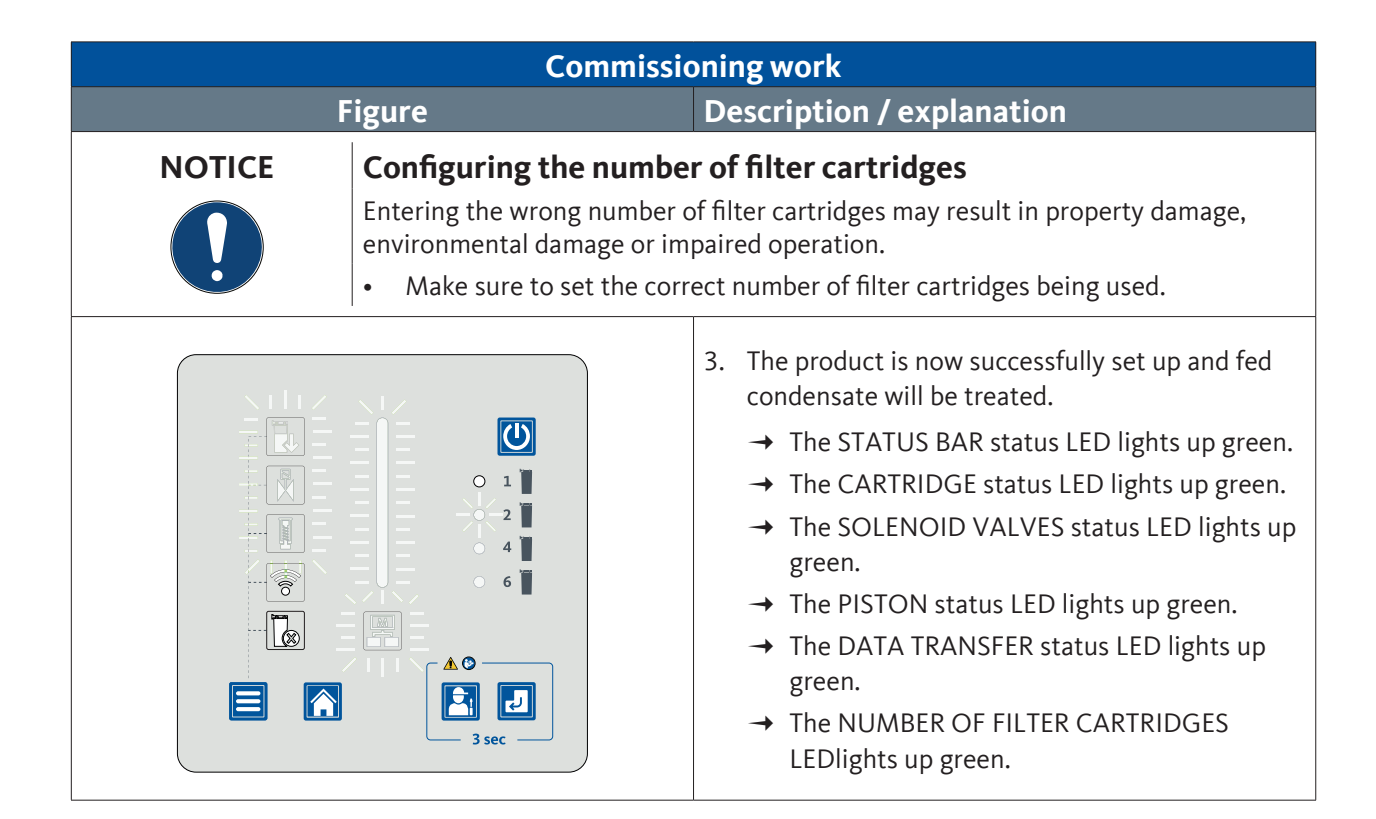

# 9. Operation

#### Personnel

Operating personnel (please refer to section 2.3, "Target group and personnel" on page 10)

# 9.1 Warning notices

| DANGER | Electrical voltage                                                                                                    |  |
|--------|----------------------------------------------------------------------------------------------------|--|
| 4      | Contact with live components may result in serious injury or death.                                                                                                    |  |
|        | • Only operate the product and accessories with the cover complete and closed or the electronics housing closed.                                                                                                    |  |
| NOTICE | Reduced filter cartridge performance                                                                                                    |  |
|        | When the clean water tank's ventilation opening is closed, the draining water<br>will produce a negative pressure in the clean water tank. This negative pressure<br>will result in the condensate being sucked through the filter cartridges in an<br>uncontrolled manner. This uncontrolled flow will reduce the performance of the<br>filter cartridges. |  |
|        | Keep the clean water tank's ventilation opening open.                                                                                                    |  |

# 9.2 Menu displays

To operate the product, the preparation tasks must have been completed.

| Preparation work |                                                                                               |  |
|------------------|-----------------------------------------------------------------------------------------------|--|
| 1.               | The product has been installed and connected to the condensate collection line and the drain. |  |
| 2.               | The <b>FRC</b> is connected to the power supply and turned on.                                |  |
| 3.               | The <b>FRC</b> is connected to the compressed air supply and has been set up.                 |  |
| 4.               | The <b>FRC</b> is connected to the MODBUS system.                                             |  |

| INFORMATION | Cancel operation action                                                                                                 |
|-------------|----------------------------------------------------------------------------------------------------|
| i           | Actions can be cancelled at any time by pressing the Start Menu button. Any changes made are not saved when you cancel. |

#### 9.2.1 Start menu

| Figure | Description / explanation                                                                                                    |
|--------|----------------------------------------------------------------------------------------------------|
|        | <ul> <li>START MENU</li> <li>→ STATUS BAR status LED lights up green</li> <li>→ FILTER CARTRIDGES status LED lights up green</li> <li>→ SOLENOID VALVES status LED lights up green</li> <li>→ PISTON status LED lights up green</li> <li>→ DATA TRANSFER status LED lights up green</li> <li>→ The NUMBER OF FILTER CARTRIDGES LED for<br/>the set number of filter cartridges lights up green</li> </ul> |

# 9.2.2 Switching the FRC on and off

| Figure                                                                                                    | Description / explanation                                                                                                    |  |
|----------------------------------------------------------------------------------------------------|----------------------------------------------------------------------------------------------------|--|
|                                                                                                    | <ul> <li>Switching on the FRC</li> <li>Press and hold down the ON/OFF button for 3 seconds.</li> <li>→ The FRC switches from standby mode to normal mode.</li> <li>→ The START MENU will appear.</li> <li>→ The FRC regulates the product's condensate flow.</li> </ul>                                                                   |  |
| INFORMATION       First time putting the product into operation         The FRC will start with the SET NUMBER OF FILTER CARTRIDGES menu only the first time that the product is put into operation, in which case the FILTER CARTRIDGE SELECTION status LED will flash green.         • Set the number of filter cartridges in order to get to the START MENU. |                                                                                                    |  |
|                                                                                                    | <ul> <li>Switching off the FRC</li> <li>Press and hold down the ON/OFF button for 3 seconds.</li> <li>→ The FRC will switch to standby mode.</li> <li>→ All LEDs go out and the STATUS BAR status LED flashes white at regular intervals.</li> <li>→ The condensate is conveyed through the filter cartridges by gravity only.</li> </ul> |  |

# 9.2.3 Querying filter cartridge status

| Figure | Description / explanation                                                                                                    |                                  |
|--------|----------------------------------------------------------------------------------------------------|----------------------------------|
|        | 1. Press the menu button once.                                                                                                    |                                  |
|        | The remaining lifetime of the filter of                                                                                                    | cartridges is displayed.         |
|        | → The FILTER CARTRIDGES sta<br>green.                                                                                                    | atus LED will flash              |
|        | STATUS BAR status LED                                                                                                    | Filter cartridge<br>service life |
|        | 4/4 of the length lights up green                                                                                                    | 100%                             |
|        | 3/4 of the length lights up green                                                                                                    | 75%                              |
|        | 2/4 of the length lights up green                                                                                                    | 50%                              |
|        | 1/4 of the length lights up green                                                                                                    | 25%                              |
|        | 1/4 of the length flashes red                                                                                                    | Exceeded                         |
|        | → If the FILTER CARTRIDGES status LED flashes red,<br>replace the filter cartridges (see section "10.3.2<br>Replace filter cartridges" on page 96). |                                  |
|        | 2. Press the start menu button to e                                                                                                    | exit the menu.                   |

# 9.2.4 Querying the solenoid valve status

| Figure | Description / expla                                                                                                    | anation                        |
|--------|----------------------------------------------------------------------------------------------------|--------------------------------|
|        | 1. Press the menu button twice.                                                                                                    |                                |
|        | The time remaining until replaceme valves is displayed.                                                                                                    | nt of the solenoid             |
|        | → The SOLENOID VALVES stat                                                                                                    | us LEDflashes green.           |
|        | STATUS BAR status LED                                                                                                    | Solenoid valve<br>service life |
|        | 4/4 of the length lights up green                                                                                                    | 100%                           |
|        | 3/4 of the length lights up green                                                                                                    | 75%                            |
|        | 2/4 of the length lights up green                                                                                                    | 50%                            |
|        | 1/4 of the length lights up green                                                                                                    | 25%                            |
|        | 1/4 of the length flashes red                                                                                                    | Exceeded                       |
|        | → If the SOLENOID VALVES status LED flashes red,<br>replace the SOLENOID VALVES Service-Unit (see<br>section "10.3.3 Replace the solenoid valves" on<br>page 102). |                                |
|        | 2. Press the start menu button to e                                                                                                    | exit the menu.                 |

# 9.2.5 Querying piston status

| Figure | Description / explanation                                                                  |                                              |
|--------|--------------------------------------------------------------------------------------------|----------------------------------------------|
|        | 1. Press the menu button three tin                                                         | nes.                                         |
|        | The time remaining until replaceme displayed.                                              | nt of the piston is                          |
|        | → The PISTON status LED flash                                                              | nes green.                                   |
|        | STATUS BAR status LED                                                                      | Piston service life                          |
|        | 4/4 of the length lights up green                                                          | 100%                                         |
|        | 3/4 of the length lights up green                                                          | 75%                                          |
|        | 2/4 of the length lights up green                                                          | 50%                                          |
|        | 1/4 of the length lights up green                                                          | 25%                                          |
|        | 1/4 of the length flashes red                                                              | Exceeded                                     |
|        | → If the PISTON status LED fla<br>PISTON Service-Unit (see se<br>the piston" on page 106). | shes red, replace the ection "10.3.4 Replace |
|        | 2. Press the start menu button to e                                                        | exit the menu.                               |

## 9.2.6 Activating the WLAN

| Figure | Description / explanation                                                                                                    |
|--------|----------------------------------------------------------------------------------------------------|
|        | 1. Press the menu button four times.                                                                                                    |
|        | <ul> <li>The WLAN status is displayed.</li> <li>→ The status LED WLAN flashes blue.</li> <li>2. Press and hold the Service button for 3 seconds.</li> </ul>                                                                                                    |
|        | <ul> <li>The WLAN is active.</li> <li>→ The status LED WLAN flashes blue.</li> <li>→ The FILTER CARTRIDGES status LED lights up green.</li> <li>→ The SOLENOID VALVES status LED lights up green.</li> <li>→ The PISTON status LED lights up green.</li> <li>→ The STATUS BAR status LED lights up green.</li> <li>3. Select the QWIK-PURE 2 network.</li> <li>4. Enter the password into the security prompt.</li> <li>Password:</li> <li>→ The last 10 digits of the network name (e.g., QWIK-PURE 2320900028)</li> <li>→ Scan the QR code on the control unit's housing</li> </ul> |

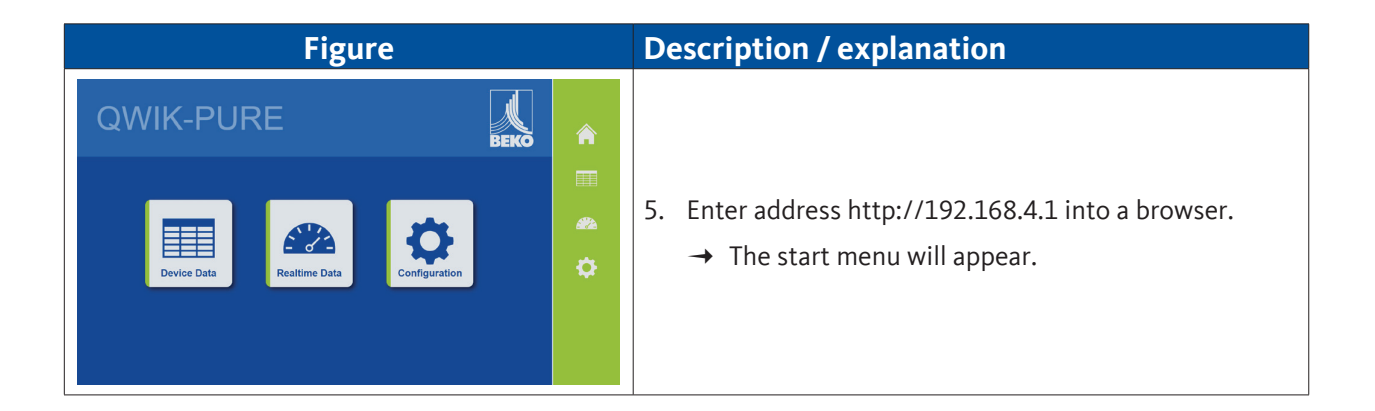

# 9.2.7 Setting number of filter cartridges

| NOTICE      | Configuring the number of filter cartridges                                                                                                    |  |
|-------------|----------------------------------------------------------------------------------------------------|--|
|             | Entering the wrong number of filter cartridges may result in property damage, environmental damage or impaired operation.                                                                                                 |  |
|             | • Make sure to set the correct number of filter cartridges being used.                                                                                                    |  |
|             |                                                                                                    |  |
| INFORMATION | First time putting the product into operation                                                                                                    |  |
| ĺ           | Start from step 3 for the first time the product is put into operation.<br>The NUMBER OF FILTER CARTRIDGES LED and the FILTER CARTRIDGE SELECTION<br>status LED will flash green at the same time.<br>Skip steps 1 and 2. |  |

| Figure | Description / explanation                                                                                                 |
|--------|----------------------------------------------------------------------------------------------------|
|        | <ol> <li>Press the menu button five times.</li> <li>→ The FILTER CARTRIDGE SELECTION status LED flashes green.</li> </ol> |

| Figure | Description / explanation                                                                                                    |
|--------|----------------------------------------------------------------------------------------------------|
|        | <ul> <li>Press and hold the Service button for 3 seconds.</li> <li>→ The NUMBER OF FILTER CARTRIDGES LED flashes green.</li> </ul>                                                                                                    |
|        | <ul> <li>3. Press and hold the Service button for 3 seconds.</li> <li>→ The NUMBER OF FILTER CARTRIDGES LED will switch from the current flashing number to the next higher number (e.g., from 1 to 2).</li> <li>4. Repeat this step until the correct number of installed filter cartridges is set.</li> </ul>                                                                  |
|        | <ul> <li>5. Press and hold the Enter button for 3 seconds.</li> <li>→ The set number of filter cartridges will be saved.</li> <li>→ The NUMBER OF FILTER CARTRIDGES LED for the set number of filter cartridges will light up green.</li> <li>→ The FILTER CARTRIDGE SELECTION status LED will turn off.</li> <li>→ The display will switch to the START MENU screen.</li> </ul> |

# 9.2.8 Manually starting a discharge operation

| Figure | Description / explanation                                                                                                    |
|--------|----------------------------------------------------------------------------------------------------|
|        | 1. Press and hold the Service button for 3 seconds.                                                                             |
|        | → The piston in the FRC will close the condensate inlet from the pressure relief chamber into the FRC.                          |
|        | → The measuring chamber is supplied with auxiliary air at timed intervals.                                                      |
|        | → The condensate is passed through the filter cartridges.                                                                       |
|        | 2. If the filling level in the measuring chamber has fallen below the Low Level (LL) sensor, the discharge operation will stop. |
|        | → The measuring chamber is no longer pressurized with auxiliary air.                                                            |
|        | → The piston in the FRC will open the condensate inlet from the pressure relief chamber into the FRC.                           |

# 9.2.9 Resetting IP settings

| Figure | Description / explanation                                                    |
|--------|------------------------------------------------------------------------------|
|        | <ol> <li>Press and hold down the ON/OFF button for<br/>3 seconds.</li> </ol> |

| Figure | Description / explanation                                                                                                    |  |
|--------|----------------------------------------------------------------------------------------------------|--|
|        | <ul> <li>The FRC will switch to standby mode.</li> <li>→ All LEDs go out and the STATUS BAR status LED flashes white at regular intervals.</li> <li>→ The condensate passes through the filter cartridges only by gravity.</li> <li>Press and hold down the Service button and the menu button simultaneously for 3 seconds.</li> </ul> |  |
|        | 3. Release the Service button only.                                                                                                    |  |
|        | <ul> <li>4. Release the menu button.</li> <li>→ The IP settings are reset to the factory settings.</li> <li>5. Press and hold down the ON/OFF button for 3 seconds.</li> <li>→ The FRC switches from standby mode to normal mode.</li> </ul>                                                                                            |  |

## 9.2.10 Reset error message

| Figure | Description / explanation                                                                                                    |  |
|--------|----------------------------------------------------------------------------------------------------|--|
|        | <ol> <li>Read the error message with the WLAN function<br/>(please refer to section "3.6 WLAN function" on<br/>page 34) or the Modbus function (please refer to<br/>section "3.5 Modbus function" on page 27).</li> </ol>                             |  |
|        | 2. Determine the cause of the error and rectify the error (see section "15. Troubleshooting" on page 130). If you cannot fix the cause of the error, contact the manufacturer's service department (please refer to section "1.1 Contact" on page 5). |  |
|        | 3. Press and hold down the Service button and the Enter button simultaneously for 3 seconds.                                                                                                    |  |
|        | $\rightarrow$ The error message will be reset.                                                                                                    |  |
|        | → The display will switch to the START MENU screen.                                                                                                    |  |

# 10. Maintenance

#### Personnel

Qualified service technicians (see section "2.3 Target group and personnel" on page 9)

# 10.1 Warning notices

| DANGER                                                                                                    | DANGER Sudden escape of pressurized fluids                                                                                                    |  |  |
|----------------------------------------------------------------------------------------------------|----------------------------------------------------------------------------------------------------|--|--|
|                                                                                                    | There is a danger of death or serious personal injury resulting from contact with fast or suddenly escaping fluids or through bursting system parts.                                                                                                    |  |  |
|                                                                                                    | • Before starting work, depressurize the pressurized system and secure it against unintentional pressurization.                                                                                                    |  |  |
| WARNING                                                                                                    | WARNING Ingress of moisture or foreign objects                                                                                                    |  |  |
| 4                                                                                                    | Water and foreign objects can get into the opened <b>FRC</b> control unit or into the opened electrical connections if electrical connections are disconnected or if the <b>FRC</b> control unit is opened. The ingress of water or foreign objects can result in accidents and personal injury. |  |  |
| <ul> <li>Protect the FRC control unit and the electrical connections from splas<br/>and moisture.</li> </ul> |                                                                                                    |  |  |
|                                                                                                    | Open the <b>FRC</b> control unit and disconnect the electrical connections in a dry location only.                                                                                                    |  |  |
|                                                                                                    | <ul> <li>Do not insert any foreign objects into the openings of the FRC control unit.</li> <li>Keep all contact surfaces and openings free of impurities and moisture.</li> </ul>                                                                                                    |  |  |

## 10.2 Maintenance plan

| Maintenance                                             | Interval                                                                                                    |
|---------------------------------------------------------|----------------------------------------------------------------------------------------------------|
| Turbidity test of wastewater and documenting the result | • Weekly                                                                                                    |
| Visual inspection                                       | • Weekly                                                                                                    |
|                                                         | <ul> <li>Mandatory in case of a negative result of the<br/>turbidity test</li> </ul>                                                    |
| Replace the filter cartridges and activated carbon mat  | <ul> <li>Maximum lifetime of the filter cartridges<br/>reached, see section "9.2.3 Querying filter<br/>cartridge status"</li> </ul>     |
|                                                         | At least annually                                                                                                    |
| Replace the piston                                      | <ul> <li>Maximum lifetime of the piston reached, see<br/>section "9.2.5 Querying piston status"</li> </ul>                              |
|                                                         | At least every two years                                                                                                    |
| Replace the solenoid valves                             | <ul> <li>Maximum service life of solenoid valves; please<br/>refer to section "9.2.4 Querying the solenoid<br/>valve status"</li> </ul> |
|                                                         | At least every six years                                                                                                    |
| Leak test                                               | <ul> <li>Recommendation: After all installation and<br/>maintenance work on the product</li> </ul>                                      |

#### **10.3** Maintenance work

For maintenance work to be carried out, the following prerequisites must be fulfilled and the respective preparatory tasks must have been completed.

#### 10.3.1 Turbidity test of the purified condensate

|       | Prerequisites     |                       |                          |  |
|-------|-------------------|-----------------------|--------------------------|--|
| Tools |                   | Material              | Protective equipment     |  |
| •     | No tool necessary | No material necessary | To be worn at all times: |  |
|       |                   |                       |                          |  |

| Figure                                                                     | Description                                                                                                    |  |
|----------------------------------------------------------------------------|----------------------------------------------------------------------------------------------------|--|
|                                                                            | <ol> <li>Remove the reference turbidity tube from the<br/>holder and fill it with a water sample from the<br/>service valve.</li> </ol>                                                                                                    |  |
|                                                                            | <ul> <li>2. Compare the sample with the reference turbidity on the lower half of the reference turbidity tube.</li> <li>The sample is clearer than the reference turbidity:</li> <li>→ The product is working properly.</li> <li>The sample is equally or more turbid than the reference turbidity</li> <li>→ Replace the filter cartridges immediately.</li> <li>3. Document the result of the turbidity test.</li> </ul> |  |
| NOTICEHigh condensate tIf the condensate at the<br>the product (please ref | <b>High condensate turbidity</b><br>If the condensate at the condensate outlet has a high degree of turbidity, clean<br>the product (please refer to section "10.3.5 Cleaning" on page 110).                                                                                                    |  |

### 10.3.2 Replace filter cartridges

| INFORMATION | Cancel operation action                                                                                                 |
|-------------|----------------------------------------------------------------------------------------------------|
| i           | Actions can be cancelled at any time by pressing the Start Menu button. Any changes made are not saved when you cancel. |

| Prerequisites     |                                                                  |                          |
|-------------------|------------------------------------------------------------------|--------------------------|
| Tools             | Material                                                         | Protective equipment     |
| No tool necessary | <ul><li>Filter cartridges</li><li>Activated carbon mat</li></ul> | To be worn at all times: |

| Preparation work |                                                                                                    |  |  |
|------------------|----------------------------------------------------------------------------------------------------|--|--|
| 1.               | Have the required number of new filter cartridges and the activated carbon insert ready to go next to the product. |  |  |
| 2.               | Remove the plugs from the new filter cartridges' packaging and set them down close to the product.                 |  |  |

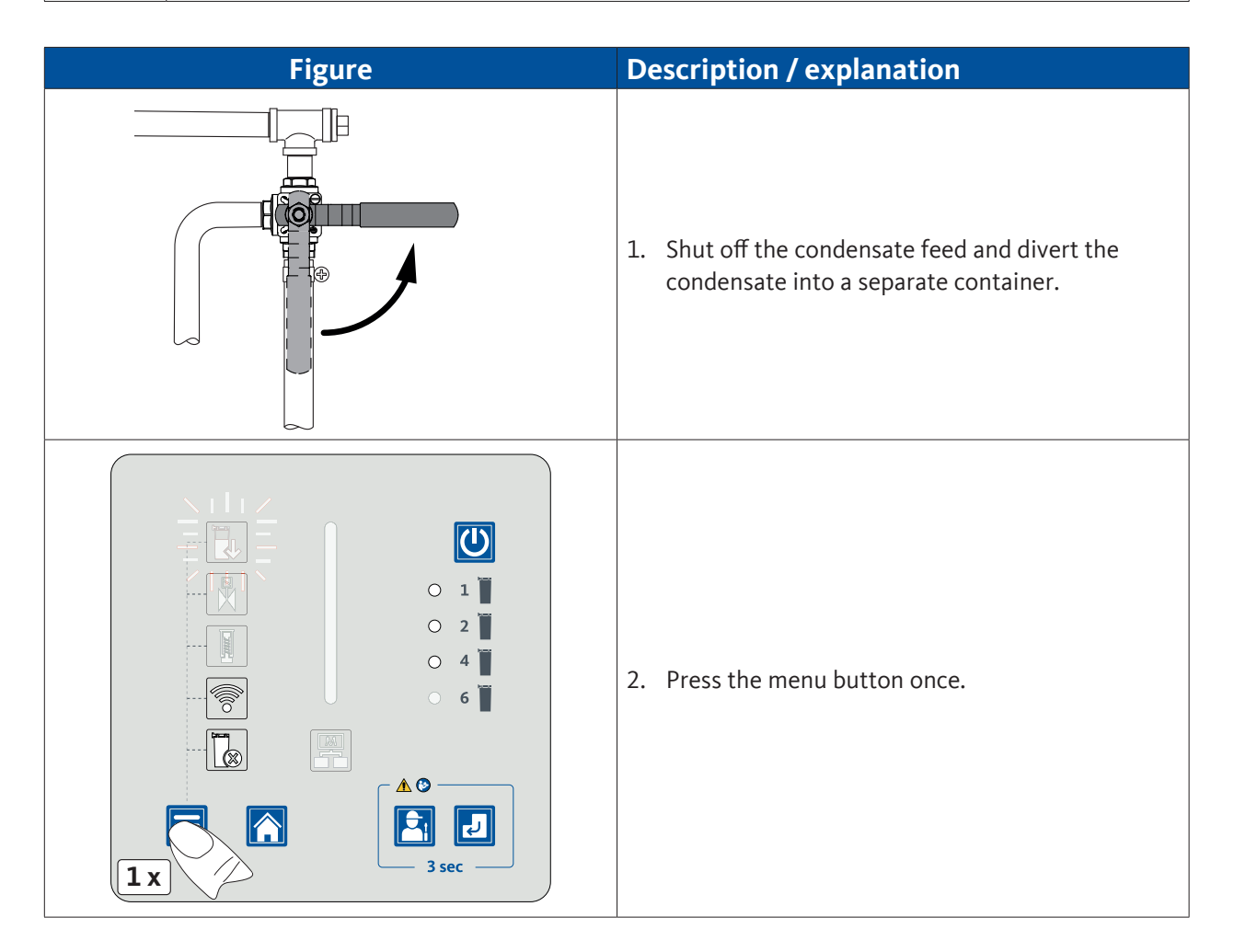

| Figure | Description / explanation                                                                                                    |                                                                                 |
|--------|----------------------------------------------------------------------------------------------------|---------------------------------------------------------------------------------|
|        | <ul> <li>The current status of the filter cardisplayed.</li> <li>→ The FILTER CARTRIDGES flash red.</li> <li>→ The STATUS BAR status</li> <li>3. Press and hold the Service b</li> </ul>                                                                                                    | artridges is<br>5 status LED will<br>LED lights up red.<br>utton for 3 seconds. |
|        | <ul> <li>The discharge process is started.</li> <li>→ The piston in the FRC will close the condensate inlet from the pressure relief chamber into the FRC.</li> <li>→ The measuring chamber is supplied with auxiliary air at timed intervals.</li> <li>→ The condensate is passed into the filter cartridges. This takes several minutes.</li> <li>→ The STATUS BAR status LED flashes blue and indicates the remaining time until the filter cartridge needs to be changed.</li> </ul> STATUS BAR status LED Remaining time 4/4 of the length flashes blue 75% 2/4 of the length flashes blue 50% 1/4 of the length flashes blue 25% When the remaining time has elapsed, the discharge process stops. <ul> <li>→ The STATUS BAR status LED lights up blue.</li> <li>→ The STATUS BAR status LED lights up blue.</li> </ul> |                                                                                 |

| Figure | Description / explanation                                                                                                    |
|--------|----------------------------------------------------------------------------------------------------|
|        | <ul> <li>4. Turn the end caps on the filter cartridges anticlockwise and remove them.</li> <li>→ Put the end caps to the side, as they will be screwed back on the new filter cartridges.</li> </ul> |
|        | 5. Seal the filter cartridges with the plugs.                                                                                                    |

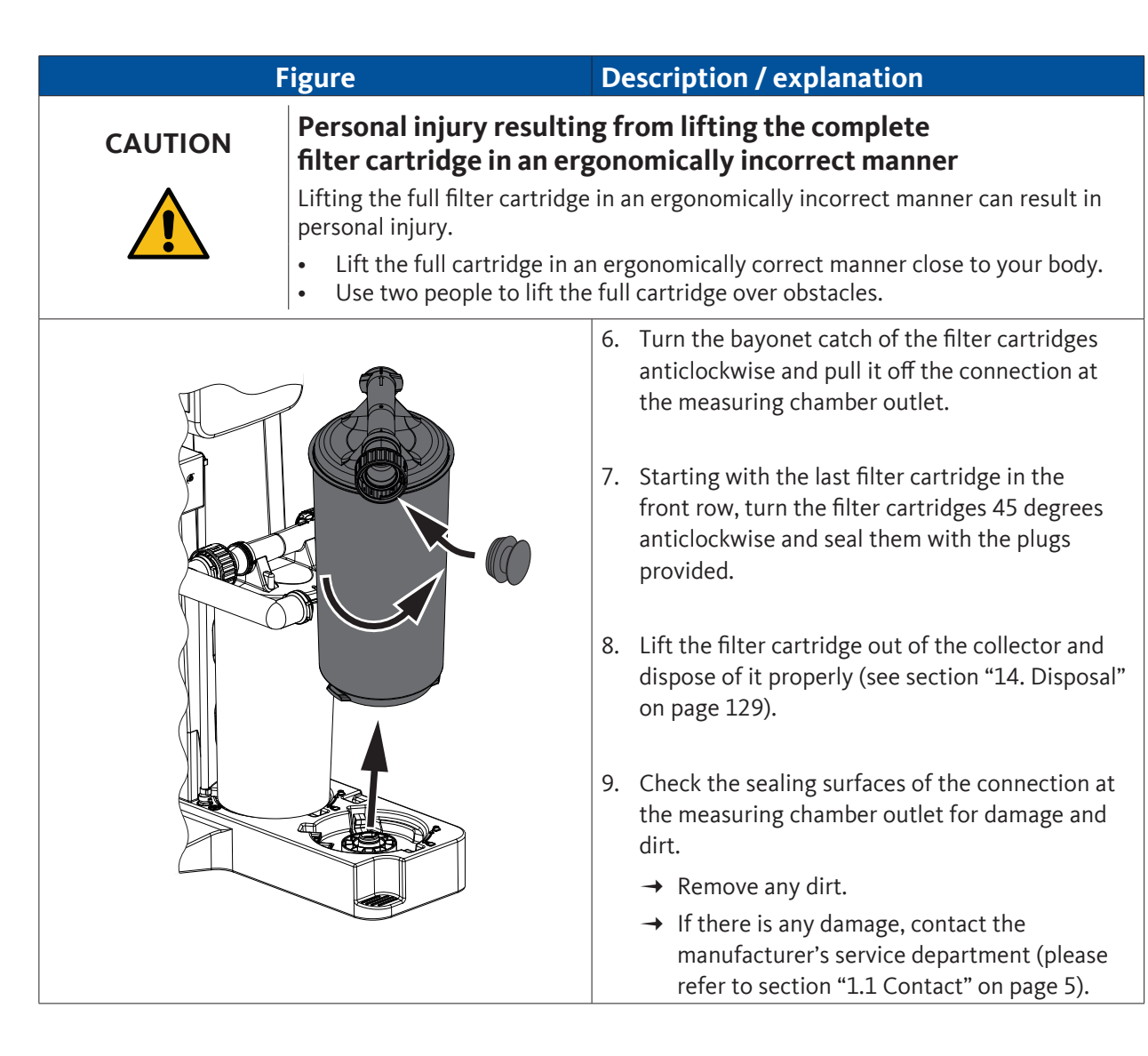

| l      | Figure                                                                                                    | Description / explanation                                                                                                    |  |
|--------|----------------------------------------------------------------------------------------------------|----------------------------------------------------------------------------------------------------|--|
| NOTICE | <ul> <li>Filter cartridge insertion</li> <li>Use of incorrect filter cartridges or incorrect insertion of the filter cartridges can cause damage or leakage to the collector and the filter cartridges.</li> <li>Before inserting the filter cartridges, check to make sure that the filter cartridge is the right one for the product.</li> <li>→ The color of the cap at the bottom of the filter cartridge must be identical to the color of the cap in the collector.</li> <li>Insert the filter cartridges vertically and carefully into the collector.</li> </ul> |                                                                                                    |  |
|        |                                                                                                    | <ol> <li>Insert the first filter cartridge into the mount<br/>on the foot with the bayonet mount facing the<br/>measuring chamber outlet.</li> <li>Turn the filter cartridge clockwise all the way.</li> <li>Align the connecting filter cartridge's connection<br/>with the connection on the measuring chamber<br/>outlet.</li> <li>Slide the bayonet mount over the connection<br/>and turn it clockwise as far as it will go.</li> <li>Insert the other filter cartridges into the holders<br/>and connect them together using the bayonet<br/>catches.</li> </ol> |  |
|        |                                                                                                    | 15. Place the end caps on the last filter cartridge in each row and turn them clockwise all the way.                                                                                                    |  |

| Figure | Description / explanation                                                                                                    |  |
|--------|----------------------------------------------------------------------------------------------------|--|
|        | <ul> <li>16. After replacing the filter cartridges, press and hold down the Enter button for 3 seconds.</li> <li>→ The piston in the FRC will open the condensate inlet from the pressure relief chamber into the FRC.</li> <li>→ The STATUS BAR status LED lights up green.</li> <li>→ The display will switch to the START MENU screen.</li> </ul> |  |
|        | 17. Remove the cover from the pressure relief<br>chamber and remove the activated carbon mat<br>from the vent of the pressure relief chamber.                                                                                                    |  |
|        | <ol> <li>Dispose of the activated carbon mat properly<br/>(see section "14. Disposal" on page 129).</li> </ol>                                                                                                    |  |
|        | 19. Lift the filter cartridge out of the collector and dispose of it properly (see section "14. Disposal" on page 129).                                                                                                    |  |
|        | <ul> <li>20. Fill the product with tap water via the vent.</li> <li>→ Stop filling as soon as the FRC performs a discharge operation.</li> </ul>                                                                                                    |  |
|        | 21. Insert the new activated carbon mat into the vent of the pressure relief chamber and place the cover on the pressure relief chamber.                                                                                                    |  |
|        |                                                                                                    |  |
|        | <ul><li>22. Slowly open the condensate feed.</li><li>23. Check all hoses and connections for leaks (see section "10.3.7 Leak test" on page 116).</li></ul>                                                                                                    |  |

# 10.3.3 Replace the solenoid valves

| INFORMATION | Cancel operation action                                                                                                 |
|-------------|----------------------------------------------------------------------------------------------------|
| i           | Actions can be cancelled at any time by pressing the Start Menu button. Any changes made are not saved when you cancel. |

|   | Prerequisites     |                                                                            |                          |
|---|-------------------|----------------------------------------------------------------------------|--------------------------|
|   | Tools             | Material                                                                   | Protective equipment     |
| • | Allen key, 2.5 mm | <ul><li>SOLENOID VALVES Service-Unit</li><li>Absorbent materials</li></ul> | To be worn at all times: |

|    | Preparation work                                   |
|----|----------------------------------------------------|
| 1. | Provide the required SOLENOID VALVES Service-Unit. |

| Figure | Description / explanation                                                                                                    |  |
|--------|----------------------------------------------------------------------------------------------------|--|
|        | 1. Press the menu button twice.                                                                                                    |  |
|        | <ul> <li>The current status of the solenoid valves is displayed.</li> <li>→ The SOLENOID VALVES status LED flashes red.</li> <li>→ The STATUS BAR status LED lights up red.</li> <li>2. Press and hold the Service button for 3 seconds.</li> </ul> |  |

| Figure | Description / explanation                                                                                                    |                                                                                                    |  |
|--------|----------------------------------------------------------------------------------------------------|----------------------------------------------------------------------------------------------------|--|
|        | The discharge process is started.                                                                                                    |                                                                                                    |  |
|        | → The piston in the FRC will close the condensate inlet from the pressure relief chamber into the FRC.                                                                                                    |                                                                                                    |  |
|        | → The measuring chamber is supplied with auxiliary air at timed intervals.                                                                                                    |                                                                                                    |  |
|        | → The condensate is passed into the filter cartridges. This takes several minutes.                                                                                                    |                                                                                                    |  |
|        | → The STATUS BAR status LED flashes blue<br>and indicates the remaining time until the<br>service.                                                                                                    |                                                                                                    |  |
|        | STATUS BAR status LED                                                                                                    | Remaining time                                                                                                   |  |
|        | 4/4 of the length flashes blue                                                                                                    | 100%                                                                                                    |  |
|        | 3/4 of the length flashes blue                                                                                                    | 75%                                                                                                    |  |
|        | 2/4 of the length flashes blue                                                                                                    | 50%                                                                                                    |  |
|        | 1/4 of the length flashes blue                                                                                                    | 25%                                                                                                    |  |
|        | <ul> <li>When the minimum filling level ir chamber is reached, the discharge</li> <li>→ The piston in the FRC will condensate inlet from the chamber into the FRC.</li> <li>→ The STATUS BAR status L lit blue.</li> <li>→ The measuring chamber is pressurized with auxiliary</li> </ul> | n the measuring<br>e process stops.<br>open the<br>e pressure relief<br>ED is permanently<br>s no longer<br>air. |  |
|        | <ol> <li>Cut off the compressed air supply and secure it against unintentional opening.</li> <li>Carefully depressurize the compressed air hose at the compressed air connection.</li> <li>Disassemble the compressed air hose.</li> </ol>                                                |                                                                                                    |  |

| Figure | Description / explanation                                                                                                    |  |
|--------|----------------------------------------------------------------------------------------------------|--|
|        | <ul> <li>6. Loosen the four socket head cap screws until the SOLENOID VALVES Service-Unit can be removed from the FRC.</li> <li>→ The 4 hexagon socket screws are secured in such a way that they cannot fall out from the Service-Unit.</li> </ul>                                                                                                    |  |
|        | <ol> <li>Remove the SOLENOID VALVES Service-Unit.</li> <li>Dispose of the removed SOLENOID<br/>VALVES Service-Unit properly (see section "14.<br/>Disposal" on page 129).</li> <li>Check the sealing surfaces in the FRC for<br/>damage and soiling.</li> <li>→ Remove any dirt.</li> <li>→ If there is any damage, contact the<br/>manufacturer's service department (please<br/>refer to section "1.1 Contact" on page 5).</li> </ol> |  |
|        | 10. Mount the new SOLENOID VALVES Service-Unit<br>and secure it with the 4 hexagon socket screws.                                                                                                    |  |

| Figure | Description / explanation                                                                                                    |  |
|--------|----------------------------------------------------------------------------------------------------|--|
|        | 11. Tighten the 4 hexagon socket screws with<br>a tightening torque of 1 Nm ±0.1 Nm<br>(0.74 ft-lb ±0.74 ft-lb).                                                                                                    |  |
|        | <ul><li>12. Install the compressed air connection.</li><li>13. Tighten the hose clamp hand-tight.</li><li>14. Restore the compressed air supply.</li></ul>                                                                                          |  |
|        | <ul> <li>15. After completing the service on the solenoid valves, press and hold down the Enter button for 3 seconds.</li> <li>→ The STATUS BAR status LED lights up green.</li> <li>→ The display will switch to the START MENU screen.</li> </ul> |  |

# 10.3.4 Replace the piston

| INFORMATION | Cancel operation action                                                                                                 |
|-------------|----------------------------------------------------------------------------------------------------|
| i           | Actions can be cancelled at any time by pressing the Start Menu button. Any changes made are not saved when you cancel. |

|   | Prerequisites                                      |                                                                   |                          |  |
|---|----------------------------------------------------|-------------------------------------------------------------------|--------------------------|--|
|   | Tools                                              | Material                                                          | Protective equipment     |  |
| • | Combination pliers with rubber-<br>covered handles | <ul><li>PISTON Service-Unit</li><li>Absorbent materials</li></ul> | To be worn at all times: |  |

| Preparation work |                                           |  |  |
|------------------|-------------------------------------------|--|--|
| 1.               | Provide the required PISTON Service-Unit. |  |  |

| Figure | Description / explanation                                                                                 |
|--------|----------------------------------------------------------------------------------------------------|
|        | <ol> <li>Shut off the condensate feed and divert the<br/>condensate into a separate container.</li> </ol> |
|        | 2. Press the menu button three times.                                                                     |

| Figure | Description / explanation                                                                                                    |    |
|--------|----------------------------------------------------------------------------------------------------|----|
|        | <ul> <li>The current status of the piston is displayed.</li> <li>→ The PISTON status LED flashes red.</li> <li>→ The STATUS BAR status LED lights up red.</li> <li>3. Press and hold the Service button for 3 seconds</li> </ul>                                                                                                    | s. |
|        | The discharge process is started.                                                                                                    |    |
|        | <ul> <li>→ The piston in the FRC will close the condensate inlet from the pressure relief chamber into the FRC.</li> <li>→ The measuring chamber is supplied with auxiliary air at timed intervals.</li> <li>→ The condensate is passed into the filter cartridges. This takes several minutes.</li> <li>→ The STATUS BAR status LED flashes blue and indicates the remaining time until the service.</li> </ul> |    |
|        | STATUS BAR status LED Remaining time                                                                                                    | e  |
|        | 4/4 of the length flashes blue 100%                                                                                                    |    |
|        | 3/4 of the length flashes blue 75%                                                                                                    |    |
|        | 2/4 of the length flashes blue 50%                                                                                                    |    |
|        | <ul> <li>1/4 of the length flashes blue 25%</li> <li>When the minimum filling level in the measuring chamber is reached, the discharge process stops.</li> <li>→ The piston in the FRC will open the condensate inlet from the pressure relief chamber into the FRC.</li> <li>→ The STATUS BAR status LED is permanently lit blue.</li> <li>→ The measuring chamber is no longer</li> </ul>                      | y  |

| Figure | Description / explanation                                                                                                    |
|--------|----------------------------------------------------------------------------------------------------|
|        | <ul> <li>4. Loosen the piston cap counterclockwise and unscrew it completely.</li> <li>→ Insert the handle ends of a pair of linesman pliers into the star-shaped handle of the piston cap and carefully turn it counterclockwise.</li> </ul>                                                                                                    |
|        | 5. Pull out the complete PISTON Service-Unit from the <b>FRC</b> .                                                                                                    |
|        | <ul> <li>→ Collect and dispose of leaked or spilled condensate in accordance with the locally applicable legal requirements and regulations.</li> <li>→ Dispose of the removed PISTON Service-Unit properly (see section "14. Disposal" on page 129).</li> <li>6. Check the sealing surfaces in the FRC for damage and soiling.</li> <li>→ Remove any dirt.</li> <li>→ If there is any damage, contact the manufacturer's service department (please refer to section "11 Contact" on page 5)</li> </ul> |
|        | <ol> <li>7. Lightly lubricate the O-rings of the new<br/>PISTON Service-Unit with the supplied Vaseline.</li> <li>8. Insert the new PISTON Service-Unit into the<br/>FRC.</li> </ol>                                                                                                    |
| Figure | Description / explanation                                                                                                    |
|--------|----------------------------------------------------------------------------------------------------|
|        | <ul> <li>9. Screw in the piston cap clockwise as far as it will go.</li> <li>→ Insert the handles of a pair of linesman pliers into the star-shaped handle of the piston cap and carefully turn clockwise.</li> </ul>                                                                                                    |
|        | <ul> <li>10. After completing the service on the piston, press and hold down the Enter button for 3 seconds.</li> <li>→ The STATUS BAR status LED lights up green.</li> <li>→ The display will switch to the START MENU screen.</li> <li>11. Restore the condensate feed from the condensate collecting line to the pressure relief chamber.</li> </ul> |

## 10.3.5 Cleaning

## 10.3.5.1 Warning notices

| DANGER      | Electrical voltage                                                                                                    |
|-------------|----------------------------------------------------------------------------------------------------|
|             | Contact with live components may result in serious injury or death.                                                                                                    |
| 4           | • Do not carry out maintenance or repair work on the product unless it has first been de-energized and locked and tagged out.                                                                                                    |
| CAUTION     | Personal injury caused by the improper use of cleaning agents                                                                                                    |
|             | Improper use of cleaning agents may result in minor injuries and damage to health.                                                                                                    |
|             | <ul> <li>Use personal protective equipment.</li> <li>Use cleaning agents in accordance with the manufacturer's instructions.</li> </ul>                                                                                                    |
| CAUTION     | Lifting heavy load                                                                                                    |
|             | Lifting and moving the collector filled with flushing water in an ergonomically incorrect manner may result in personal injury.                                                                                                    |
|             | • Lift the collector filled with flushing water in an ergonomically correct manner                                                                                                    |
|             | <ul> <li>Depending on the corresponding size and weight, you may need two people to<br/>lift and move the collector filled with flushing water.</li> </ul>                                                                                                    |
| NOTICE      | Damage due to improper cleaning                                                                                                    |
|             | Improper cleaning can result in damage to components.                                                                                                    |
|             | <ul><li>Flush the product only with non-pressurized water.</li><li>Never clean the device with hard or pointed implements.</li></ul>                                                                                                    |
|             | Do not clean the product with a pressure washer or steam cleaner.                                                                                                    |
| NOTICE      | Observe all local hygiene regulations                                                                                                    |
|             | In addition to the cleaning instructions listed, any regionally applicable or company-<br>specific hygiene regulations must be observed.                                                                                                    |
| NOTICE      | Improper disposal of cleaning water                                                                                                    |
|             | Do not convey cleaning water containing detergent back into the device.<br>If cleaning water containing detergent enters the device, the corresponding<br>surfactants may result in the filter cartridges not working correctly.<br>• Properly dispose of cleaning water in accordance with all locally applicable legal |
|             | requirements and regulations.                                                                                                    |
| INFORMATION | Extremely heavy soiling and deposits in the collector                                                                                                    |
| i           | If the collector is very heavily soiled with solid deposits and very large amounts of oil, replace it.                                                                                                    |

## 10.3.5.2 Cleaning work

For cleaning work to be carried out, the following prerequisites must be fulfilled and the respective preparatory tasks must have been completed.

| Prerequisites              |                                  |                          |  |
|----------------------------|----------------------------------|--------------------------|--|
| Tools                      | Material                         | Protective equipment     |  |
| If there is heavy soiling: | If there is mild soiling:        | To be worn at all times: |  |
| Collecting container       | Warm water                       |                          |  |
|                            | Cotton cloth or disposable cloth |                          |  |
|                            | If there is heavy soiling:       |                          |  |
|                            | Warm water                       |                          |  |
|                            | Standard dish detergent          |                          |  |

| Degree of<br>soiling        | Figure | Description / explanation                                                                                                    |
|-----------------------------|--------|----------------------------------------------------------------------------------------------------|
| Soiled measuring<br>chamber |        | <ul> <li>Preparation work: <ol> <li>The product must have been shut down.</li> <li>The assembly you will be cleaning must have been disassembled (please refer to section "13. Disassembly" on page 121).</li> <li>Bring the assembly unit to be cleaned to a washing station with an integrated oil separator.</li> </ol> </li> <li>Cleaning: <ul> <li>Flush the measuring chamber with warm water.</li> </ul> </li> <li>Concluding work: <ol> <li>Dry the cleaned and dried assembly to where the product has been installed and install it (please refer to section "6. Installation" on page 57).</li> <li>Put the product back into operation (please refer to section "8. Commissioning" on page 75).</li> </ol> </li> </ul> |

| Degree of<br>soiling       | Figure | Description / explanation                                                                                                    |
|----------------------------|--------|----------------------------------------------------------------------------------------------------|
| Soiled FRC control<br>unit |        | <ul> <li>Preparation work: <ol> <li>The product must have been shut down.</li> <li>The assembly you will be cleaning must have been disassembled (please refer to section "13. Disassembly" on page 121).</li> <li>Bring the assembly unit to be cleaned to a washing station with an integrated oil separator.</li> </ol> </li> <li>Cleaning: <ul> <li>Carefully wipe the sensors' sensor tubes clean with a damp cloth.</li> </ul> </li> <li>Concluding work: <ol> <li>Dry the cleaned assembly with a cotton cloth.</li> <li>Take the cleaned and dried assembly to where the product has been installed and install it (please refer to section "6. Installation" on page 57).</li> <li>Put the product back into operation (please refer to section "8. Commissioning" on page 75).</li> </ol> </li> </ul> |

| Degree of<br>soiling              | Figure | Description / explanation                                                                                                    |
|-----------------------------------|--------|----------------------------------------------------------------------------------------------------|
| Soiled pressure<br>relief chamber |        | <ul> <li>Preparation work:</li> <li>1. The product must have been shut down.</li> <li>2. The assembly you will be cleaning must have been disassembled (please refer to section "13. Disassembly" on page 121).</li> <li>3. Bring the assembly unit to be cleaned to a washing station with an integrated oil separator.</li> <li>Cleaning: <ul> <li>Flush the pressure relief chamber with warm water.</li> </ul> </li> <li>Concluding work: <ul> <li>Dry the cleaned assembly with a cotton cloth.</li> </ul> </li> <li>Take the cleaned and dried assembly to where the product has been installed and install it (please refer to section "6. Installation" on page 57).</li> <li>Put the product back into operation (please</li> </ul> |
|                                   |        | refer to section "8. Commissioning" on page 75).                                                                                                    |

| Degree of<br>soiling                                                        | Figure | Description / explanation                                                                                                    |
|-----------------------------------------------------------------------------|--------|----------------------------------------------------------------------------------------------------|
|                                                                             |        | <ul> <li>Preparation work:</li> <li>Remove the cover from the pressure relief chamber and remove the activated carbon mat from the vent of the pressure relief chamber.</li> </ul>                                                                                                    |
| Mildly soiled<br>collector, high<br>water turbidity at<br>condensate outlet |        | <ul> <li>Cleaning:</li> <li>To clean, pour approximately 40 l of tap water in through the vent to flush the system with it.</li> <li>→ Collect the corresponding condensate until you get the desired degree of turbidity.</li> <li>→ During flushing, keep the water level as high as possible and let the water drain freely.</li> <li>Concluding work:</li> <li>1. Fill the product with tap water via the vent.</li> <li>→ Stop filling it as soon as water comes out from the condensate outlet.</li> <li>→ Feed the condensate back in through</li> </ul> |
|                                                                             |        | <ul><li>the vent.</li><li>2. Insert the activated carbon insert into the pressure relief chamber's vent and install the cover on the pressure relief chamber.</li></ul>                                                                                                    |

| Degree of<br>soiling                                                                 | Figure | Description / explanation                                                                                                    |
|--------------------------------------------------------------------------------------|--------|----------------------------------------------------------------------------------------------------|
|                                                                                      |        | <ol> <li>Preparation work:</li> <li>The product must have been shut down.</li> <li>The assembly you will be cleaning must<br/>have been disassembled (please refer to<br/>section "13. Disassembly" on page 121).</li> <li>Bring the assembly unit to be cleaned to<br/>a washing station with an integrated oil<br/>separator.</li> </ol>                                                                                                    |
| Heavily soiled<br>collector,<br>deposits and large<br>amounts of oil in<br>collector |        | <ul> <li>Cleaning:</li> <li>1. Open the cap (if any) on the collector's outlet and empty the collector. <ul> <li>→ Collect or siphon off the condensate.</li> </ul> </li> <li>2. Mix tap water with dish detergent and pour it into the outlet.</li> <li>3. Carefully shake the collector, with the outlet pointing up, until the deposits come loose. <ul> <li>→ Please note that you might need a second person to help with this depending on the collector's size and weight.</li> </ul> </li> </ul> |
|                                                                                      |        | <ol> <li>Pour fresh water into the collector and let<br/>it drain out multiple times until you get the<br/>desired cleaning results.</li> <li>Collect the resulting flushing water and<br/>dispose of it separately. Close the collector's<br/>outlet with the cap.</li> </ol>                                                                                                    |
|                                                                                      |        | <ul> <li>Concluding work:</li> <li>1. Install the product with new cartridges<br/>(please refer to section "10.3.2 Replace filter<br/>cartridges" on page 96).</li> </ul>                                                                                                    |

### 10.3.6 Visual inspection

During the visual inspection, check all components for mechanical damage and leaks. Replace damaged components immediately.

### 10.3.7 Leak test

A leak test is only possible if the product is completely filled with water.

- 1. Fill the product with tap water through the vent until the **FRC** performs a discharge operation.
- 2. Check all hose and other connections for leaks.

| Error or fault pattern | Measure                                               |  |
|------------------------|-------------------------------------------------------|--|
|                        | Tighten the hose clamp.                               |  |
| Leaky hose connection  | Replace hardened hose and respective hose clamps.     |  |
|                        | • Check the fit of the seal and correct if necessary. |  |
| Bayonet catch leaking  | Check the seal for damage and replace if              |  |
|                        | necessary.                                            |  |
|                        | Tighten the bayonet fitting.                          |  |
|                        | Check the seal for damage and replace if              |  |
|                        | necessary.                                            |  |
|                        | • Check the fit of the seal and correct if necessary. |  |
| End cap leaking        | Check the seal for damage and replace if              |  |
|                        | necessary.                                            |  |
|                        | Tighten the end cap.                                  |  |

## 11. Consumables, accessories and spare parts

### 11.1 Order information

The manufacturer's service team will need the following information when handling inquiries or orders:

- Product name and size (see the type plate)
- Serial number (see type plate)
- Material number and designation of the expansion module (see type plate)
- Material number and designation of the accessory
- Desired number of accessories to be supplied

The contact information for the manufacturer's service team is listed in section "1.1 Contact" on page 5.

### 11.2 Wear parts

| Designation                                   | Material number |
|-----------------------------------------------|-----------------|
| Filter cartridge, including two plastic plugs | 4051809         |
| SOLENOID VALVES Service-Unit                  | 4058649         |
| PISTON Service-Unit                           | 4058648         |
| Activated carbon mat, pressure relief chamber | 4058539         |

### 11.3 Accessories

| Designation                                                                                    | Material number |  |
|------------------------------------------------------------------------------------------------|-----------------|--|
| QWIK-PURE <sup>®</sup> iCS 550/QWIK-PURE <sup>®</sup> iCS 1100 spill protection basin          | 1017612         |  |
| 900 mm x 800 mm (35.43 in x 31.5 in)                                                           | 4047643         |  |
| QWIK-PURE <sup>®</sup> iCS 2200 spill protection basin                                         | 1017611         |  |
| 1100 mm x 900 mm (43.31 in x 35.43 in)                                                         | 4047644         |  |
| QWIK-PURE <sup>®</sup> iCS 3300 spill protection basin                                         | 4059714         |  |
| 1400 mm x 900 mm (55.12 in x 35.43 in)                                                         | 4058714         |  |
| Expansion kit, QWIK-PURE <sup>®</sup> iCS 550 zu QWIK-PURE <sup>®</sup> iCS 1100               | 4058554         |  |
| Expansion kit for turning QWIK-PURE <sup>®</sup> iCS 1100 into QWIK-PURE <sup>®</sup> iCS 2200 | 4058557         |  |
| Expansion kit for turning QWIK-PURE® iCS 2200 into QWIK-PURE® iCS 3300                         | 4058511         |  |
| Termination resistor, 5-pin                                                                    | 4056525         |  |
| High pressure relief chamber                                                                   | 2801292         |  |

### 11.4 Spare parts

| Designation                                                                                   | Material number |
|-----------------------------------------------------------------------------------------------|-----------------|
| Pressure relief chamber 25 I (6.6 gal)                                                        | 4058519         |
| Pressure relief chamber cover                                                                 | 4059531         |
| Pressure relief chamber float                                                                 | 4058544         |
| Condensate inlet, rotatable, including fixing screw                                           | 4058538         |
| 2.5 I (0.66 gal) <b>QWIK-PURE® iCS 550</b> measuring chamber, including clean water tank      | 4058522         |
| 5 l (1.32 gal), <b>QWIK-PURE® iCS 1100 3300</b> measuring chamber, including clean water tank | 4058515         |
| Foot                                                                                          | 4058517         |
| Collector, 1 x 1 filter cartridge                                                             | 4058532         |
| Collector, 1 x 2 filter cartridges                                                            | 4058535         |
| Collector, 2 x 2 filter cartridges                                                            | 4058528         |
| Expansion module, 1 x 2 filter cartridges, <b>QWIK-PURE</b> <sup>®</sup> <b>iCS 3300</b>      | 4058546         |
| Plug for collector                                                                            | 4058545         |
| Flow regulation controller ( <b>FRC</b> ), control unit,<br>Modbus RS485, complete            | 4058543         |
| Seal kit for <b>FRC</b> control unit                                                          | 4058529         |
| 5 ppm reference turbidity tube                                                                | 4012341         |
| 10 ppm reference turbidity tube                                                               | 4001475         |
| Elbow connector with union nut, reducer fitting and flat gasket                               | 4059172         |
| Fixing screw                                                                                  | 4059164         |
| Riser duct                                                                                    | 4058552         |
| End cap                                                                                       | 4058550         |
| Locking device, foot                                                                          | 4058548         |
| Locking unit, expansion module                                                                | 4058553         |
| Connecting pipe, expansion modules                                                            | 4058549         |
| Bayonet insert, collector                                                                     | 4058542         |
| QWIK-PURE <sup>®</sup> iCS 550 3300 seal kit:                                                 |                 |
| Gasket G1                                                                                     |                 |
| Condensate inlet O-ring                                                                       |                 |
| Filter cartridge seal                                                                         | 4058536         |
| Clean water tank outlet seal                                                                  |                 |
| Pressure relief chamber outlet seal                                                           |                 |
| FRC control unit seal                                                                         |                 |
| M12 4-pin connector                                                                           | 4055860         |
| NEMA power cord                                                                               | 4056045         |

## 12. Removal from service

#### Personnel

Qualified service technicians (see section "2.3 Target group and personnel" on page 9)

The product must be removed from service for prolonged periods of non-operation, e.g.:

- Repairs to the product or accessories
- Longer standstill of the entire system due to planned work (e.g. conversion work, major repairs, decommissioning of the overall system)

### 12.1 Warning notices

| DANGER | Sudden escape of pressurized fluids                                                                                                    |
|--------|----------------------------------------------------------------------------------------------------|
|        | There is a danger of death or serious personal injury resulting from contact with fast or suddenly escaping fluids or through bursting system parts. |
|        | • Before starting work, depressurize the pressurized system and secure it against unintentional pressurization.                                      |

### 12.2 Removal from service

| Figure | Description / explanation                                                                                                    |
|--------|----------------------------------------------------------------------------------------------------|
|        | <ol> <li>Shut off the condensate feed and divert the<br/>incoming condensate into a separate container.</li> </ol>                                                                                                    |
|        | <ol> <li>2. Turn off the FRC. Press and hold down the ON/<br/>OFF button for 3 seconds.</li> <li>→ The FRC will switch to standby mode.</li> <li>→ All LEDs go out and the STATUS BAR status<br/>LED flashes white at regular intervals.</li> <li>3. Close the compressed air supply and lock and tag<br/>it out so that it cannot be opened again.</li> </ol> |

# 13. Disassembly

#### Personnel

Qualified service technicians (see section "2.3 Target group and personnel" on page 9)

### 13.1 Warning notices

| DANGER | Sudden escape of pressurized fluids                                                                                                    |  |
|--------|----------------------------------------------------------------------------------------------------|--|
|        | There is a danger of death or serious personal injury resulting from contact with fast or suddenly escaping fluids or through bursting system parts. |  |
|        | • Before starting work, depressurize the pressurized system and secure it against unintentional pressurization.                                      |  |
| DANGER | Electrical voltage                                                                                                    |  |
| 4      | Contact with live components may result in fatal or serious injury, as well as functional and operating issues or property damage.                   |  |
|        | • Before starting work, de-energize the product and the accessories and lock and tag them out.                                                       |  |

## 13.2 Disassembly steps

For disassembly work to be carried out, the following prerequisites must be fulfilled and the preparatory tasks must have been completed.

|   | Prerequisites     |                       |                          |
|---|-------------------|-----------------------|--------------------------|
|   | Tools             | Material              | Protective equipment     |
| • | Adjustable wrench | No material necessary | To be worn at all times: |
| • | Water pump pliers |                       |                          |

| Disassembly steps |                                                                                                    |  |
|-------------------|----------------------------------------------------------------------------------------------------|--|
| Figure            | Description / explanation                                                                                                    |  |
|                   | <ol> <li>Shut off the condensate flow to the product and<br/>divert the incoming condensate into a separate<br/>container.</li> </ol> |  |
|                   | 2. Press the menu button once.                                                                                                    |  |

| Disassembly steps |                                                                                                    |                                                                                                    |
|-------------------|----------------------------------------------------------------------------------------------------|----------------------------------------------------------------------------------------------------|
| Figure            | Description / explanation                                                                                                    |                                                                                                    |
|                   | <ul> <li>The current status of the filter car displayed.</li> <li>→ The FILTER CARTRIDGES flash red.</li> <li>→ The STATUS BAR status Li</li> <li>3. Press and hold the Service but</li> </ul>                                                                                                    | rtridges is<br>status LED will<br>ED lights up red.<br>tton for 3 seconds.                                                                          |
|                   | <ul> <li>The discharge process is started.</li> <li>→ The piston in the FRC will condensate inlet from the chamber into the FRC.</li> <li>→ The measuring chamber is auxiliary air at timed inter</li> <li>→ The condensate is passed cartridges. This takes sevee</li> <li>→ The STATUS BAR status L indicates the remaining ti cartridge needs to be rem</li> </ul> | close the<br>pressure relief<br>s supplied with<br>vals.<br>into the filter<br>eral minutes.<br>ED flashes blue and<br>me until the filter<br>oved. |
|                   | STATUS BAR status LED                                                                                                    | Remaining time                                                                                                    |
|                   | 4/4 of the length flashes blue                                                                                                    | 100%                                                                                                    |
|                   | 3/4 of the length flashes blue                                                                                                    | 75%                                                                                                    |
|                   | 2/4 of the length flashes blue                                                                                                    | 50%                                                                                                    |
|                   | 1/4 of the length flashes blue                                                                                                    | 25%                                                                                                    |
|                   | When the remaining time has ela<br>process stops.                                                                                                    | psed, the discharge                                                                                                    |
|                   | → The measuring chamber is                                                                                                    | ED lights up blue.                                                                                                    |
|                   | pressurized with auxiliary                                                                                                    | air.                                                                                                    |

| Disassembly steps |                                                                                                    |  |
|-------------------|----------------------------------------------------------------------------------------------------|--|
| Figure            | Description / explanation                                                                                                    |  |
|                   | <ul> <li>4. Turn the end caps on the filter cartridges anticlockwise and remove them.</li> <li>→ Dispose of the end caps properly (see section "14. Disposal" on page 129).</li> </ul> |  |
|                   | 5. Seal the filter cartridges with the plugs.                                                                                                    |  |

| Disassembly steps |                                                                                                    |                                                                                                    |
|-------------------|----------------------------------------------------------------------------------------------------|----------------------------------------------------------------------------------------------------|
| Figure            |                                                                                                    | Description / explanation                                                                                                    |
|                   | <ul> <li>Lifting heavy load</li> <li>Lifting the full filter cartridge personal injury.</li> <li>Lift the full cartridge in an</li> <li>Use two people to lift the</li> </ul> | in an ergonomically incorrect manner may result in<br>n ergonomically correct manner close to your body.<br>e full cartridge over obstacles.                                                                                                    |
|                   |                                                                                                    | <ol> <li>Turn the bayonet catch of the filter cartridges<br/>anticlockwise and pull it off the connection at<br/>the measuring chamber outlet.</li> <li>Starting with the last filter cartridge in the<br/>front row, turn the filter cartridges 45 degrees<br/>anticlockwise and seal them with the plugs<br/>provided.</li> <li>Lift the filter cartridge out of the collector and<br/>dispose of it properly (see section "14. Disposal"<br/>on page 129).</li> </ol> |
|                   | 3 sec<br>0 1<br>0 2<br>0 4<br>0 6<br>0<br>0 1<br>0 2<br>0 4<br>0 6<br>0<br>0<br>0<br>0<br>0<br>0<br>0<br>0<br>0<br>0<br>0<br>0<br>0                                           | <ul> <li>9. Switching off the FRC</li> <li>→ Press and hold down the ON/OFF button for 3 seconds.</li> <li>→ The FRC will switch to standby mode.</li> <li>→ All LEDs go out and the STATUS BAR status LED flashes white at regular intervals.</li> <li>10. Cut off the compressed air supply and lock and tag it out so that it cannot be opened again.</li> <li>11. Carefully depressurize the compressed air hose at the compressed air connection.</li> </ul>        |
| DANGER            | <ul> <li>Electrical voltage</li> <li>Contact with live component<br/>functional and operating issu</li> <li>Before starting work, de-<br/>tag them out.</li> </ul>            | s may result in fatal or serious injury, as well as<br>les or property damage.<br>energize the product and the accessories and lock and                                                                                                    |

| Disassembly steps |                                                                                                    |  |
|-------------------|----------------------------------------------------------------------------------------------------|--|
| Figure            | Description / explanation                                                                                                    |  |
|                   | <ul> <li>12. Cut off the power supply and lock and tag it out.</li> <li>13. Loosen the union nut of the power supply cable<br/>on the FRC counterclockwise and remove it from<br/>the connection.</li> <li>14. Loosen the union nuts of the Modbus wiring<br/>on the FRC counterclockwise and remove them<br/>from the connection.</li> </ul> |  |
|                   | 15. Disassemble the compressed air hose.                                                                                                    |  |
|                   | 16. Remove the hose between the tapping point and the pressure relief chamber.                                                                                                    |  |
|                   | 17. Remove and clean the <b>FRC</b> (please refer to section "10.3.5 Cleaning" on page 110).                                                                                                    |  |

| Disassembly steps |                                                                                                    |  |
|-------------------|----------------------------------------------------------------------------------------------------|--|
| Figure            | Description / explanation                                                                                                    |  |
|                   | 18. Remove and clean the riser duct.                                                                                                    |  |
|                   | <ol> <li>19. Empty and remove the pressure relief chamber.</li> <li>20. Clean the pressure relief chamber (see section<br/>"10.3.5 Cleaning" on page 110).</li> </ol> |  |

| Disassembly steps |                                                                                                    |  |
|-------------------|----------------------------------------------------------------------------------------------------|--|
| Figure            | Description / explanation                                                                                                    |  |
|                   | 21. Disassemble and clean the measuring chamber<br>(see section "10.3.5 Cleaning" on page 110).                                                                                                    |  |
|                   | <ul> <li>22. Remove the locking device from the foot.</li> <li>23. Remove the foot from the collector. Make sure to tilt the foot in the direction of the filter cartridge mount.</li> <li>24. Empty and clean collector.</li> <li>25. Dispose of the dismantled components properly (see section "14. Disposal" on page 129).</li> </ul> |  |

## 14. Disposal

The product and accessories must be properly disposed of at the end of their useful life, e.g., by a specialized company. Materials such as glass, plastics and some chemical compounds are mostly recoverable, reusable or recyclable.

| NOTICE      | Improper disposal                                                                                                    |  |
|-------------|----------------------------------------------------------------------------------------------------|--|
|             | The improper disposal of parts, components, operating and auxiliary materials, and cleaning agents can cause environmental damage.                                                                                                    |  |
|             | <ul> <li>Dispose of all components, parts, operating and auxiliary materials as well as cleaning agents professionally and in accordance with all locally applicable legal requirements and regulations.</li> <li>Dispose of electrical and electronic components through a specialized disposal company or return them to the manufacturer.</li> <li>In case of doubt, consult a local disposal company before disposal.</li> </ul> |  |
| NOTICE      | Improper storage                                                                                                    |  |
|             | The improper storage of parts, components, operating materials and auxiliary materials, as well as cleaning agents, can cause environmental damage.                                                                                                    |  |
|             | <ul> <li>Store all components, parts, operating and auxiliary materials as well as cleaning agents properly and in accordance with all locally applicable legal requirements and regulations.</li> <li>Store used filter cartridges in one spill protection basin only.</li> </ul>                                                                                                    |  |
| INFORMATION | Disposal of electrical and electronic products                                                                                                    |  |
| ĺ           | Electrical and electronic products (EEE) contain materials, components and<br>substances that can be hazardous and harmful to human health and the<br>environment if the waste from electrical and electronic products (WEEE) is not<br>properly disposed of.                                                                                                    |  |
|             | Electrical and electronic equipment is marked with the crossed-out waste bin<br>symbol. The crossed-out waste bin symbolizes that electrical and electronic<br>products must be collected separately and not disposed of together with unsorted<br>household waste.                                                                                                    |  |
|             | For more information regarding locally applicable legal requirements and regulations for the recycling of electrical and electronic products, contact regional waste disposal companies or the appropriate authorities.                                                                                                    |  |

# 15. Troubleshooting

Read the error message with the WLAN function (please refer to section "9.2.6 Activating the WLAN" on page 87) or the Modbus function (please refer to section "3.5 Modbus function" on page 27).

In the event of any malfunctions that are not described, malfunctions that cannot be fixed, or questions, contact the manufacturer's service department (please refer to "1.1 Contact" on page 5).

| Error or fault pattern                      | Possible cause                                                                                                    | Measure                                                                                                    |  |  |  |  |  |  |  |
|---------------------------------------------|----------------------------------------------------------------------------------------------------|----------------------------------------------------------------------------------------------------|--|--|--|--|--|--|--|
| WARNING 1<br>High Level (HL) sensor remains | 1. Soiled <b>FRC</b> sensors                                                                                                    | Clean the <b>FRC</b> sensors (see section "10.3.5 Cleaning" on page 110)                                                           |  |  |  |  |  |  |  |
| covered for too long after a                | 2. No compressed air supply                                                                                                    | Switch on compressed air                                                                                                    |  |  |  |  |  |  |  |
| discharge process has been<br>started       | 3. Excessively low compressed air operating pressure                                                                                                    | Select correct pressure range (see<br>section "4. Technical data" on<br>page 45)                                                   |  |  |  |  |  |  |  |
|                                             | 4. Filling level far above the sensor after start of <b>FRC</b>                                                                                                    | Reduce filling level by discharging<br>(see section "9.2.8 Manually starting a<br>discharge operation" on page 90)                 |  |  |  |  |  |  |  |
|                                             | <ol> <li>Filter cartridges are clogged</li> <li>During the discharge<br/>operation, a hissing<br/>sound can be heard at the<br/>FRC pressure relief valves.</li> </ol> | Replace filter cartridges (refer<br>to section "10.3.2 Replace filter<br>cartridges" on page 96)                                   |  |  |  |  |  |  |  |
|                                             | 7. Piston malfunction                                                                                                    | Remove PISTON Service-Unit and<br>check whether it is working properly<br>(see section "10.3.4 Replace the<br>piston" on page 106) |  |  |  |  |  |  |  |
|                                             | 8. Riser duct clogged                                                                                                    | Clean or replace the riser duct                                                                                                    |  |  |  |  |  |  |  |

| Error or fault pattern                                                                                               | Possible cause                                                                                                    | Measure                                                                                                    |  |  |  |  |  |  |
|----------------------------------------------------------------------------------------------------|----------------------------------------------------------------------------------------------------|----------------------------------------------------------------------------------------------------|--|--|--|--|--|--|
| WARNING 2<br>High Level Alarm (HLA) sensor                                                                           | 1. Soiled <b>FRC</b> sensors                                                                                                    | Clean the <b>FRC</b> sensors (see section "10.3.5 Cleaning" on page 110)                                                                                                    |  |  |  |  |  |  |
| remains covered for too long                                                                                         | 2. No compressed air supply                                                                                                    | Switch on compressed air                                                                                                    |  |  |  |  |  |  |
| after discharge process has been started                                                                             | 3. Excessively low compressed air operating pressure                                                                                                    | Select correct pressure range (see<br>section "4. Technical data" on<br>page 45)                                                                                                    |  |  |  |  |  |  |
|                                                                                                    | <ol> <li>Filling level far above the<br/>sensor after start of FRC</li> </ol>                                                                                          | Reduce filling level by discharging<br>(see section "9.2.8 Manually starting a<br>discharge operation" on page 90)                                                                        |  |  |  |  |  |  |
|                                                                                                    | <ol> <li>Filter cartridges are clogged</li> <li>During the discharge<br/>operation, a hissing<br/>sound can be heard at the<br/>FRC pressure relief valves.</li> </ol> | Replace filter cartridges (refer<br>to section "10.3.2 Replace filter<br>cartridges" on page 96)                                                                                          |  |  |  |  |  |  |
|                                                                                                    | 7. Piston malfunction                                                                                                    | Remove PISTON Service-Unit and<br>check whether it is working properly<br>(see section "10.3.4 Replace the<br>piston" on page 106)                                                        |  |  |  |  |  |  |
|                                                                                                    | 8. Riser duct clogged                                                                                                    | Clean or replace the riser duct                                                                                                    |  |  |  |  |  |  |
| WARNING 3<br>Illogical sensor values                                                                                 | 1. Soiled <b>FRC</b> sensors                                                                                                    | Clean the FRC sensors (see section "10.3.5 Cleaning" on page 110)                                                                                                    |  |  |  |  |  |  |
| (e.g. High Level (HL) sensor and<br>High Level Alarm (HLA) sensor<br>covered but Low Level (LL)<br>sensor uncovered) | 2. Very large quantity of oil in<br>the measuring chamber due<br>to a large oil inflow (e.g., oil<br>leaking)                                                          | Monitor whether the error<br>message disappears after a few<br>discharge cycles. Contact the<br>manufacturer's service department<br>(please refer to section "1.1 Contact"<br>on page 5) |  |  |  |  |  |  |

| Error or fault pattern                                                      | Possible cause                                                                                                    | Measure                                                                                                    |  |  |  |  |  |  |  |
|-----------------------------------------------------------------------------|----------------------------------------------------------------------------------------------------|----------------------------------------------------------------------------------------------------|--|--|--|--|--|--|--|
| WARNING 4<br>Permanently high oil quantity<br>detected in measuring chamber | <ol> <li>Filter cartridges can no<br/>longer absorb oil</li> </ol>                                                                                                    | Replace filter cartridges (refer<br>to section "10.3.2 Replace filter<br>cartridges" on page 96)                                   |  |  |  |  |  |  |  |
|                                                                             | 2. Permanently high quantity<br>of oil in the measuring<br>chamber due to a large oil<br>inflow (e.g., oil leaking)                                                    | Check oil content in condensate inlet                                                                                              |  |  |  |  |  |  |  |
| FAULT 1<br>High Level (HL) sensor remains                                   | 1. Soiled <b>FRC</b> sensors                                                                                                    | Clean the <b>FRC</b> sensors (see section "10.3.5 Cleaning" on page 110)                                                           |  |  |  |  |  |  |  |
| covered for too long after a                                                | 2. No compressed air supply                                                                                                    | Switch on compressed air                                                                                                    |  |  |  |  |  |  |  |
| discharge process has been<br>started                                       | 3. Excessively low compressed air operating pressure                                                                                                    | Select correct pressure range (see<br>section "4. Technical data" on<br>page 45)                                                   |  |  |  |  |  |  |  |
|                                                                             | 4. Filling level far above the sensor after start of <b>FRC</b>                                                                                                    | Reduce filling level by discharging<br>(see section "9.2.8 Manually starting a<br>discharge operation" on page 90)                 |  |  |  |  |  |  |  |
|                                                                             | <ol> <li>Filter cartridges are clogged</li> <li>During the discharge<br/>operation, a hissing<br/>sound can be heard at the<br/>FRC pressure relief valves.</li> </ol> | Replace filter cartridges (refer<br>to section "10.3.2 Replace filter<br>cartridges" on page 96)                                   |  |  |  |  |  |  |  |
|                                                                             | 7. Piston malfunction                                                                                                    | Remove PISTON Service-Unit and<br>check whether it is working properly<br>(see section "10.3.4 Replace the<br>piston" on page 106) |  |  |  |  |  |  |  |
|                                                                             | 8. Riser duct clogged                                                                                                    | Clean or replace the riser duct                                                                                                    |  |  |  |  |  |  |  |

#### Error or fault pattern

#### FAULT 2

High Level (HL) sensor and High Level Alarm (HLA) sensor remain covered for too long after a discharge process has been started

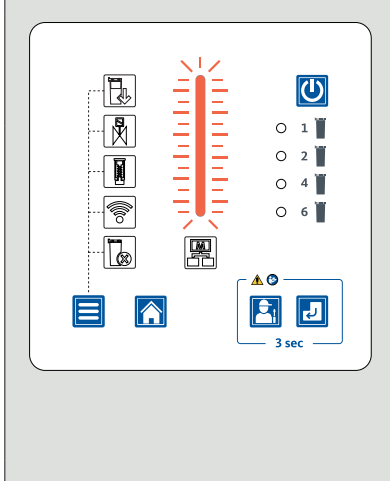

FAULT 3 High Level Alarm (HLA) sensor remains covered for too long after discharge process has been started

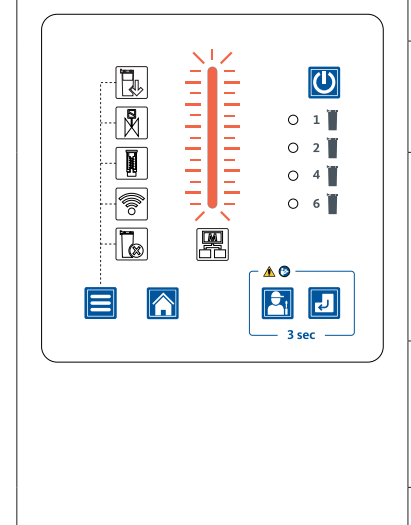

| Po | ossible cause                                                                                                   | Measure                                                                                                    |
|----|----------------------------------------------------------------------------------------------------|----------------------------------------------------------------------------------------------------|
| 1. | Soiled <b>FRC</b> sensors                                                                                       | Clean the <b>FRC</b> sensors (see section "10.3.5 Cleaning" on page 110)                                                           |
| 2. | No compressed air supply                                                                                        | Switch on compressed air                                                                                                    |
| 3. | Excessively low compressed air operating pressure                                                               | Select correct pressure range (see<br>section "4. Technical data" on<br>page 45)                                                   |
| 4. | Filling level far above the sensor after start of <b>FRC</b>                                                    | Reduce filling level by discharging<br>(see section "9.2.8 Manually starting a<br>discharge operation" on page 90)                 |
| 5. | Filter cartridges are clogged                                                                                   |                                                                                                    |
| 6. | During the discharge<br>operation, a hissing<br>sound can be heard at the<br><b>FRC</b> pressure relief valves. | Replace filter cartridges (refer<br>to section "10.3.2 Replace filter<br>cartridges" on page 96)                                   |
| 7. | Piston malfunction                                                                                              | Remove PISTON Service-Unit and<br>check whether it is working properly<br>(see section "10.3.4 Replace the<br>piston" on page 106) |
| 8. | Riser duct clogged                                                                                              | Clean or replace the riser duct                                                                                                    |
| 1. | Soiled <b>FRC</b> sensors                                                                                       | Clean the <b>FRC</b> sensors (see section "10.3.5 Cleaning" on page 110)                                                           |
| 2. | No compressed air supply                                                                                        | Switch on compressed air                                                                                                    |
| 3. | Excessively low compressed air operating pressure                                                               | Select correct pressure range (see<br>section "4. Technical data" on<br>page 45)                                                   |
| 4. | Filling level far above the sensor after start of <b>FRC</b>                                                    | Reduce filling level by discharging<br>(see section "9.2.8 Manually starting a<br>discharge operation" on page 90)                 |
| 5. | Filter cartridges are clogged                                                                                   |                                                                                                    |
| 6. | During the discharge<br>operation, a hissing<br>sound can be heard at the<br><b>FRC</b> pressure relief valves. | Replace filter cartridges (refer<br>to section "10.3.2 Replace filter<br>cartridges" on page 96)                                   |
| 7. | Piston malfunction                                                                                              | Remove PISTON Service-Unit and<br>check whether it is working properly<br>(see section "10.3.4 Replace the<br>piston" on page 106) |
| 8. | Riser duct clogged                                                                                              | Clean or replace the riser duct                                                                                                    |
|    |                                                                                                    |                                                                                                    |

| Error or fault pattern                                                                                               | Possible cause                                                                                                    | Measure                                                                                                    |  |  |  |  |  |  |  |
|----------------------------------------------------------------------------------------------------|----------------------------------------------------------------------------------------------------|----------------------------------------------------------------------------------------------------|--|--|--|--|--|--|--|
| FAULT 4<br>High Level Alarm (HLA) sensor                                                                             | 1. Soiled <b>FRC</b> sensors                                                                                                    | Clean the <b>FRC</b> sensors (see section "10.3.5 Cleaning" on page 110)                                                           |  |  |  |  |  |  |  |
| and High Level (HL) sensor                                                                                           | 2. No compressed air supply                                                                                                    | Switch on compressed air                                                                                                    |  |  |  |  |  |  |  |
| remain covered for too long<br>after a discharge process has<br>been started                                         | 3. Excessively low compressed air operating pressure                                                                                                    | Select correct pressure range (see<br>section "4. Technical data" on<br>page 45)                                                   |  |  |  |  |  |  |  |
|                                                                                                    | <ol> <li>Filling level far above the<br/>sensor after start of FRC</li> </ol>                                                                                          | Reduce filling level by discharging<br>(see section "9.2.8 Manually starting a<br>discharge operation" on page 90)                 |  |  |  |  |  |  |  |
|                                                                                                    | <ol> <li>Filter cartridges are clogged</li> <li>During the discharge<br/>operation, a hissing<br/>sound can be heard at the<br/>FRC pressure relief valves.</li> </ol> | Replace filter cartridges (refer<br>to section "10.3.2 Replace filter<br>cartridges" on page 96)                                   |  |  |  |  |  |  |  |
|                                                                                                    | 7. Piston malfunction                                                                                                    | Remove PISTON Service-Unit and<br>check whether it is working properly<br>(see section "10.3.4 Replace the<br>piston" on page 106) |  |  |  |  |  |  |  |
|                                                                                                    | 8. Riser duct clogged                                                                                                    | Clean or replace the riser duct                                                                                                    |  |  |  |  |  |  |  |
| FAULT 5 Illogical sensor values                                                                                      | 1. Soiled <b>FRC</b> sensors                                                                                                    | Clean the <b>FRC</b> sensors (see section "10.3.5 Cleaning" on page 110)                                                           |  |  |  |  |  |  |  |
| (e.g. High Level (HL) sensor and<br>High Level Alarm (HLA) sensor<br>covered but Low Level (LL)<br>sensor uncovered) | 2. Very large quantity of oil in<br>the measuring chamber due<br>to a large oil inflow (e.g., oil<br>leaking)                                                          | Observe whether the error message<br>disappears after a few discharge cycles                                                       |  |  |  |  |  |  |  |

| Error or fault pattern                                                | Possible cause                                                                                                    | Measure                                                                                                    |  |  |  |  |  |  |
|-----------------------------------------------------------------------|----------------------------------------------------------------------------------------------------|----------------------------------------------------------------------------------------------------|--|--|--|--|--|--|
| FAULT 6<br>Low Level (LL) sensor remains                              | 1. Soiled <b>FRC</b> sensors                                                                                                    | Clean the <b>FRC</b> sensors (see section "10.3.5 Cleaning" on page 110)                                                                                |  |  |  |  |  |  |
| covered for too long after a<br>discharge process has been<br>started | 2. Excessively low compressed air operating pressure                                                                                                    | Select correct pressure range (see<br>section "4. Technical data" on<br>page 45)                                                                        |  |  |  |  |  |  |
|                                                                       | 3. The minimum compressed<br>air operating pressure is<br>being fallen below during<br>operation                                                                       | Check compressed air volume                                                                                                    |  |  |  |  |  |  |
|                                                                       | <ol> <li>Filter cartridges are clogged</li> <li>During the discharge<br/>operation, a hissing<br/>sound can be heard at the<br/>FRC pressure relief valves.</li> </ol> | Replace filter cartridges (refer<br>to section "10.3.2 Replace filter<br>cartridges" on page 96)                                                        |  |  |  |  |  |  |
|                                                                       | 6. Piston malfunction                                                                                                    | Remove PISTON Service-Unit and<br>check whether it is working properly<br>(see section "10.3.4 Replace the<br>piston" on page 106)                      |  |  |  |  |  |  |
|                                                                       | 7. Riser duct clogged                                                                                                    | Clean or replace the riser duct                                                                                                    |  |  |  |  |  |  |
| <b>FAULT 7</b><br>Low Level (LL) sensor becomes                       | 1. Soiled <b>FRC</b> sensors                                                                                                    | Clean the <b>FRC</b> sensors (see section "10.3.5 Cleaning" on page 110)                                                                                |  |  |  |  |  |  |
| free too quickly during<br>discharge                                  | 2. Excessively high compressed air operating pressure                                                                                                    | Select correct pressure range (see<br>section "4. Technical data" on<br>page 45)                                                                        |  |  |  |  |  |  |
|                                                                       | 3. SOLENOID<br>VALVES Service-Unit<br>malfunction (e.g., due to<br>contaminated compressed<br>air)                                                                     | Remove SOLENOID<br>VALVES Service-Unit and check<br>whether it is working properly (see<br>section "10.3.3 Replace the solenoid<br>valves" on page 102) |  |  |  |  |  |  |
|                                                                       | 4. Piston assembly defective                                                                                                    | Remove PISTON Service-Unit and<br>check whether it is working properly<br>(see section "10.3.4 Replace the<br>piston" on page 106)                      |  |  |  |  |  |  |

| Frror or fault pattern                                                          | Possible cause                                                                                                    | Measure                                                                                                    |
|---------------------------------------------------------------------------------|----------------------------------------------------------------------------------------------------|----------------------------------------------------------------------------------------------------|
| <b>FAULT 8</b><br>Oil quantity in the measuring<br>chamber permanently too high | <ol> <li>Filter cartridges can no<br/>longer absorb oil</li> </ol>                                                                                                    | Replace filter cartridges (refer<br>to section "10.3.2 Replace filter<br>cartridges" on page 96)                                   |
|                                                                                 | <ol> <li>Very high quantity of oil<br/>constantly in the measuring<br/>chamber due to a large oil<br/>inflow (e.g., oil leaking)</li> </ol>                            | Check oil content in inlet                                                                                                    |
| <b>FAULT 9</b><br>Oil quantity in the measuring<br>chamber constantly excessive | <ol> <li>Filter cartridges can no<br/>longer absorb oil</li> </ol>                                                                                                    | Replace filter cartridges (refer<br>to section "10.3.2 Replace filter<br>cartridges" on page 96)                                   |
| and High Level Alarm (HLA)<br>sensor remains covered for too                    | 2. Soiled <b>FRC</b> sensors                                                                                                    | Clean the <b>FRC</b> sensors (see section "10.3.5 Cleaning" on page 110)                                                           |
| long after a discharge process                                                  | 3. No compressed air supply                                                                                                    | Switch on compressed air                                                                                                    |
| has been started                                                                | 4. Excessively low compressed air operating pressure                                                                                                    | Select correct pressure range (see<br>section "4. Technical data" on<br>page 45)                                                   |
|                                                                                 | <ol> <li>Filling level far above the sensor after start of FRC</li> </ol>                                                                                              | Reduce filling level by discharging<br>(see section "9.2.8 Manually starting a<br>discharge operation" on page 90)                 |
|                                                                                 | <ol> <li>Filter cartridges are clogged</li> <li>During the discharge<br/>operation, a hissing<br/>sound can be heard at the<br/>FRC pressure relief valves.</li> </ol> | Replace filter cartridges (refer<br>to section "10.3.2 Replace filter<br>cartridges" on page 96)                                   |
|                                                                                 | 8. Piston malfunction                                                                                                    | Remove PISTON Service-Unit and<br>check whether it is working properly<br>(see section "10.3.4 Replace the<br>piston" on page 106) |
|                                                                                 | 9. Riser duct clogged                                                                                                    | Clean or replace the riser duct                                                                                                    |

| Error or fault pattern                                                            | Possible cause                                                                                                    | Measure                                                                                                    |  |  |  |  |  |  |  |
|-----------------------------------------------------------------------------------|----------------------------------------------------------------------------------------------------|----------------------------------------------------------------------------------------------------|--|--|--|--|--|--|--|
| <b>FAULT 10</b><br>Oil quantity in the measuring<br>chamber constantly excessive  | <ol> <li>Filter cartridges can no<br/>longer absorb oil</li> </ol>                                                                                                    | Replace filter cartridges (refer<br>to section "10.3.2 Replace filter<br>cartridges" on page 96)                                                                                                    |  |  |  |  |  |  |  |
| and Low Level (LL) sensor remains covered for too long                            | 2. Soiled <b>FRC</b> sensors                                                                                                    | Clean the <b>FRC</b> sensors (see section "10.3.5 Cleaning" on page 110)                                                                                                    |  |  |  |  |  |  |  |
| after a discharge process has<br>been started                                     | 3. Too little pressure                                                                                                    | Select correct pressure range (see<br>section "4. Technical data" on<br>page 45)                                                                                                    |  |  |  |  |  |  |  |
|                                                                                   | 4. Pressure drops during discharge                                                                                                    | Check compressed air volume                                                                                                    |  |  |  |  |  |  |  |
|                                                                                   | <ol> <li>Filter cartridges are clogged</li> <li>During the discharge<br/>operation, a hissing<br/>sound can be heard at the<br/>FRC pressure relief valves.</li> </ol> | Replace filter cartridges (refer<br>to section "10.3.2 Replace filter<br>cartridges" on page 96)                                                                                                    |  |  |  |  |  |  |  |
|                                                                                   | 7. Piston malfunction                                                                                                    | Remove PISTON Service-Unit and<br>check whether it is working properly<br>(see section "10.3.4 Replace the<br>piston" on page 106)                                                                             |  |  |  |  |  |  |  |
|                                                                                   | 8. Riser duct clogged                                                                                                    | Clean or replace the riser duct                                                                                                    |  |  |  |  |  |  |  |
| FAULT 11<br>Constantly excessive oil<br>quantity detected in measuring<br>chamber | <ol> <li>Filter cartridges can no<br/>longer absorb oil</li> </ol>                                                                                                    | Replace filter cartridges (please<br>refer to section "10.3.2 Replace filter<br>cartridges" on page 96) and reset<br>the error message (please refer to<br>section "9.2.10 Reset error message"<br>on page 92) |  |  |  |  |  |  |  |
|                                                                                   | <ol> <li>Very high quantity of<br/>oil in the measuring<br/>chamber constantly due<br/>to large oil ingress (e.g., oil<br/>breakthrough)</li> </ol>                    | Check oil content in condensate inlet                                                                                                    |  |  |  |  |  |  |  |

| Error or fault pattern                                                            | Possible cause                                                                                                    | Measure                                                                                                    |
|-----------------------------------------------------------------------------------|----------------------------------------------------------------------------------------------------|----------------------------------------------------------------------------------------------------|
| FAULT 12<br>Constantly excessive oil<br>quantity detected in measuring<br>chamber | <ol> <li>Excessive amounts of oil<br/>have been introduced into<br/>the system</li> <li>The system has been run in<br/>gravity mode without power<br/>for a prolonged period of<br/>time</li> </ol> | Siphon off the excess oil from the<br>measuring chamber and reset the<br>error message (please refer to section<br>"9.2.10 Reset error message" on<br>page 92) |
| <b>FAULT 13</b><br>Sensor validation check failed                                 | 1 Called <b>EDC</b> services                                                                                                    | Clean the <b>FRC</b> sensors (see section<br>"10.3.5 Cleaning" on page 110)                                                                                    |
|                                                                                   | 1. Solied FKC sensors                                                                                                    | Restart the <b>FRC</b> control unit                                                                                                    |
|                                                                                   | 2. Faulty <b>FRC</b> sensors                                                                                                    | Replace the <b>FRC</b> control unit                                                                                                    |

## 16. Notes

| Γ                |   |   |      |          |          |          |          |          |   |   |   |          |          |  |   |   |    |    |   |   |  |          |      |      |     |
|------------------|---|---|------|----------|----------|----------|----------|----------|---|---|---|----------|----------|--|---|---|----|----|---|---|--|----------|------|------|-----|
| ┝                |   |   |      |          |          |          |          |          |   |   |   | <u> </u> | <br>     |  |   |   |    | _  |   |   |  |          |      | <br> |     |
|                  |   |   |      |          |          |          |          |          |   |   |   |          |          |  |   |   |    |    |   |   |  |          |      |      |     |
| Γ                |   |   |      |          |          |          |          |          |   |   |   |          |          |  |   |   |    |    |   |   |  |          |      |      |     |
| ŀ                |   |   |      |          |          |          |          |          |   |   |   |          |          |  |   |   |    |    |   |   |  |          |      |      |     |
| L                |   |   |      |          |          |          |          |          |   |   |   |          |          |  |   |   |    |    |   |   |  |          |      |      |     |
|                  |   |   |      |          |          |          |          |          |   |   |   |          |          |  |   |   |    |    |   |   |  |          |      |      |     |
| ľ                |   |   |      |          |          |          |          |          |   |   |   |          |          |  |   |   |    |    |   |   |  |          |      |      |     |
| $\left  \right $ |   |   |      |          |          |          |          |          |   |   |   |          |          |  |   |   |    |    |   |   |  |          |      |      |     |
| L                |   |   |      |          |          |          |          |          |   |   |   |          |          |  |   |   |    |    |   |   |  |          |      |      |     |
|                  |   |   |      |          |          |          |          |          |   |   |   |          |          |  |   |   |    |    |   |   |  |          |      |      |     |
| ŀ                |   |   | <br> |          |          |          |          |          |   |   |   |          |          |  |   |   |    |    |   |   |  |          |      |      |     |
| F                |   |   |      |          |          |          |          |          |   |   |   |          |          |  |   |   |    |    |   |   |  |          |      |      |     |
|                  |   |   |      |          |          |          |          |          |   |   |   |          |          |  |   |   |    |    |   |   |  |          |      |      |     |
| ſ                |   |   |      |          |          |          |          |          |   |   |   |          |          |  |   |   |    |    |   |   |  |          |      |      |     |
| $\left  \right $ |   |   |      |          |          |          |          |          |   |   |   |          |          |  |   |   |    | _  |   |   |  |          |      | <br> |     |
| L                |   |   |      |          |          |          |          |          |   |   |   |          |          |  |   |   |    |    |   |   |  |          |      |      |     |
|                  |   |   |      |          |          |          |          |          |   |   |   |          |          |  |   |   |    |    |   |   |  |          |      |      |     |
| F                |   |   |      |          |          |          |          |          |   |   |   |          |          |  |   |   |    |    |   |   |  |          |      |      |     |
| ┝                |   |   |      |          |          |          |          |          |   |   |   |          |          |  |   |   |    | _  |   |   |  |          |      |      |     |
|                  |   |   |      |          |          |          |          |          |   |   |   |          |          |  |   |   |    |    |   |   |  |          |      |      |     |
|                  |   |   |      |          |          |          |          |          |   |   |   |          |          |  |   |   |    |    |   |   |  |          |      |      |     |
| $\left  \right $ |   |   | <br> |          | <u> </u> | -        | -        | -        |   | - |   | -        | <br>-    |  | _ |   | -+ | -+ |   | _ |  |          |      |      |     |
| F                |   |   |      |          |          |          |          |          |   |   |   |          |          |  |   |   |    |    |   |   |  |          |      |      |     |
|                  |   |   |      |          |          |          |          |          |   |   |   |          |          |  |   |   |    |    |   |   |  |          |      |      |     |
|                  |   |   |      |          |          |          |          |          |   |   |   |          |          |  |   |   |    |    |   |   |  |          |      |      |     |
| $\left  \right $ | _ | _ | <br> | <u> </u> |          |          |          | -        |   |   |   |          | <br>     |  |   |   | -+ |    |   |   |  | <u> </u> | <br> |      |     |
| L                |   |   |      |          |          |          |          |          |   |   |   |          |          |  |   |   |    |    |   |   |  |          |      |      |     |
|                  |   |   |      |          |          |          |          |          |   |   |   |          |          |  |   |   |    |    |   |   |  |          |      |      |     |
| F                |   |   | <br> |          |          |          |          |          |   |   |   |          |          |  |   |   |    |    | _ |   |  |          |      |      |     |
| ┝                |   |   |      |          |          |          |          |          |   |   |   |          |          |  |   |   |    | _  |   |   |  |          |      | <br> |     |
| L                |   |   |      |          |          |          |          |          |   |   |   |          |          |  |   |   |    |    |   |   |  |          |      |      |     |
|                  |   |   |      |          |          |          |          |          |   |   |   |          |          |  |   |   |    |    |   |   |  |          |      |      |     |
| F                |   |   |      |          |          |          |          |          |   |   |   |          |          |  |   |   |    |    |   |   |  |          |      |      |     |
| F                |   |   |      |          |          |          |          |          |   |   |   |          |          |  |   |   |    |    |   |   |  |          |      | <br> |     |
|                  |   |   |      |          |          |          |          |          |   |   |   |          |          |  |   |   |    |    |   |   |  |          |      |      |     |
| Γ                |   |   |      |          |          |          |          |          |   |   |   |          |          |  |   |   |    |    |   |   |  |          |      |      |     |
| $\left  \right $ |   |   |      |          |          |          |          |          |   |   |   |          |          |  |   |   |    |    |   |   |  |          |      |      |     |
| L                |   |   |      |          |          |          |          |          |   |   |   |          |          |  |   |   |    |    |   |   |  |          |      |      |     |
|                  |   |   |      |          |          |          |          |          |   |   |   |          |          |  |   |   |    |    |   |   |  |          |      |      |     |
| F                |   |   |      |          |          |          |          |          |   |   |   |          |          |  |   |   |    |    |   |   |  |          |      |      |     |
| ┝                |   |   |      |          |          |          |          |          |   |   |   |          |          |  |   |   |    | _  |   |   |  |          |      |      |     |
| L                |   |   |      |          |          |          |          |          |   |   |   |          |          |  |   |   |    |    |   |   |  |          |      |      |     |
|                  |   |   |      |          |          |          |          |          |   |   |   |          |          |  |   |   |    |    |   |   |  |          |      |      |     |
| ŀ                |   |   | <br> |          |          |          |          |          |   |   |   |          |          |  |   |   | -+ |    |   |   |  |          |      | -+   |     |
| $\left  \right $ |   |   |      |          |          | -        | -        | <u> </u> |   |   |   |          | <br>-    |  |   |   |    |    |   |   |  |          |      |      |     |
|                  |   |   |      |          |          |          |          |          |   |   |   |          |          |  |   |   |    |    |   |   |  |          |      |      |     |
| Γ                |   |   |      |          |          |          |          |          |   |   |   |          |          |  |   |   |    |    |   |   |  |          |      |      |     |
| $\mathbb{F}$     |   |   |      |          |          |          |          |          |   |   |   |          |          |  |   |   | +  |    |   |   |  |          |      |      |     |
| F                |   |   |      |          |          |          |          |          |   |   |   |          |          |  |   |   |    |    |   |   |  |          |      |      |     |
|                  |   |   |      |          |          |          |          |          |   |   |   |          |          |  |   |   |    |    |   |   |  |          |      |      |     |
| Γ                |   |   |      |          |          |          |          |          |   |   |   |          |          |  |   |   |    |    |   |   |  |          |      |      |     |
| $\left  \right $ |   | _ |      |          |          | -        | -        |          |   |   |   |          | <br>-    |  | _ |   |    |    |   |   |  |          |      |      |     |
| L                |   |   |      |          |          |          |          |          |   |   |   |          |          |  |   |   |    |    |   |   |  |          |      |      |     |
|                  |   |   |      |          |          |          |          |          |   |   |   |          |          |  |   |   |    |    |   |   |  |          |      |      |     |
| ŀ                |   |   |      |          |          |          |          |          |   |   |   |          |          |  |   |   | -  |    |   |   |  |          |      |      |     |
| ŀ                |   |   |      |          |          |          |          |          |   |   |   |          |          |  |   |   |    |    |   |   |  |          |      |      |     |
|                  |   |   |      |          |          |          |          |          |   |   |   |          |          |  |   |   |    |    |   |   |  |          |      |      |     |
| ſ                |   |   |      |          |          |          |          |          |   |   |   |          |          |  |   |   |    |    |   |   |  |          |      |      |     |
| $\left  \right $ |   |   | <br> |          | <u> </u> | -        | -        | -        |   | - |   | -        | <br>-    |  | _ |   | -+ | -+ |   | _ |  |          |      |      |     |
| F                |   |   |      |          |          | <u> </u> | <u> </u> | <u> </u> |   |   |   |          | <u> </u> |  |   |   |    |    |   |   |  |          |      |      |     |
|                  |   |   |      |          |          |          |          |          |   |   |   |          |          |  |   |   |    |    |   |   |  |          |      |      |     |
| ľ                |   |   |      |          |          |          |          |          |   |   |   |          |          |  |   |   |    |    |   |   |  |          |      |      |     |
| $\left  \right $ |   | _ | <br> |          |          |          |          | -        |   |   |   |          | <br>     |  |   |   | -+ |    |   |   |  | <u> </u> | <br> |      |     |
| L                |   |   |      |          |          |          |          |          |   |   |   |          |          |  |   |   |    |    |   |   |  |          |      |      |     |
|                  |   |   |      |          |          |          |          |          |   |   |   |          |          |  |   |   |    |    |   |   |  |          |      |      |     |
| 1                |   |   |      |          | 1        | 1        | 1        | 1        | 1 |   | 1 |          | 1        |  |   | 1 |    |    |   |   |  |          |      | . 1  | . 1 |

#### BEKO TECHNOLOGIES, CORP.

900 Great Southwest Pkwy SW Atlanta, GA 30336 USA Tel. +1 404 924-6900 beko@bekousa.com

US

#### BEKO TECHNOLOGIES S. de R.L. de C.

BEKO Technologies, S de R.L. de C.V. Blvd. Vito Alessio Robles 4602 Bodega 10 Zona Industrial Saltillo, Coahuila, 25107 Mexico Tel. +52(844) 218-1979 informacion@beko-technologies.com **MX** 

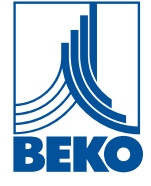